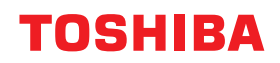

東芝デジタル複合機

# トラブルシューティングガイド [ハードウェア編]

## ©-STUDIO2010AC ©-STUDIO2515AC/3515AC/4515AC/5015AC ©-STUDIO2518A/3518A/4518A/5018A

●このたびは東芝デジタル複合機をお買い上げいただきましてまことにありがとうございます。
 ●お使いになる前に取扱説明書をよくお読みください。お読みになった後は必ず保管してください。

### はじめに

このたびは東芝デジタル複合機をお買い上げいただきまして、まことにありがとうございます。 この取扱説明書は、本機をご使用中にトラブルと思われることが生じた場合の原因および対処方法について 説明しています。本機を最良の状態でお使いいただくために、この取扱説明書をいつもお手元に置いて有効 にご活用ください。

#### ■ 本書の読みかた

#### □ 本文中の記号について

本書では、重要事項には以下の記号を付けて説明しています。これらの内容については必ずお読みください。

▲ 警告 「誤った取り扱いをすると人が死亡する、または重傷\*1を負う可能性があること」を示していま す。

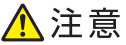

「誤った取り扱いをすると人が傷害\*2を負う可能性、または物的損害\*3のみが発生する可能性が あること」を示しています。

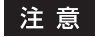

意 操作するうえでご注意いただきたい事柄を示しています。

補足 操作の参考となる事柄や、知っておいていただきたいことを示しています。

関連事項を説明しているページを示しています。必要に応じて参照してください。

- \*1 重傷とは、失明やけが・やけど(高温・低温)・感電・骨折・中毒などで、後遺症が残るものおよび治療に入院・長期の通院を要するもの を指します。
- \*2 傷害とは、治療に入院や長期の通院を要さない、けが・やけど・感電を指します。
- \*3 物的損害とは、財産・資材の破損にかかわる拡大損害を指します。

#### □ 本書の対象読者について

本書は一般使用者および機器管理者向けの取扱説明書です。

#### □ 本書の対象機種について

本書の対象機種は、本文中で以下のように表記しています。

| 対象機種                                | 本文中の表記                |
|-------------------------------------|-----------------------|
| e-STUDIO2010AC                      | e-STUDIO5015AC Series |
| e-STUDIO2515AC/3515AC/4515AC/5015AC |                       |
| e-STUDIO2518A/3518A/4518A/5018A     | e-STUDIO5018A Series  |

#### □ オプション機器について

使用可能なオプション機器は、本機のかんたん操作ガイドをご覧ください。

#### □ 本文中の画面と操作手順の説明について

お使いの機種やオプション機器の装着状況、OSのバージョンやアプリケーションによっては、表示される画 面が異なることがあります。

#### □ 本文中の記載名称について

本書では、両面同時原稿送り装置と自動両面原稿送り装置に共通の内容については、どちらも自動原稿送り 装置と記述して説明しています。

## □ 商標について

商標については安全にお使いいただくためにをご覧ください。

| まじめに    | 3 |
|---------|---|
| 本書の読みかた | 3 |

## 第1章 機体に関するトラブル

| こんな画面が表示されたら                                                                            | 9   |
|-----------------------------------------------------------------------------------------|-----|
| タッチパネルのメッセージー覧                                                                          | 12  |
| 紙づまりの解除                                                                                 |     |
| 紙がつまっている場所を画面で確認する                                                                      |     |
| 紙づまりを解除する                                                                               | 19  |
| 自動原稿送り装置                                                                                |     |
| カセット給紙部                                                                                 | 27  |
| 大容量給紙装置                                                                                 | 27  |
| 多段給紙装置                                                                                  |     |
| カセット (e-STUDIO2010AC)                                                                   |     |
| カセット (e-STUDIO2010AC以外)                                                                 |     |
| 封同刀セット                                                                                  |     |
| 人谷里ノビット                                                                                 | ວາ  |
| - チ左しトレイ<br>白動両面ユニット                                                                    |     |
| 日到回回ユニット                                                                                |     |
| / 11版版区山<br>定着器                                                                         |     |
| ときこ ハートレイ                                                                               |     |
| 中継ユニット                                                                                  |     |
| フィニッシャとホールパンチユニット                                                                       |     |
| サドルステッチフィニッシャとホールパンチユニットト                                                               | 45  |
| サドルステッチフィニッシャのサドルステッチユニットト                                                              | 49  |
| インナーフィニッシャとホールパンチユニット                                                                   | 55  |
| 用紙サイズの設定間違いによる紙づまりの解除                                                                   | 58  |
| ステイプラの針づまりの解除                                                                           | 64  |
| フィニッシャのステイプラ                                                                            | 64  |
| サドルステッチユニットのステイプラ                                                                       | 69  |
| トナーカートリッジの交換                                                                            | 71  |
| カラー機                                                                                    | 72  |
| (*) ***********************************                                                 |     |
| トナーが完全になくなる前にトナーカートリッジを交換するときの対処                                                        |     |
| 廃トナーボックスの交換(カラー機)                                                                       | 80  |
| スティプラの針の補充                                                                              | 83  |
|                                                                                         |     |
| サドルステッチュニットのステイプラ                                                                       |     |
| ットルベナッチェーット ジベナト ファーニー                                                                  | 00  |
|                                                                                         |     |
| 市电ナヤーンヤCLEDノリノトハット(C-STUDIO2010AC)                                                      |     |
| 「市电ティーシャンヘフット/Jノヘ(U-STUDIO2010A0/3010A0/4010A0/0010A0/<br>帯電チャージャ(a-STUDIO5018& Series) |     |
|                                                                                         |     |
| ハノナ消ソ 一人の有掃                                                                             |     |
| ノイニッジャ/サドルステッチノイニッジャのホールバンチユニット                                                         |     |
| 1 フテーフィーツンヤのホールハンナユーツト                                                                  |     |
| 本体排紙トレイから用紙があふれるときは                                                                     | 101 |
|                                                                                         |     |

## 第2章 故障かな?と思ったときは

| <b>文障かな? と思ったときは</b> | 04 |
|----------------------|----|
| 操作全般について1            | 04 |

|    | 原稿・用紙について  | 105 |
|----|------------|-----|
|    | 日常のお手入れ    | 107 |
|    | 保守サービスについて | 108 |
|    |            |     |
| 索引 |            | 109 |

## 機体に関するトラブル

本章では、用紙、トナー、ステイプラなどの印刷や仕上げに関する問題の対処方法を説明します。また、 本機の使用上必要なメンテナンスと消耗品の補充方法についても説明します。

| こんな画面が表示されたら                              | 9  |
|-------------------------------------------|----|
| タッチパネルのメッセージー覧                            | 12 |
| 紙づまりの解除                                   | 18 |
| 紙がつまっている場所を画面で確認する                        | 18 |
| 紙づまりを解除する                                 | 19 |
| 自動原稿送り装置                                  | 21 |
| カセット給紙部                                   | 27 |
| 大容量給紙装置                                   | 27 |
| 多段給紙装置                                    | 28 |
| カセット(e-STUDIO2010AC)                      | 28 |
| カセット(e-STUDIO2010AC以外)                    | 30 |
| 封筒力セット                                    | 30 |
| 大容量力セット                                   | 31 |
| 手差しトレイ                                    | 32 |
| 自動両面ユニット                                  | 33 |
| 用紙搬送路                                     | 34 |
| 定着器                                       | 35 |
| インナートレイ                                   | 38 |
| 中継ユニット                                    | 39 |
| フィニッシャとホールパンチユニット                         | 39 |
| サドルステッチフィニッシャとホールバンチユニット                  | 45 |
| サドルステッチフィニッシャのサドルステッチユニット                 | 49 |
| インテーノイニッジャとホールハンナユニット                     | 55 |
| 用紙サイスの設定間遅いによる紙つまりの解除                     | 58 |
| ステイプラの針づまりの解除                             | 64 |
| フィニッシャのステイプラ                              | 64 |
| サドルステッチユニットのステイプラ                         | 69 |
| トナーカートリッジの交換                              | 71 |
| 1 / 2 / 2 / 2 / 2 / 2 / 2 / 2 / 2 / 2 /   |    |
| モノクロ機                                     | 74 |
| ことと、「100000000000000000000000000000000000 | 76 |
| 廃トナーボックスの交換(カラー機)                         | 80 |

| ステイプラの針の補充                                           | 83  |
|------------------------------------------------------|-----|
| フィニッシャのステイプラ                                         | 83  |
| サドルステッチユニットのステイプラ                                    | 87  |
| 機器内部のクリーニング                                          | 90  |
| 帯電チャージャとLEDプリントヘッド(e-STUDIO2010AC)                   | 90  |
| 帯電チャージャとスリットガラス(e-STUDIO2515AC/3515AC/4515AC/5015AC) | 93  |
| 帯電チャージャ(e-STUDIO5018A Series)                        | 97  |
| パンチ屑ケースの清掃                                           | 98  |
| フィニッシャ/サドルステッチフィニッシャのホールパンチユニット                      | 98  |
| インナーフィニッシャのホールパンチユニットト                               | 98  |
| 本体排紙トレイから用紙があふれるときは                                  | 101 |

## こんな画面が表示されたら

本機のタッチパネルには、本機の状態に応じてさまざまな画面が表示されます。ここでは、代表的な不具合の画面表示例と対処のしかたについて説明します。

| <ul> <li>第10 第2 (12) (12) (12) (12) (12) (12) (12) (12</li></ul>                                                                                                    | 画面表示                                                                                                    | 意味/対処                                                                                                    |
|----------------------------------------------------------------------------------------------------|----------------------------------------------------------------------------------------------------|----------------------------------------------------------------------------------------------------|
| ビーーできます     「ので、用紙「クジプート (A) ● ●     「スパラ素 示されている場合は、用紙サイズとは異なるサ     イズが表示されている場合は、用紙サイズ     が正しく検知されていません。この場     合は以下の点を確認してください。     ・カセットにセットできる用紙のサイズの     和紙をセットしていないか。     カセットにセットできる用紙のサイズの     和紙をセットしていないか。     ホーン     ・ガビーマを参照してください。     ・カセットにの用紙をセットしていない     か。     「ユーザ設定サイズ]を押し、用紙     サイドガイド     や後端ガイドを     正しい位置にセットし直してください。     ・AB系列の用紙をセットしたのに「自 動(inch)]を選んでいないか。     セットした用紙の気列に合ったボタ     ンを押してから、用紙をセットしたのに「自 動 (inch)]を選んでいないか。     セットした用紙の気列に合ったボタ     ンを押してから、用紙をセットしたのに「自 動 (inch)]を選んでいないか。     セットした用紙の気列に合ったボタ     ンを押してから、用紙をセットしたのに「自 動 (inch)]を選んでいないか。     セットしたのに「10     してください。     ホーン     なのでいないか     セットしたのに、「10     地・コートに相紙の気列に合ったボタ     ンを押してから、用紙をセットしたのに     「ま形・イズの用紙をセットしたのに     「ま形・イズの用紙をセットしたのに     「本書のでの気がた」     てください。     本のの目紙をセットしたのに     「も物で用紙サイズを設定してください     本のでいないか     セットしたのに     「も物で用紙サイズを設定してください     本のの目紙をセットしたのに     「も物で用紙サイズを設定してください     本のの目紙をセットしたのに     「もかで用紙の気列に合ったボタ     この、     てください     本のの目紙をセットしたのに     「も物で用紙サイズを設定してください     本のの目紙をセットしたのに     「も物で用紙サイズを発売したてく     てくたさい     本のののの     てくたさい     本ののの     「本のののの     てくたさい     本ののの     本ののの     本ののの     本のの     てくたさい     本ののの     本のの     本のの     本のの     本のの     本のの     本のの     本のの     本のの     本のの     本のの     本のの     本のの     本のの     本のの     本のの     本のの     本のの     本のの     本のの     本のの     本のの     本の     本の     本の     本の     本のの     本の     本の     本の     本の     本の     本の     本の     本の     本の     本の     本のの     本のの     本の     本の     本の     本の     本の     本の     本の     本の     本の     本の     本の     本の     本の     本の      本の     本の | 保存       確認       テンプレート       ①       ①         」ピー用紙を補給してください       100%         自動       「       100%       ノソレート       ②       1         「       ●       ●       ●       ●       ●       ●       ●       ●       ●       ●       ●       ●       ●       ●       ●       ●       ●       ●       ●       ●       ●       ●       ●       ●       ●       ●       ●       ●       ●       ●       ●       ●       ●       ●       ●       ●       ●       ●       ●       ●       ●       ●       ●       ●       ●       ●       ●       ●       ●       ●       ●       ●       ●       ●       ●       ●       ●       ●       ●       ●       ●       ●       ●       ●       ●       ●       ●       ●       ●       ●       ●       ●       ●       ●       ●       ●       ●       ●       ●       ●       ●       ●       ●       ●       ●       ●       ●       ●       ●       ●       ●       ●       ●       ●       ●       ●       ●       ●       ●       ● </th <th><ul> <li>画面上部のメッセージ表示エリアに、</li> <li>不具合の発生などをお知らせするメッセージが表示されることがあります。</li> <li>代表的なメッセージについては、以下のページを参照してください。</li> <li>□ P.12 「タッチパネルのメッセージ<br/>一覧」</li> </ul></th> | <ul> <li>画面上部のメッセージ表示エリアに、</li> <li>不具合の発生などをお知らせするメッセージが表示されることがあります。</li> <li>代表的なメッセージについては、以下のページを参照してください。</li> <li>□ P.12 「タッチパネルのメッセージ<br/>一覧」</li> </ul>                                                                                                    |
| は、手動で用紙サイズを設定してく                                                                                                    | コピーできます       作品       (日本)       (日本)             | <ul> <li>セットした用紙のサイズとは異なるサイズが表示されている場合や「介」と表示されている場合は、用紙サイズが正しく検知されていません。この場合は以下の点を確認してください。</li> <li>カセットにセットできないサイズの用紙をセットしていないか。カセットにセットできる用紙のサイズについては、仕様ガイドを参照してください。</li> <li>非定形の用紙をセットしていないか。</li> <li>ゴーザ設定サイズ」を押し、用紙サイズを手動で設定してください。</li> <li>カセット内の用紙と、サイドガイドや後端ガイドとの間が空き過ぎていないか。</li> <li>用紙、サイドガイド、後端ガイドを正しい位置にセットし直してください。</li> <li>AB系列の用紙をセットしたのに[自動(inch)]を選んでいないか。LT系列の用紙をセットしたのに、「自動(inch)]を選んでいないか。</li> <li>セットした用紙の系列に合ったボタンを押してから、用紙をセットしたのに異なるサイズが表示されている場合</li> </ul> |

機体に関する トラブル

1

| 画面表示                                                                                                    | 意味/対処                                                                          |
|----------------------------------------------------------------------------------------------------|--------------------------------------------------------------------------------|
| 紙詰まり発生 機械内部で紙詰まりです トータルカウンタ: 289 本体右側の自動両面ユニットを開けます。 1 3 1 3 1 3 1 3 1 3 1 3 1 3 1 3 1 3 1 3 1 4 1 3 1 5 1 5 1                                                                                                    | 原稿や用紙がつまっています。画面の<br>ガイダンスを見ながら、つまっている<br>紙を取り除いてください。<br>□ P.18 「紙づまりの解除」     |
| <section-header></section-header>                                                                                                    | 本機のカバーが開いています。画面に<br>示されているカバーを確実に閉めてく<br>ださい。                                 |
| □ ピー       保存       確認       テンプレート       ①       ①         □ ピーできます       □       □       □       □       □       □       □       □       □       □       □       □       □       □       □       □       □       □       □       □       □       □       □       □       □       □       □       □       □       □       □       □       □       □       □       □       □       □       □       □       □       □       □       □       □       □       □       □       □       □       □       □       □       □       □       □       □       □       □       □       □       □       □       □       □       □       □       □       □       □       □       □       □       □       □       □       □       □       □       □       □       □       □       □       □       □       □       □       □       □       □       □       □       □       □       □       □       □       □       □       □       □       □       □       □       □       □       □       □       □ <th>トナーカートリッジ内のトナーがなく<br/>なりました。新しいトナーカートリッ<br/>ジに交換してください。<br/>印 P.71 「トナーカートリッジの交換」</th> | トナーカートリッジ内のトナーがなく<br>なりました。新しいトナーカートリッ<br>ジに交換してください。<br>印 P.71 「トナーカートリッジの交換」 |

| 画面表示                                                                                                    | 意味/対処                                                                                                    |
|----------------------------------------------------------------------------------------------------|----------------------------------------------------------------------------------------------------|
| 廃トナーボックスを交換してください         トータルカウンタ:       1658         読込みが停止してから、本体の前面カバーを開<br>げます。         11         11         11         11 | 廃トナーボックスがいっぱいです。画<br>面のガイダンスを見ながら、新しい廃<br>トナーボックスに交換してください。<br>□ P.80 「廃トナーボックスの交換<br>(カラー機)」              |
|                                                                                                    | サービスエンジニアによる調整が必要<br>です。サービスエンジニアまたは弊社<br>販売店にご連絡ください。<br>その際、画面右上に表示されるエラー<br>コード(C***)を担当者にお知ら<br>せください。 |

## タッチパネルのメッセージ一覧

画面上部のメッセージ表示エリアに、不具合の発生などをお知らせするメッセージが表示されることがあります。以下の表では、代表的なメッセージの意味と対処のしかたを**50**音順に並べて説明しています。

| メッセージ                                                | 意味                                                                                                    | 対処のしかた                                                                                                    |
|------------------------------------------------------|----------------------------------------------------------------------------------------------------|----------------------------------------------------------------------------------------------------|
| ***カバーを閉めてくださ<br>い                                   | 「 <b>***</b> 」で示すカバーが開<br>いている。                                                                                              | 開いているカバーを画面上で確認し、カ<br>バーを閉めてください。                                                                                                    |
| <b>***</b> で紙詰まりです                                   | 機体内部で用紙がつまった。                                                                                                    | 画面に表示されるガイダンスに従って、つ<br>まった用紙を取り除いてください。<br>□ P.18 「紙づまりの解除」                                                                             |
| ***トナーがなくなりまし<br>た 新しいカートリッジと交<br>換してください            | トナーがなくなった。(カ<br>ラー機の場合、「***」に<br>対象の色が表示されます。)<br>(複数の色のトナーがなく<br>なった場合は、色の名前が以<br>下の略称で表示されます。<br>Y:黄、M:マゼンタ、C:シ<br>アン、K:黒) | トナーがなくなった色を画面上で確認し、<br>トナーカートリッジを交換してください。<br>(カラー機の場合、このメッセージが表示<br>されてから約50枚印刷できます。印刷条<br>件によって印刷できる枚数は変化します。)<br>P.71 「トナーカートリッジの交換」 |
| ***トナーが認識されません<br>トナーカートリッジを確認し<br>てください             | トナーカートリッジが正しく<br>挿入されていない。(カラー<br>機の場合、「 <b>***</b> 」に対象<br>の色が表示されます。)                                                      | トナーカートリッジを正しく挿入してくだ<br>さい。<br>ロ P.71 「トナーカートリッジの交換」                                                                                     |
|                                                      | トナーカートリッジの接点が<br>汚れている。                                                                                                    | 接点を柔らかい布で拭いてください。                                                                                                    |
|                                                      | 推奨品以外のトナーカート<br>リッジを使用している。                                                                                                  | 推奨トナーカートリッジを使用してくださ<br>い。                                                                                                    |
| *段目カセットの用紙サイズ<br>が間違っています 用紙の向<br>きとサイズをご確認くださ<br>い。 | 「*」で示すカセットに入っ<br>ている用紙のサイズと、機体<br>に登録されている用紙サイズ<br>が一致していないため用紙が<br>つまった。                                                    | 紙づまりを解除しても、用紙サイズを登録<br>し直すまで、続けて紙づまりが起こりま<br>す。以下のページを参照して対処してくだ<br>さい。<br>□ P.58「用紙サイズの設定間違いによる<br>紙づまりの解除」                            |
| おまちください セルフ<br>チェック中です                               | 画質を維持するために必要な<br>調整を行っている。                                                                                                   | 調整が終わり、メッセージが消えるまでお<br>待ちください。                                                                                                    |
| 機体設定調整中です。印刷再<br>開までお待ちください。                         | 機体内の温度調整や画質を維<br>持するために必要な調整を<br>行っています。                                                                                     | このメッセージは約2分間表示されること<br>があります。調整が終了し印刷が再開され<br>るまでお待ちください。                                                                               |
| クリーニングの時期です。前<br>面カバーを開けて、ガイダン<br>スに従い操作してください。      | 帯電チャージャやLEDプリン<br>トヘッド/スリットガラスが<br>汚れている。                                                                                    | 帯電チャージャとLEDプリントヘッド/ス<br>リットガラスをクリーニングしてくださ<br>い。<br>□ P.90 「機器内部のクリーニング」                                                                |
| 原稿の状態を確認していれ直<br>してください                              | 原稿送り装置内部で原稿がつ<br>まった。                                                                                                    | タッチパネルに表示されるガイダンスに<br>従って、つまった原稿を取り除いてください。<br>P.21「自動原稿送り装置」                                                                           |
|                                                      | セットした原稿の向きやサイ<br>ズが正しくない。                                                                                                    | 原稿の向きとサイズを確認してから、再度<br>原稿送り装置に原稿をセットして、操作し<br>直してください。                                                                                  |
| 原稿の向きを変えてください                                        | セットした原稿の向きが正し<br>くない。                                                                                                    | 原稿の向きを <b>90</b> 度変えてセットし直して<br>ください。                                                                                                   |
| この用紙サイズは印刷できま<br>せん 別のカセットを選択し<br>てください              | 排紙先として指定したトレイ<br>からは出力できないサイズの<br>用紙に印刷しようとした。                                                                               | 印刷ジョブを削除してから、出力できる排<br>紙先を指定して印刷し直してください。<br>用紙の種類と排紙先の制約事項について<br>は、 <b>かんたん操作ガイド</b> を参照してください。                                       |

| メッセージ                                                          | 意味                                                                                                    | 対処のしかた                                                                                                  |
|----------------------------------------------------------------|----------------------------------------------------------------------------------------------------|----------------------------------------------------------------------------------------------------|
| この用紙種類は印刷できません 別の用紙種類を設定して<br>ください                             | 排紙先として指定したトレイ<br>からは出力できない種類の用<br>紙に印刷しようとした。<br>(特殊紙・厚紙4・薄紙の用紙<br>を、MJ-1109/MJ-1110の下段<br>排紙トレイに出力しようとし<br>た。) | 印刷ジョブを削除してから、出力できる排<br>紙先を指定して印刷し直してください。                                                               |
| コピー可能枚数を超えました<br>動作を中止します                                      | 原稿を読み込んでいる途中<br>で、部門やユーザに設定され<br>ているコピー可能枚数の上限<br>を超えた。                                                         | コピー可能枚数の設定について詳しくは、<br>管理者にお問い合わせください。                                                                  |
| コピーできます( <b>***</b> ト<br>ナーが認識されません)<br>トナーカートリッジを確認し<br>てください | トナーカートリッジが正しく<br>挿入されていない。(カラー<br>機の場合、「***」に対象<br>の色が表示されます。)                                                  | トナーカートリッジを正しく挿入してくだ<br>さい。<br><sup>〇</sup> P.71「トナーカートリッジの交換」                                           |
|                                                                | トナーカートリッジの接点が<br>汚れている。                                                                                         | 接点を柔らかい布で拭いてください。                                                                                       |
|                                                                | 推奨品以外のトナーカート<br>リッジを使用している。                                                                                     | 推奨トナーカートリッジを使用してくださ<br>い。<br>〇 P.71 「トナーカートリッジの交換」                                                      |
| コピーできます(サドルトレ<br>イフル)                                          | フィニッシャのサドルステッ<br>チトレイがいっぱいになっ<br>た。                                                                             | フィニッシャのサドルステッチトレイから<br>用紙を取り除いてください。                                                                    |
| コピーできます (サドル針確<br>認)                                           | サドルステッチユニットのス<br>テイプラの針がつまった。ま<br>たは、針シートが十分に送ら<br>れなかった。                                                       | <ul> <li>一番上の針シートを1枚取り除いてください。</li> <li>□□ P.69「サドルステッチユニットのステイプラ」</li> </ul>                           |
| コピーできます(サドル針無<br>し)                                            | サドルステッチユニットのス<br>テイプラの針が残り少なく<br>なっている、または無くなっ<br>た。                                                            | ホチキス機能を選択したのに、仕上げがホ<br>チキス留めされていない場合は、サドルス<br>テッチユニットの針ケースを交換してくだ<br>さい。<br>P.87「サドルステッチユニットのステ<br>イプラ」 |
| コピーできます(ホチキス針<br>確認)                                           | フィニッシャのステイプラの<br>針がつまった。または、針<br>シートが十分に送られなかっ<br>た。                                                            | <ul> <li>一番上の針シートを1枚取り除いてください。</li> <li>□□ P.64 「ステイプラの針づまりの解除」</li> </ul>                              |
| コピーできます (ホチキス針<br>無し)                                          | フィニッシャのステイプラの<br>針が残り少なくなっている、<br>または無くなった。                                                                     | ホチキス機能を選択したのに、仕上げがホ<br>チキス留めされていない場合は、フィニッ<br>シャの針ケースを交換してください。<br>□ P.83 「ステイプラの針の補充」                  |
| コピーできます(パンチ屑フ<br>ル)                                            | ホールパンチユニットのパン<br>チ屑ケースがいっぱいになっ<br>た。                                                                            | パンチ屑を取り除いてください。                                                                                         |
| コピーできます(フィニッ<br>シャフル)                                          | フィニッシャの排紙トレイが<br>いっぱいになった。                                                                                      | フィニッシャの排紙トレイから用紙を取り<br>除いてください。                                                                         |
| コピーできます(本体トレイ<br>フル)                                           | 本機の排紙トレイがいっぱい<br>になった。                                                                                          | 本機の排紙トレイから用紙を取り除いてください。                                                                                 |
| コピーできません 部門カウ<br>ンタを確認してください                                   | 原稿を読み込んでいる途中<br>で、部門に設定されているコ<br>ピー可能枚数の上限を超え<br>た。                                                             | コピー可能枚数の設定について詳しくは、<br>管理者にお問い合わせください。                                                                  |

| メッセージ                                 | 意味                                                       | 対処のしかた                                                                                                    |
|---------------------------------------|----------------------------------------------------------|----------------------------------------------------------------------------------------------------|
| コピー用紙を補給してください                        | カセット内または手差しトレ<br>イ上の用紙がなくなった。                            | 用紙がなくなったカセットまたは手差しト<br>レイをタッチパネル上で確認し、カセット<br>または手差しトレイに用紙をセットしてく<br>ださい。<br>用紙のセットのしかたについては <b>コピーガ</b><br><b>イド</b> を参照してください。 |
| サービスマンコール                             | サービスエンジニアによる調<br>整が必要です。                                 | サービスエンジニアまたは弊社販売店にご<br>連絡ください。その際、画面右上に表示さ<br>れるエラーコード( <b>C***</b> )を担当者に<br>お知らせください。                                          |
|                                       |                                                          | ▲警告                                                                                                    |
|                                       |                                                          | <b>分解・改造・修理はしないこと</b><br>感電・火災・けがの原因となります。<br>動作不良・故障時はサービスエンジニアま<br>たは弊社販売店へご連絡ください。                                            |
| サドルステッチのステイプ<br>ラーをお確かめください           | サドルステッチユニットのス<br>テイプラの針がつまった。                            | つまった針を取り除いてください。<br>□ P.69「サドルステッチユニットのステ<br>イプラ」                                                                                |
| サドルステッチユニットのス<br>テイプラーの針を補給してく<br>ださい | サドルステッチユニットのス<br>テイプラの針が残り少なく<br>なっている、または無くなっ<br>た。     | ホチキス機能を選択したのに、仕上げがホ<br>チキス留めされていない場合は、サドルス<br>テッチユニットの針ケースを交換してくだ<br>さい。<br>P.87「サドルステッチユニットのステ<br>イプラ」                          |
| ステイプラーの針を補給して<br>ください                 | フィニッシャのステイプラの<br>針が残り少なくなっている、<br>または無くなった。              | ホチキス機能を選択したのに、仕上げがホ<br>チキス留めされていない場合は、フィニッ<br>シャの針ケースを交換してください。<br>□ P.83 「ステイプラの針の補充」                                           |
| ステイプラーをお確かめくだ<br>さい                   | フィニッシャのステイプラの<br>針がつまった。                                 | つまった針を取り除いてください。<br>□ P.64 「ステイプラの針づまりの解除」                                                                                       |
| 節電しています 復帰するに<br>は[節電]ボタンを押してく<br>ださい | 本機を一定時間使用していな<br>かったので、低電力モードに<br>入っている。                 | [節電] ボタンを押して低電力モードを解<br>除してください。                                                                                                 |
| 正しいサイズのカセットをい<br>れてください               | 原稿に合ったサイズの用紙が<br>カセットに入っていない。                            | 原稿に合ったサイズの用紙をカセットに<br>セットしてください。                                                                                                 |
|                                       | 原稿送り装置にセットした原<br>稿が斜めに送られたため、原<br>稿のサイズが正しく検知され<br>なかった。 | 原稿送り装置のサイドガイドを原稿の幅に<br>合わせ、原稿をまっすぐセットしてくださ<br>い。                                                                                 |
| 定期点検のためにサービスに<br>連絡してください             | サービスエンジニアによる点<br>検・保守作業が必要です。                            | サービスエンジニアまたは弊社販売店にご<br>連絡ください。                                                                                                   |
| 停電が発生しました                             | 停電などが原因で、ジョブが<br>中断した。                                   | 停電発生時に実行中だった印刷ジョブや<br>ファクスジョブが完了していない可能性が<br>あります。[状況確認]を押して、ジョブ<br>の状況を確認してください。[リセット]<br>ボタンを2回押すと、このメッセージは消<br>えます。           |
| データ消去中                                | ジョブ終了後のデータを、<br>データ消去オプションが消去<br>している。                   | データ消去オプションを装着している場合<br>に表示されます。メッセージが表示されて<br>いる間も、本機を操作できます。                                                                    |

| メッセージ                                        | 意味                                                                                                    | 対処のしかた                                                                                                    |
|----------------------------------------------|----------------------------------------------------------------------------------------------------|----------------------------------------------------------------------------------------------------|
| 手差しの用紙サイズが間違っ<br>ています 用紙の向きとサイ<br>ズをご確認ください。 | 手差しトレイにセットした用<br>紙のサイズと、機体に登録さ<br>れている用紙サイズが一致し<br>ていないため紙づまりが起<br>こった。                                                       | 紙づまりを解除しても、用紙サイズを登録<br>し直すまで、続けて紙づまりが起こりま<br>す。以下のページを参照して対処してくだ<br>さい。<br>P.58「用紙サイズの設定間違いによる<br>紙づまりの解除」                                                                                                    |
| 手差しの用紙をいれ直してく<br>ださい                         | 手差しトレイにセットした用<br>紙がつまった。                                                                                                    | つまった用紙を取り除き、用紙をセットし<br>直してください。                                                                                                    |
| 手差し用紙の向きとサイズを<br>ご確認ください                     | 手差しトレイにセットした用<br>紙の向きまたはサイズが正し<br>くない。                                                                                        | 手差しトレイにセットしている用紙の向き<br>とサイズを確認し、セットし直してくださ<br>い。                                                                                                    |
|                                              | 手差しトレイのサイドガイド<br>の幅が用紙と合っていない。                                                                                                | サイドガイドの幅を用紙に合わせてくださ<br>い。                                                                                                    |
| 電源をいれ直してください                                 | システム上のトラブルが発生<br>した。                                                                                                    | [電源]ボタンを押し、タッチパネル上の<br>[再起動]を押してください。                                                                                                    |
| トナーが少なくなっています<br>( <b>* * *</b> )            | トナーが少なくなった(カ<br>ラー機の場合、「***」に<br>対象の色が表示されます。)<br>(複数の色のトナーが少なく<br>なった場合は、色の名前が以<br>下の略称で表示されます。<br>Y:黄、M:マゼンタ、C:シ<br>アン、K:黒) | このメッセージが表示されている間は、ト<br>ナーカートリッジ内にトナーが残っていま<br>す。この状態でトナーカートリッジを交換<br>する必要はありません。<br>トナーが少なくなった色を画面上で確認<br>し、新しいトナーカートリッジを準備して<br>ください。<br>(このメッセージが表示されてから、約<br>1000枚(e-STUDIO2518A/3518A/4518A/<br>5018AでトナーカートリッジT-5018JS使<br>用時は約800枚)印刷できます。印刷条件<br>によっては、トナーがなくなるまでこの<br>メッセージが表示されない場合がありま<br>す。) |
|                                              |                                                                                                    | <ul> <li>トナーカートリッジは、トナーが完全になくなってから交換してください。トナーが完全になくなると、「***トナーがなくなりました新しいカートリッジと交換してください」というメッセージが表示されます。</li> <li>この状態でトナーカートリッジを交換したい場合は、「トナーが完全になくなる前にトナーカートリッジを交換するときの対処」(P.76)の手順に沿って交換してください。</li> <li>黒色以外のトナーがなくなった状態でも、白黒での出力はできます。黒色のトナーがなくなると、カラー・白黒共に出力できません。</li> </ul>                   |
| 廃トナーボックスを交換して<br>ください                        | 廃トナーボックスがいっぱい<br>になった。                                                                                                    | <ul> <li>画面に表示されるガイダンスに従って、廃</li> <li>トナーボックスを交換してください。</li> <li>□ P.80 「廃トナーボックスの交換(カラー機)」</li> </ul>                                                                                                    |
| パンチ屑を捨ててください                                 | ホールパンチユニットのパン<br>チ屑ケースがいっぱいになっ<br>た。                                                                                          | パンチ屑を取り除いてください。<br>□ P.98 「パンチ屑ケースの清掃」                                                                                                    |

| メッセージ                                                   | 意味                                                                                      | 対処のしかた                                                             |
|---------------------------------------------------------|-----------------------------------------------------------------------------------------|--------------------------------------------------------------------|
| ファクス回線1(または2)は<br>使用できません(故障)                           | ファクス回線1(または2)が<br>故障している。                                                               | サービスエンジニアまたは弊社販売店にご<br>連絡ください。                                     |
| ファクス回線1(または2)は<br>接続されていません                             | ファクス回線1(または2)が<br>接続されていない。                                                             | サービスエンジニアまたは弊社販売店にご<br>連絡ください。                                     |
| ファクス回線のケーブルが接<br>続されているか確認してくだ<br>さい                    | 装置にLINEケーブルが未接<br>続、または接触不良の状態に<br>なっている。                                               | LINEケーブルが正しく接続されているか<br>確認してください。                                  |
|                                                         | LINEケーブルが途中で切れて<br>いる、またはモジュラーコン<br>セントに正しく接続されてい<br>ない。                                | LINEケーブルが正しく接続されているか<br>確認してください。                                  |
|                                                         | 光回線などの場合、光ターミ<br>ナル(光電話対応アダプ<br>ター)のTEL(PHONE)<br>ポートに LINEケーブルが正<br>しく接続されていない。        | LINEケーブルが正しく接続されているか<br>確認してください。                                  |
|                                                         | 光回線などの場合、光ターミ<br>ナルなどの動作不良によりダ<br>イヤルトーンが出ていない。                                         | 光ターミナルなどの再起動を行い、正常に<br>動作しているかを確認してください。                           |
|                                                         | 光回線などの場合、光ターミ<br>ナルなどの電源が入っていな<br>いことによりダイヤルトーン<br>が出ていない。                              | 光ターミナルなどの電源が入っているか確<br>認してください。                                    |
|                                                         | オプションの回線増設ユニッ<br>ト装着時に回線2が未使用<br>(LINEケーブルが未接続)の<br>状態になっている。                           | 回線2を受信専用に設定してください。                                                 |
| 複製禁止の原稿を検出しまし<br>た                                      | コピーが禁止されている原稿<br>をコピーしようとした。                                                            | この原稿はコピーできません。                                                     |
| 部門割当がなくなりました。<br>管理者にお問い合わせください。                        | 部門に割り当てられている、<br>コピー、印刷、スキャンなど<br>の割当残数がなくなった。                                          | 割当の設定について詳しくは、管理者にお<br>問い合わせください。                                  |
| フィニッシャトレイの下に物<br>を置いてある場合は取り除い<br>てから、電源を入れ直してく<br>ださい。 | フィニッシャトレイの下に物<br>が置かれている。                                                               | フィニッシャトレイの下の物を取り除き、<br>電源を入れ直してください。                               |
| メモリ容量が足りません 読<br>み込んだ原稿を印刷します<br>か?                     | 原稿を読み込んでいる途中<br>で、内蔵メモリがいっぱいに<br>なった。                                                   | 読み込んだところまでコピーするときは<br>[はい] を、読み込んだ内容を取り消した<br>いときは [いいえ] を押してください。 |
| ユーザ割当がなくなりまし<br>た。管理者にお問い合わせく<br>ださい。                   | ユーザに割り当てられてい<br>る、コピー、印刷、スキャン<br>などの割当残数がなくなっ<br>た。                                     | 割当の設定について詳しくは、管理者にお<br>問い合わせください。                                  |
| ユーザ割当と部門割当がなく<br>なりました。管理者にお問い<br>合わせください。              | ユーザと部門に割り当てられ<br>ている、コピー、印刷、ス<br>キャンなどの割当残数がなく<br>なった。                                  | 割当の設定について詳しくは、管理者にお<br>問い合わせください。                                  |
| 読み込み可能枚数を超えました<br>スキャンされたデータは<br>削除されます                 | 原稿を読み込んでいる途中<br>で、一度に読み込める原稿の<br>枚数(1000枚)を超えた。<br>(マガジンソート機能やペー<br>ジ付加機能を使用している場<br>合) | 読み込む原稿の枚数を減らして、コピーし<br>直してください。                                    |

| メッセージ                                  | 意味                                                                         | 対処のしかた                                                                                                    |
|----------------------------------------|----------------------------------------------------------------------------|----------------------------------------------------------------------------------------------------|
| 読み込み可能枚数を超えまし<br>た 読み込んだ原稿を印刷し<br>ますか? | 原稿を読み込んでいる途中<br>で、一度に読み込める原稿の<br>枚数(1000枚)を超えた。                            | 読み込んだところまでコピーするときは<br>[はい]を、読み込んだ内容を取り消した<br>いときは [いいえ]を押してください。                                                                                                    |
| リソース不足のため印刷でき<br>ません                   | 大量のジョブがたまってい<br>る。                                                         | 実行中、中断中の不要なジョブを削除し、<br>再度実行してください。                                                                                                    |
| HDDセルフテストを実行中で<br>す                    | 複合機本体の内蔵ストレージ<br>の状態をチェックしている。                                             | このメッセージが表示されている間は、操<br>作パネルの操作やジョブの実行が遅くなる<br>場合があります。                                                                                                    |
| HDDの交換が必要です。サー<br>ビスに連絡してください。         | 複合機本体の内蔵ストレージ<br>が不調のため交換する必要が<br>ある。                                      | サービスエンジニアまたは弊社販売店にご<br>連絡ください。                                                                                                    |
| HDDのデータをバックアップ<br>してください               | 複合機本体の内蔵ストレージ<br>は通常動作していますが、万<br>一のトラブルに備えてデータ<br>の定期的なバックアップをお<br>勧めします。 | 設定/登録メニューの管理者設定画面にあ<br>る「データバックアップ/リストア」で、<br>バックアップしてください。<br>詳しくは、 <b>設定管理ガイド</b> を参照してくだ<br>さい。                                                                                                    |
| LANケーブルが接続されてい<br>るか確認してください           | ネットワークケーブルの接続を確認できない。                                                      | <ul> <li>ネットワークケーブルについて、以下の確認を行ってください。</li> <li>本機にネットワークケーブルが接続されているか</li> <li>ネットワークケーブルのコネクタが破損していないか</li> <li>ネットワークケーブルが断線していないかか</li> <li>ネットワークケーブルがハブに接続されているか、コネクタが破損していないか</li> <li>ネットワークケーブルを接続したハブの電源が入っているか</li> <li>本機とハブのEthernetの通信速度と通信方式の設定が合っているか</li> </ul> |

エラーコードについて

上記のエラーメッセージ以外にも、本機の状態を示すエラーコードがタッチパネルに表示されることがあります。詳しくは、**トラブルシューティングガイド[ソフトウェア編]**を参照してください。

## 紙づまりの解除

#### ■ 紙がつまっている場所を画面で確認する

原稿や用紙がつまるとコピー動作が停止します。タッチパネルに以下のように表示されます。

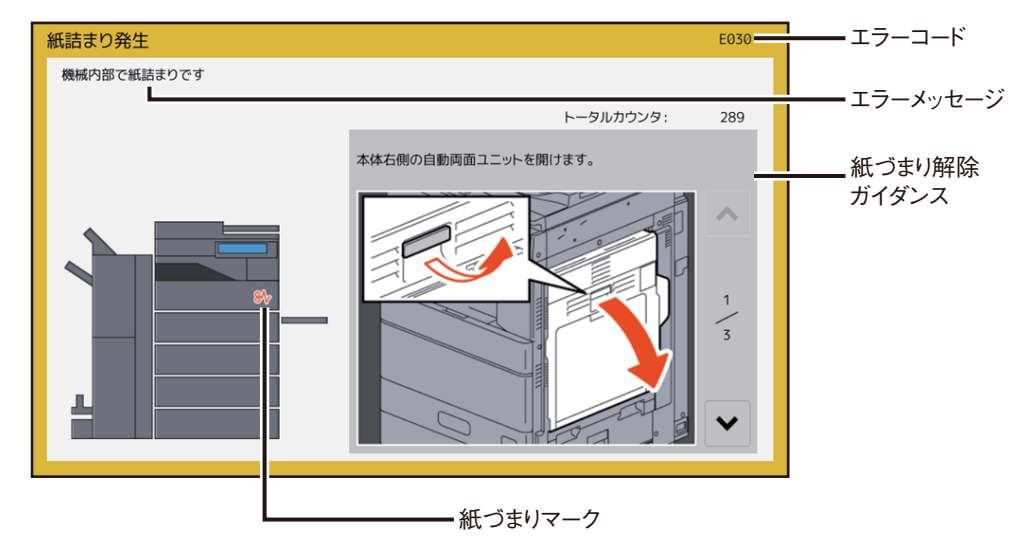

紙づまりマークの位置で、紙がつまっている場所が分かります。

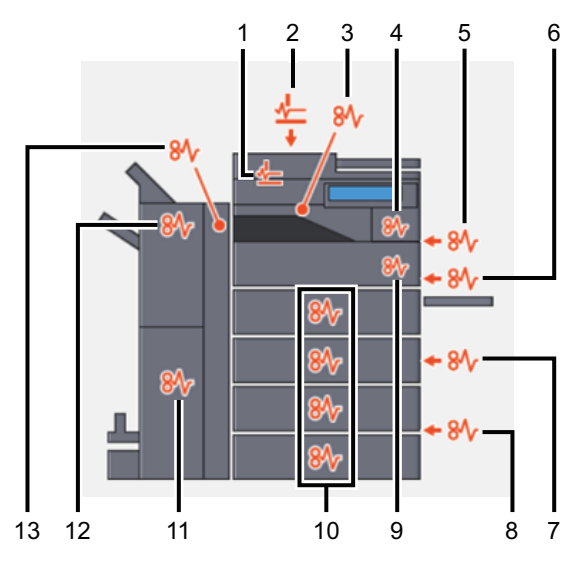

- 1. 原稿送り装置(下部)(Q) P.21)
- 2. 原稿送り装置(上部)(Q) P.21)
- 3. インナートレイ、オフセットインナートレイ(P.38)、または中継ユニット(P.39)
- 4. 定着器(🛄 P.35)
- 5. 自動両面ユニット(P.33)
- 6. 手差しトレイ (Ш P.32)
- 7. カセット給紙部(🛄 P.27)
- 8. 大容量給紙装置(QP.27)または多段給紙装置(QP.28)
- 9. 用紙搬送路(🕮 P.34)

10. カセット(P.28、P.30)、封筒カセット(P.30)、または大容量カセット(P.31)

- 11. サドルステッチ部(🛄 P.49)
- 12. フィニッシャ ( P.39、 P.45、 P.55)

13. ホールパンチユニット(🕮 P.39、🕮 P.45、🕮 P.55)

表示される機体の絵は、装着しているオプションによって異なります。

1

## ■ 紙づまりを解除する

#### 1 紙づまりを解除します。

画面に表示されるガイダンスに従って紙づまりを解除してください。へまたは、を押してガイダンスを 前後にたどることができます。

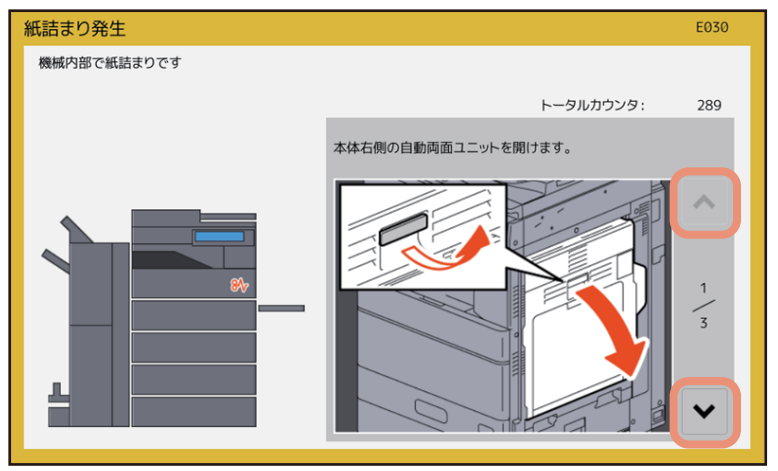

## 2 紙づまりを解除したら、開いているカバーをすべて閉めます。

ウォームアップが始まります。画面の指示に従って操作してください。

#### □ 紙を取り除くときのご注意

つまった紙を取り除くときは以下の点に注意してください。

#### 紙が破れないように注意してください

つまった紙が破れないように、両手でゆっくり取り除いてください。無理に取り除こうとすると、紙が破れ て取り除きにくくなります。また、紙が破れたときは破れた紙を本機内に残さないでください。

#### つまっている紙を取り除いても紙づまりマークが消えないときは

紙づまりが発生したタイミングによっては、紙づまりマークで表示された場所に紙がないこともあります。 つまっている紙を取り除いても紙づまりマークが消えない場合は、ガイダンスに従ってすべての操作を行っ てください。

#### 機器内部のコネクタおよびハーネスに触れないように注意してください 故障の原因となります。

政陣の原因となります。

#### 定着器およびその付近の金属部に触れないように注意してください

### ⚠注意 \_

機体右側の内部でつまった紙を取り除くときは、定着器およびその 付近の金属部に触れないように注意してください。やけどや、触れ たショックで手を機器内部に当ててけがをする原因となります。

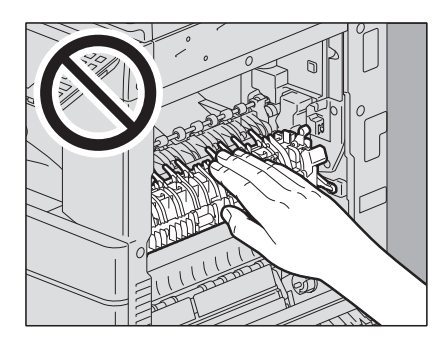

#### (e-STUDIO5015AC Series) 転写ベルトに触れないように注意して ください

機体右側の内部でつまった用紙を取り除くときは、転写ベルトに触れないように注意してください。画像が汚れる原因となります。

(e-STUDIO5018A Series) 感光ドラムに触れないように注意して ください 機体右側の内部でつまった用紙を取り除くときは、感光ドラムに触

機体石側の内部でつまった用紙を取り除くとさは、感光トラムに触 れないように注意してください。画像が汚れる原因となります。

## □ 紙づまりがひんぱんに起こるときは

紙づまりが起こる原因には、主に以下のものが考えられます。紙づまりがひんぱんに起こるときは、再度確認してください。

- 原稿送り装置にセットできない原稿をセットしている。
- 本機で使用できない用紙を使用している。
- カセットや手差しトレイにセットした用紙のサイズが、本機に正しく登録されていない。
- 紙づまりが生じたときに、つまっているすべての紙を取り除いていない。
- 給紙カセット内の用紙と、サイドガイドや後端ガイドとの間が空き過ぎている。
- 給紙カセット内のサイドガイドの内側にある上限表示より多く用紙をセットしている。

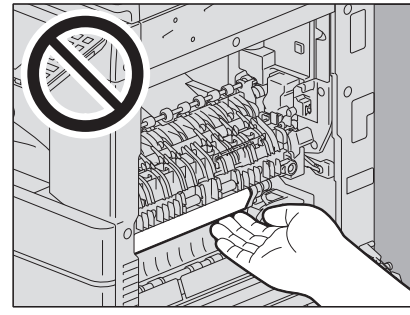

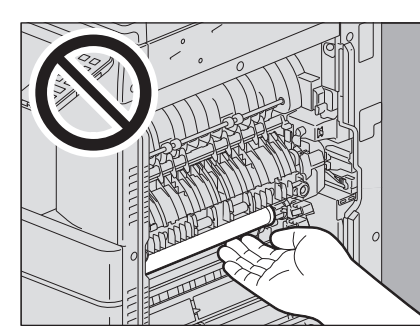

1

## ■ 自動原稿送り装置

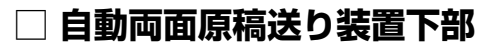

**1** 自動両面原稿送り装置上の原稿を取り除き、自動両面原稿送り装置を開きます。

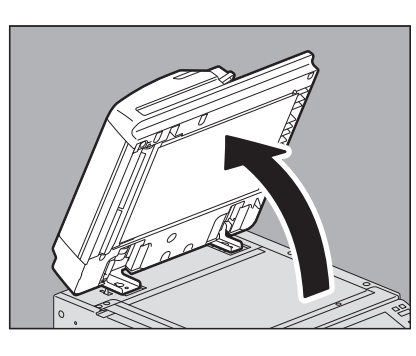

2 緑色のレバーを下げて反転カバーを開け、原稿を取り除きます。

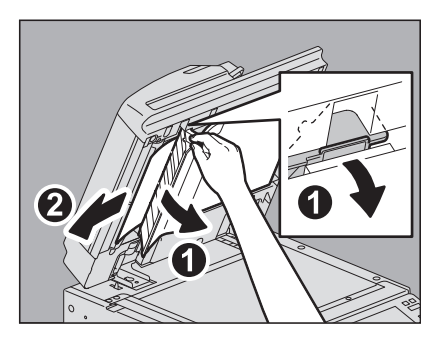

3 自動両面原稿送り装置を閉めます。

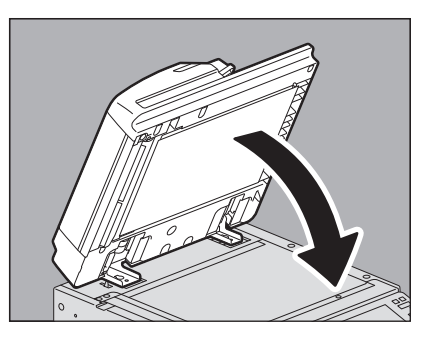

- □ 自動両面原稿送り装置上部
- 1 レバーを上げ、上カバーを開けます。

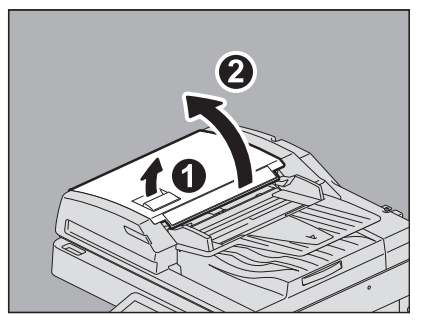

**2** <sup>原稿を取り除きます。</sup>

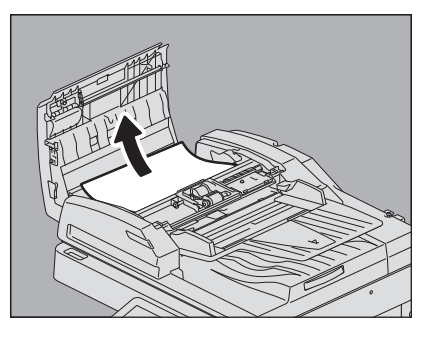

3 内側にある緑色のダイヤルを回して原稿を取り除きます。

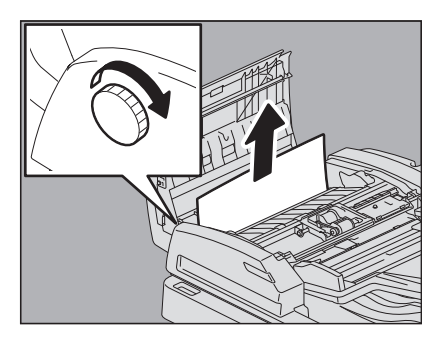

4 緑色のレバーを上げて搬送ガイドを開きます。

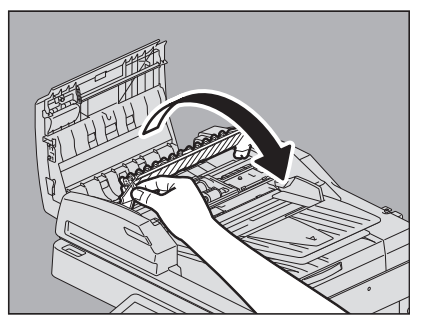

5 搬运

搬送ガイドの下の緑色のレバーを上げ、ガイド板の下にある原稿を取り除きます。

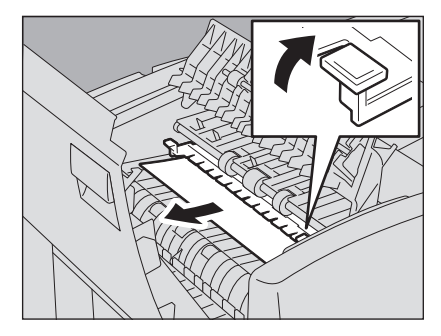

6 搬送ガイドを閉めます。

7 原稿給紙トレイを上げ、下にある原稿を取り除きます。

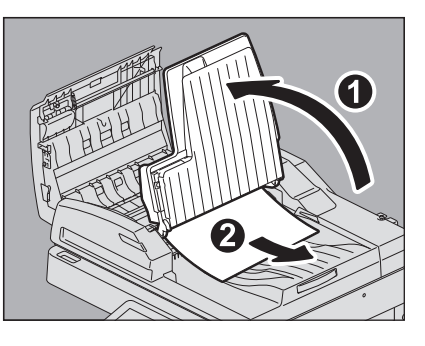

- 8 原稿給紙トレイを下ろします。
- 9 上カバーを閉めます。

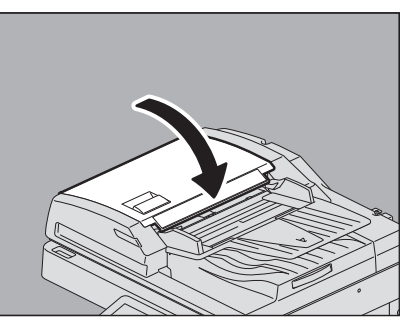

- □ 両面同時原稿送り装置下部
- **1** 両面同時原稿送り装置の原稿を取り除き、両面同時原稿送り装置を開きます。

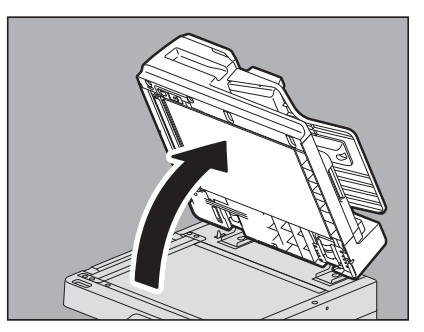

2 緑色のボタンを押して、下カバーを開けます。

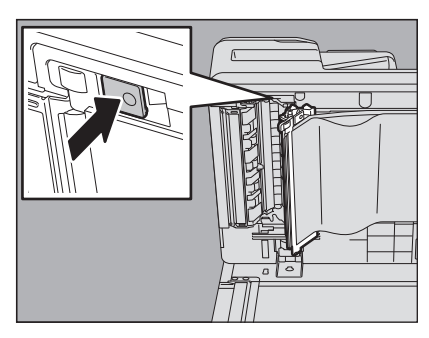

3 緑色のダイヤルを回して原稿を取り除きます。

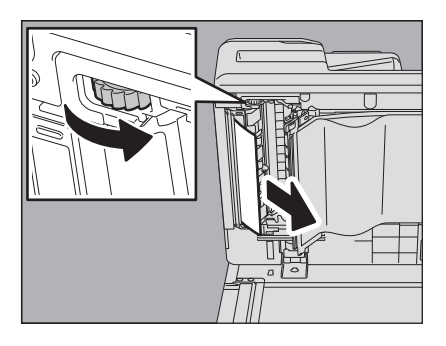

4 原稿を取り除きます。

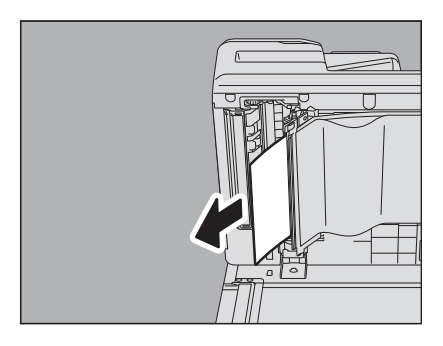

5 緑色の部分を押して、下カバーを閉じます。

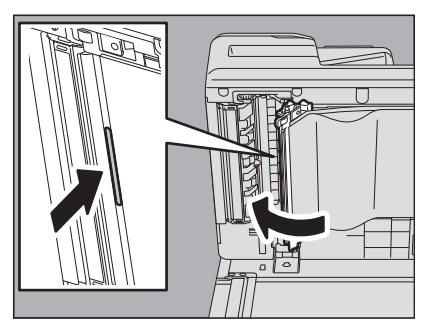

6 両面同時原稿送り装置を閉めます。

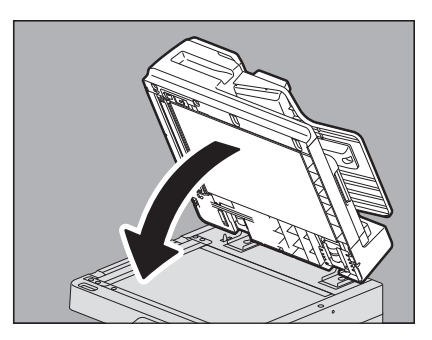

## □ 両面同時原稿送り装置上部

1 レバーを上げ、上カバーを開けます。

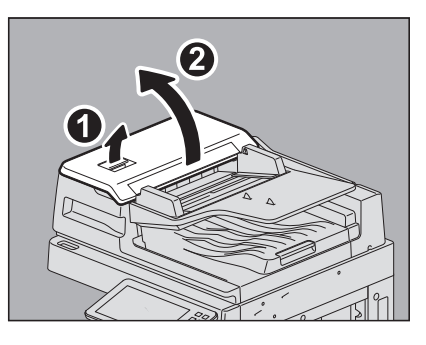

2 原稿を取り除きます。

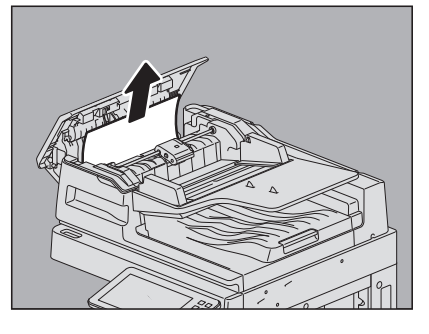

**3** 給紙ローラーユニットの下にある原稿を取り除きにくい場合は、給紙ローラーユニットを取り 外します。

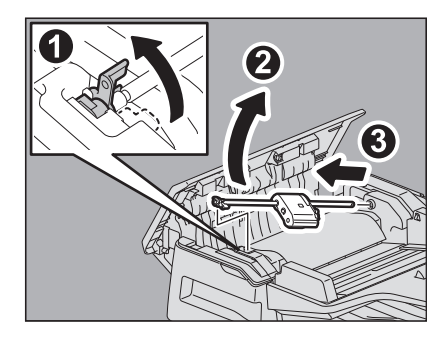

**4** 給紙ローラーユニットの下にある原稿を取り除きます。

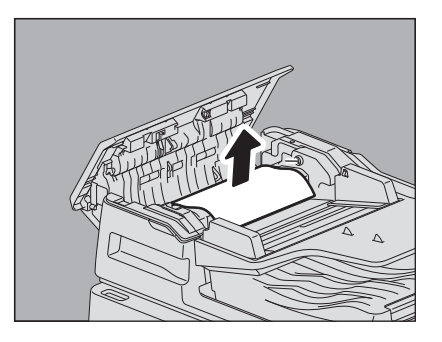

1

5 給紙ローラーユニットを取り付けます。

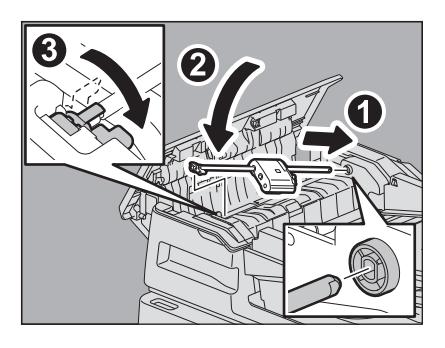

6 原稿給紙トレイの下にある原稿を取り除きます。

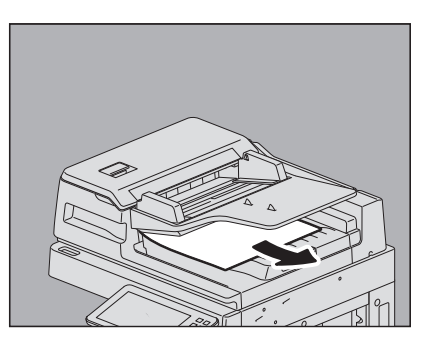

7 上カバーを閉めます。

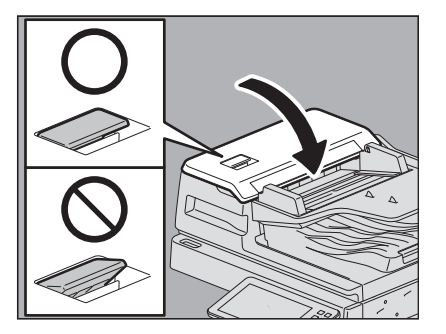

- 注意
- 上カバーのレバーが確実に閉まっていることを確認してください。

## ■ カセット給紙部

1 本体右側の給紙カバーを開けます。

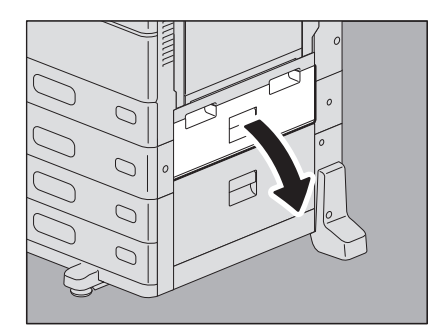

2 カセットから出ている用紙を取り除き、給紙カバーを閉めます。

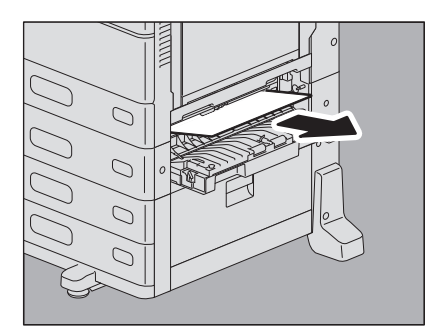

用紙がカバー側につまっているときは、下図のように取り除きます。

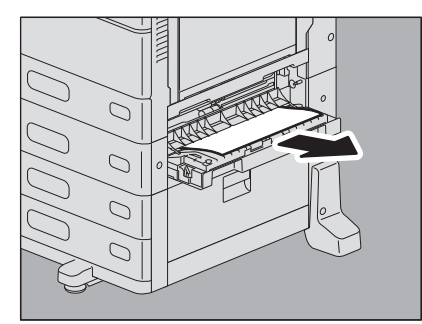

## ■ 大容量給紙装置

1 大容量給紙装置の右側の給紙カバーを開けます。

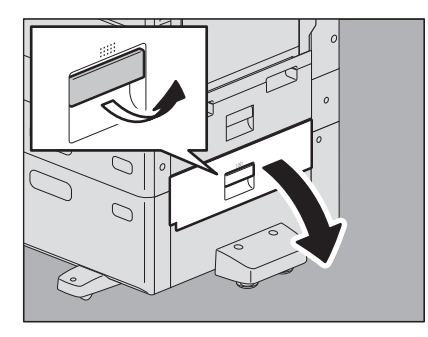

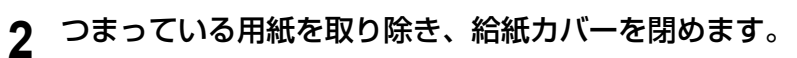

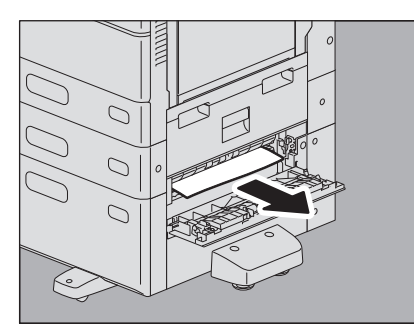

## ■ 多段給紙装置

1 多段給紙装置の右側の給紙カバーを開けます。

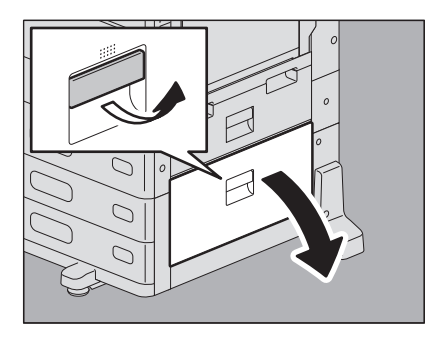

2 つまっている用紙を取り除き、給紙カバーを閉めます。

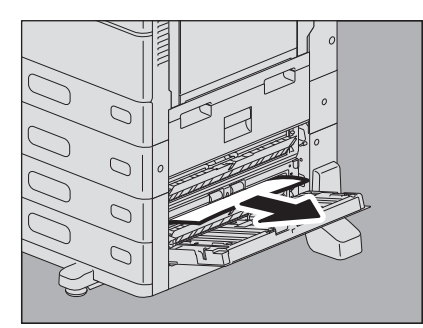

■ カセット (e-STUDIO2010AC)

□ 1段目カセット

1 カセットを開けて、カチッと音がするまで用紙を押し下げてから、つまっている用紙を取り除 きます。

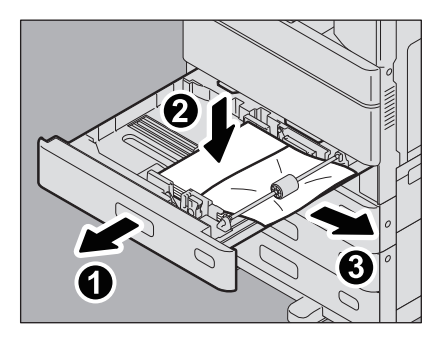

**2** 用紙を入れ過ぎていないこと(特に厚紙の場合)、折れ・曲がりが無いこと、ガイド幅が適切なことを確認してから、カセットを閉めます。

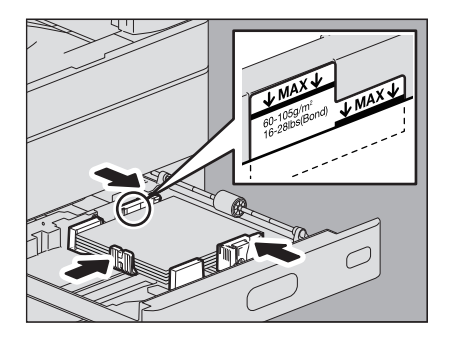

#### 注 意

用紙の量は、サイドガイドの内側にある上限表示を超えないようにしてください。特に、1段目のカセットに厚紙をセットするときは、セットできる用紙の量が普通紙よりも少ないので、厚紙用の上限表示を 超えないように注意してください。

### □ 2~4段目カセット

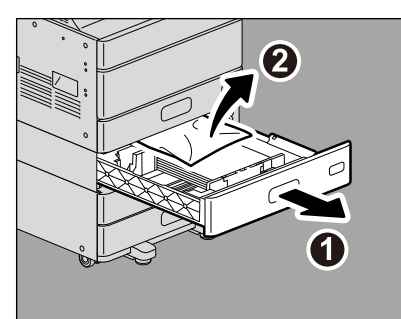

**1** 給紙したカセットを開けて、つまっている用紙を取り除きます。

**2** 用紙を入れ過ぎていないこと、折れ・曲がりが無いこと、ガイド幅が適切なことを確認してから、カセットを閉めます。

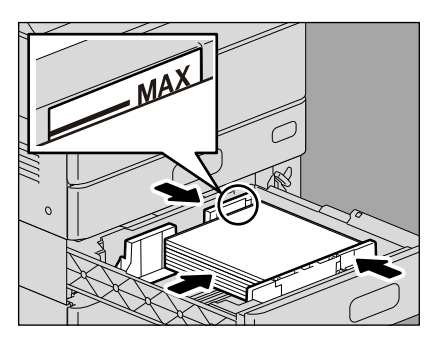

1

■ カセット (e-STUDIO2010AC以外)

**1** 給紙したカセットを開けて、つまっている用紙を取り除きます。

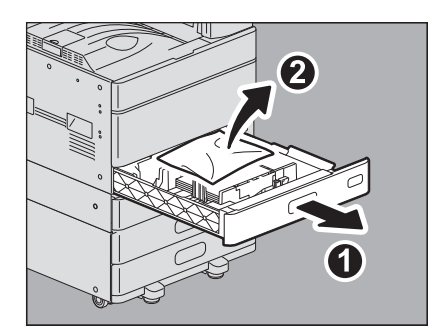

**2** 用紙を入れ過ぎていないこと、折れ・曲がりが無いこと、ガイド幅が適切なことを確認してから、カセットを閉めます。

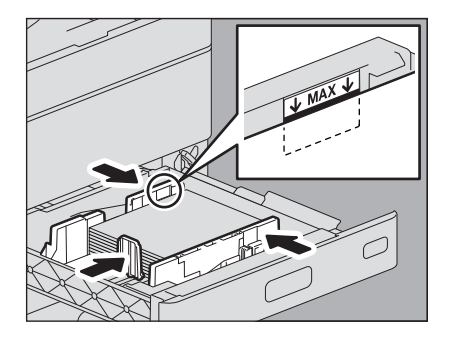

注意

用紙の量は、サイドガイドの内側にある上限表示を超えないようにしてください。

## ■ 封筒カセット

**1** 給紙したカセットを開けて、つまっている用紙を取り除きます。

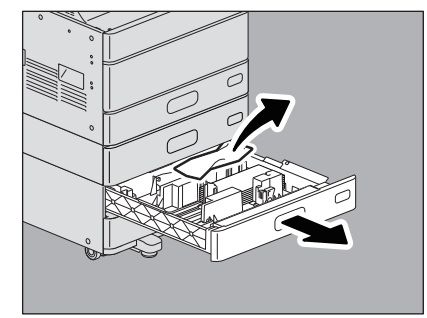

**2** 用紙を入れ過ぎていないこと、折れ・曲がりが無いこと、ガイド幅が適切なことを確認してから、カセットを閉めます。

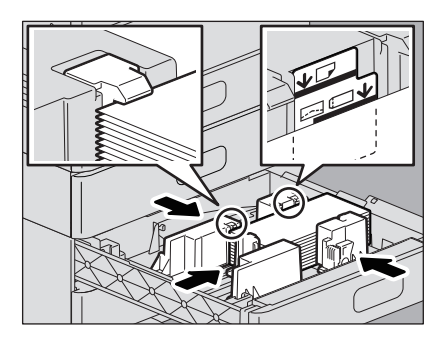

#### 注意

用紙の量は、サイドガイドの内側にある上限表示を超えないようにしてください。特に、封筒カセット に封筒をセットするときは、セットできる用紙の量が普通紙よりも少ないので、封筒用の上限表示を超 えないように注意してください。

## ■ 大容量カセット

**1** 大容量力セットを開けます。

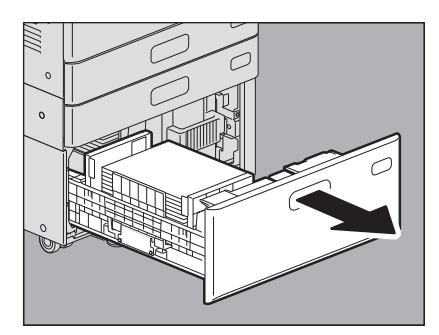

**2** 右側のカセットを開け、つまっている用紙を取り除きます。

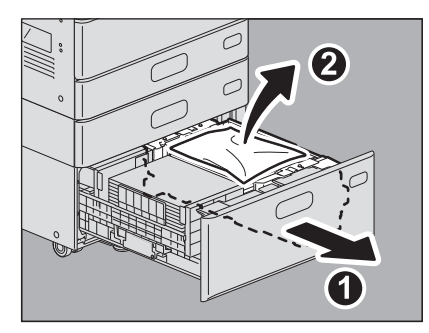

**3** 用紙を入れ過ぎていないこと、折れ・曲がりが無いことを確認してから、大容量カセットを閉めます。

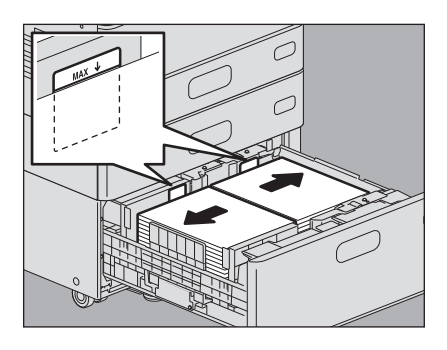

#### 注意

用紙の量は、サイドガイドの内側にある上限表示を超えないようにしてください。

## ■ 手差しトレイ

#### 1 緑色の用紙押さえレバーを外側に倒します。

用紙を取り除ける状態になります。

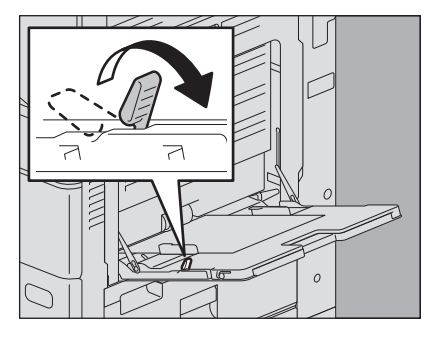

2 手差しトレイ上の用紙を引き抜きます。

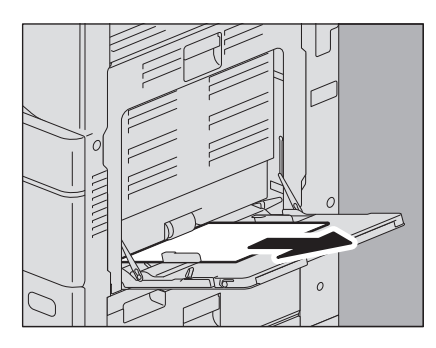

3 手差しトレイに用紙を置き直し、緑色の用紙押さえレバーを内側に倒します。

用紙に汚れ・折れ・破れなどがある場合は、新しい用紙と交換してください。

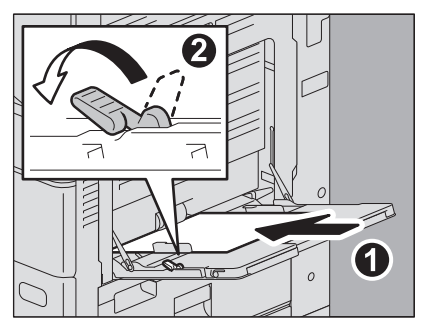

1

## ■ 自動両面ユニット

▲注意 \_\_\_\_

**機体と自動両面ユニットカバーの間に指を挟み込まないように注意すること** けがの原因となります。

**1** 本体右側の自動両面ユニットカバーを開けます。

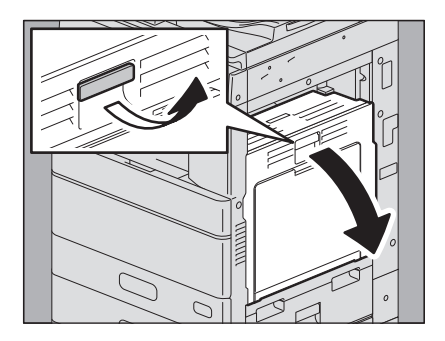

**2** (e-STUDIO2010AC、e-STUDIO2518A以外) つまっている用紙を取り除きます。

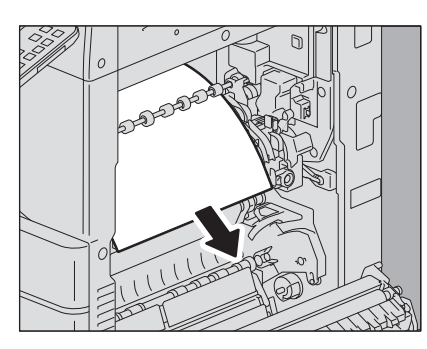

**3** 緑色のレバーを持ち上げながら、つまっている用紙を取り除きます。

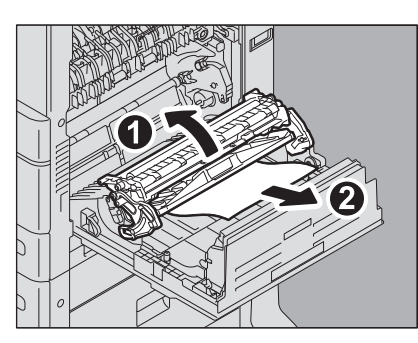

**4** 緑色のレバーを静かに下ろしてから、自動両面ユニットカバーを閉めます。

## ■ 用紙搬送路

⚠注意 \_

機体と自動両面ユニットカバーの間に指を挟み込まないように注意すること けがの原因となります。

↑ 本体右側の自動両面ユニットカバーを開けます。

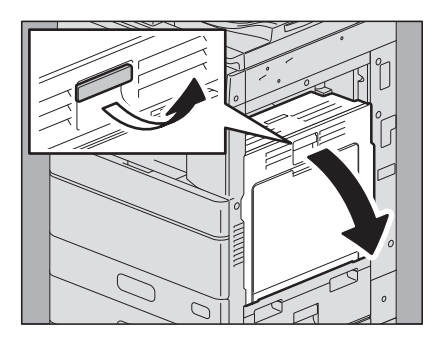

**2** つまっている用紙を取り除きます。 e-STUDIO5015AC Series

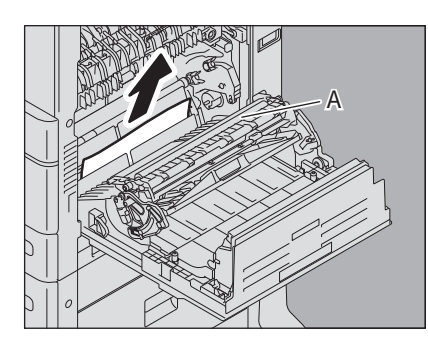

e-STUDIO5018A Series

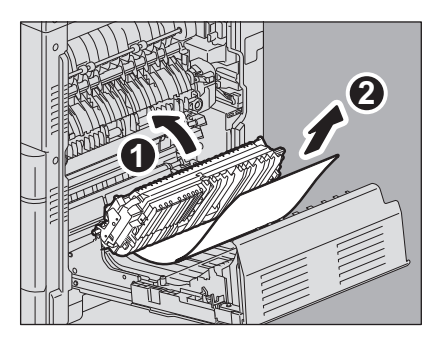

注意

- 用紙を取り除くときに、転写ベルトに触れないように注意してください。画像が汚れる原因となります。
- [A] のローラーに汚れが付着している場合がありますが、次の印刷時に自動的にクリーニングされま すので、清掃などは行わないでください。

3 (e-STUDIO5018A Seriesの場合) つまっている用紙を取り除きます。

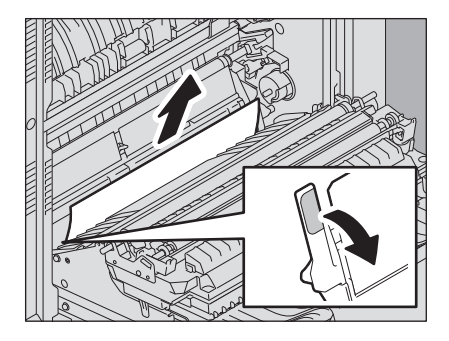

#### 注意

用紙を取り除くときに、感光ドラムに触れないように注意してください。画像が汚れる原因となります。

4 自動両面ユニットカバーを閉めます。

#### ■ 定着器

▲注意 \_

- 機体と自動両面ユニットカバーの間に指を挟み込まないように注意すること けがの原因となります。
- 定着器およびその付近の金属部には触れないこと
   やけどや、触れたショックで手を機器内部に当て、けがの原因となります。
- ▲ 本体右側の自動両面ユニットカバーを開けます。

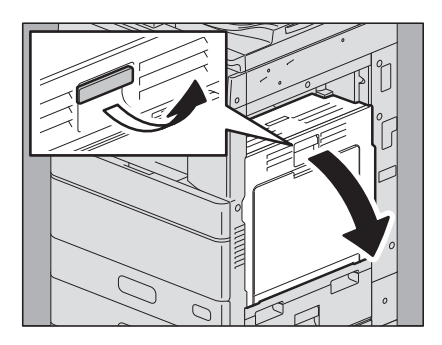

**2** (e-STUDIO2010AC、およびe-STUDIO5018A Seriesのみ)緑色の定着器加圧解除レバー 2か所 を、止まるまで押し下げます。

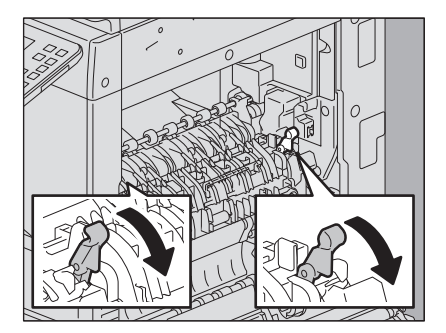

1

## 3 緑色のツマミを持って搬送ガイドを開け、つまっている用紙を取り除きます。つまっている場 所に応じて上または下から引き抜きます。

上から取り除く場合

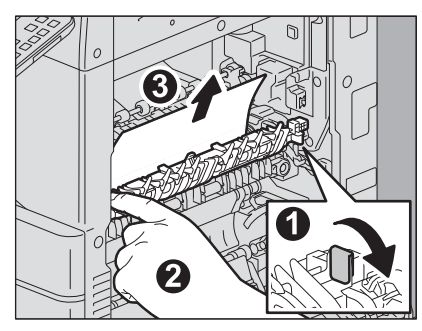

下から取り除く場合

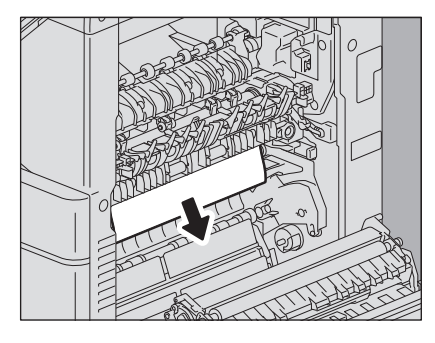

4 排紙部から用紙を取り除きます。

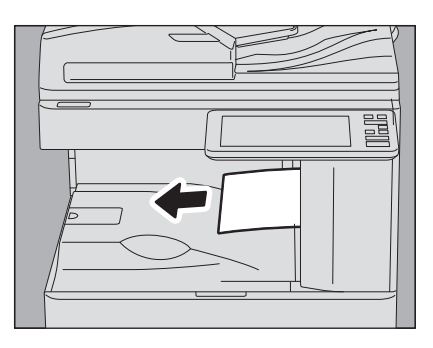

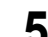

5 フィニッシャを装着している場合は、取っ手をつまみながら、中継ユニットカバーを開けます。

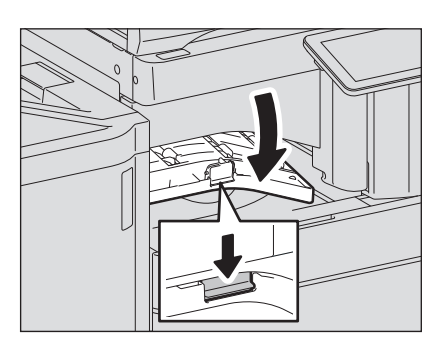
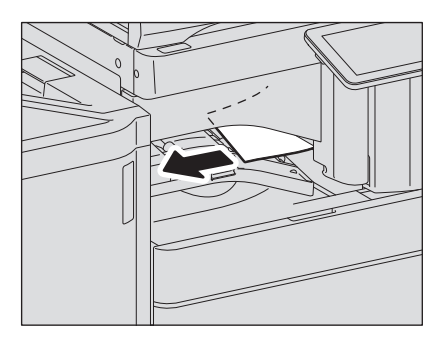

7 フィニッシャを装着している場合は、中継ユニットカバーを閉めます。

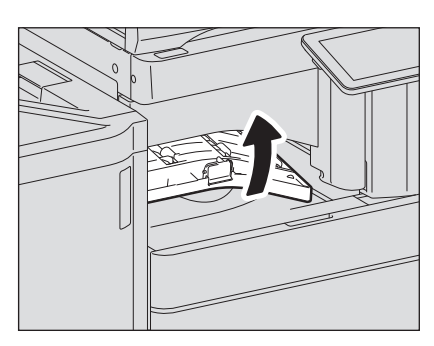

8 (e-STUDIO2010AC、およびe-STUDIO5018A Seriesのみ)緑色の定着器加圧解除レバー 2か所 を戻します。

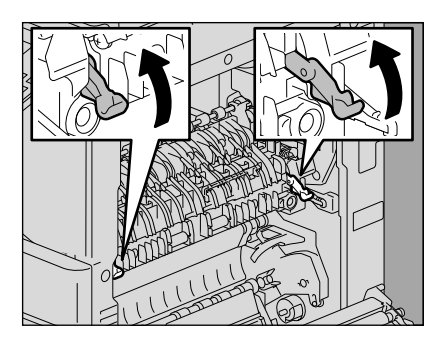

9 自動両面ユニットカバーを閉めます。

1

### ■ インナートレイ

e-STUDIO2010ACおよびe-STUDIO2518Aにインナートレイを装着している場合の手順です。 e-STUDIO2515AC/3515AC/4515AC/5015AC、e-STUDIO3518A/4518A/5018Aにインナートレイを装着して いる場合は該当しません。

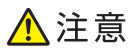

- 機体と自動両面ユニットカバーの間に指を挟み込まないように注意すること けがの原因となります。
- 定着器およびその付近の金属部には触れないこと
   やけどや、触れたショックで手を機器内部に当て、けがの原因となります。
- **1** 本体右側の自動両面ユニットカバーを開けます。

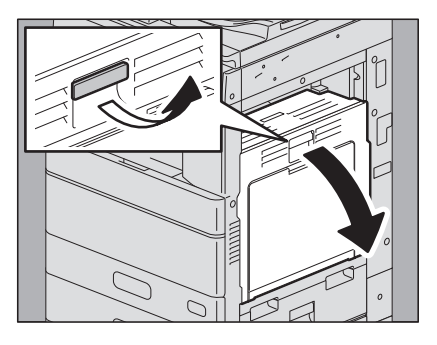

2 本体内側のカバーを開けます。

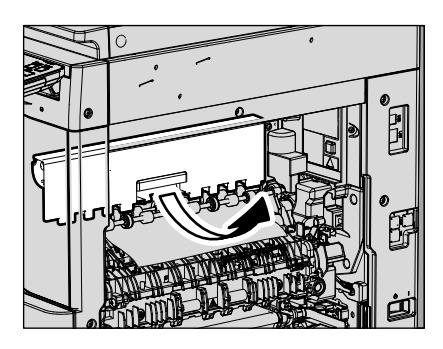

3 つまっている用紙を取り除きます。

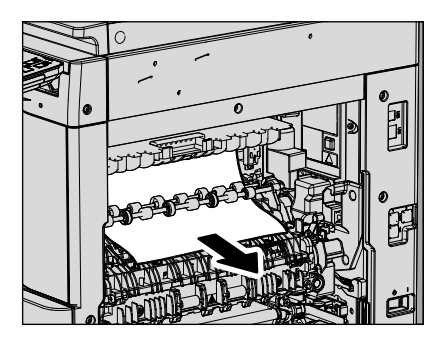

- **4** 本体内側のカバーを閉めます。
- 5 自動両面ユニットカバーを閉めます。

1

### ■ 中継ユニット

1 取っ手をつまみながら、中継ユニットカバーを開けます。

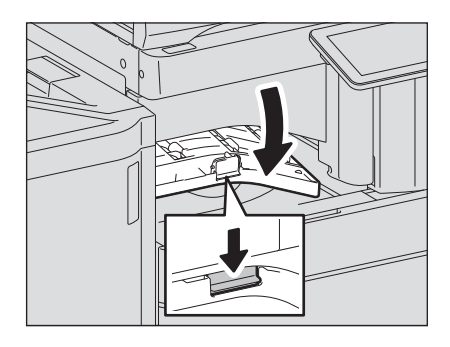

2 中継ユニットから、つまっている用紙を取り除きます。

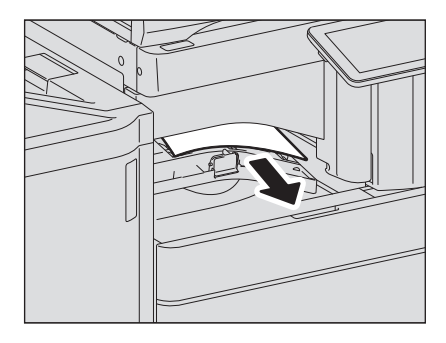

補足

用紙の右側が定着器に挟まれていて用紙を取り除けない場合には、□□ P.35 「定着器」の手順に従って、 用紙を取り除いてください。

3 中継ユニットカバーを閉めます。

### ■ フィニッシャとホールパンチユニット

1段目排紙トレイの紙づまり

▲ 取っ手を上げ、フィニッシャの上段排紙トレイを開けます。

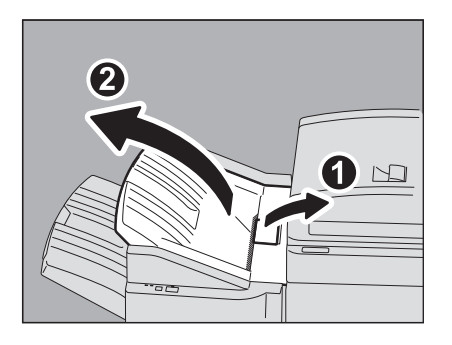

2 つまっている用紙を取り除きます。

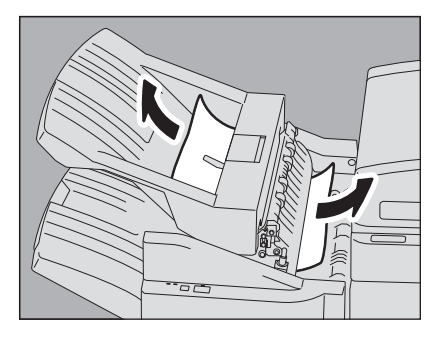

3 取っ手をつまみながら、中継ユニットカバーを開けます。

ホールパンチユニットが装着されている場合は、手順5へ進んでください。

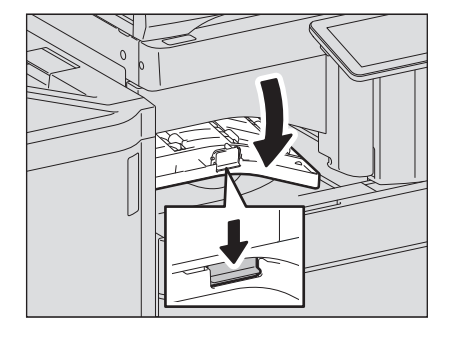

**4** つまっている用紙を取り除きます。

手順8へ進んでください。

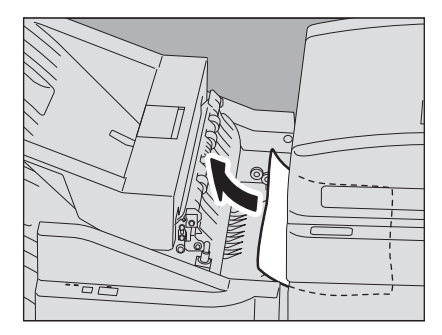

ホールパンチユニット が装着されている場合

5 ホールパンチユニットのカバーを開けます。

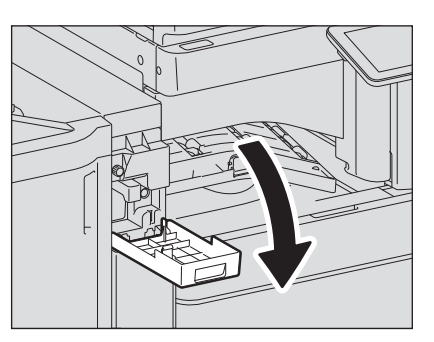

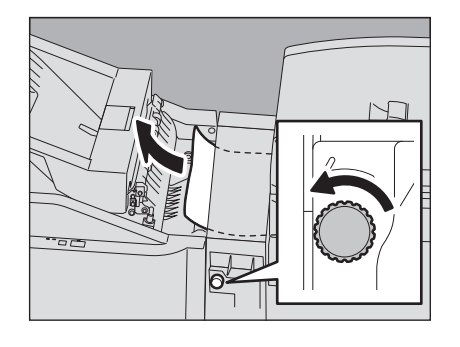

### 注意

必ずツマミを矢印方向に回して用紙を送って取り除いてください。ツマミを回さずに無理に用紙を引っ 張ると、用紙が破れることがあります。

7 ホールパンチユニットのカバーを閉めます。

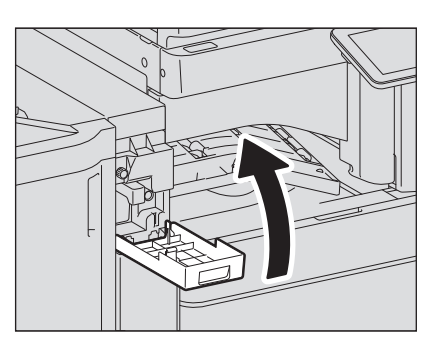

- 8 中継ユニットカバーを閉めます。
- 9 フィニッシャの上段排紙トレイを閉めます。

取っ手の手前と奥に手を置き、カチッと音がするまで両手でしっかり押し込んでください。

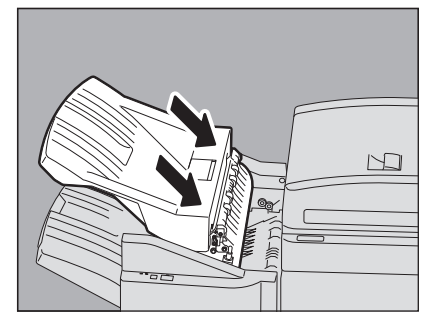

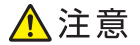

フィニッシャ本体と上段排紙トレイの間に手を挟まないように注意すること けがの原因となります。 1

補足

取っ手の右側を片手で押して閉めることもできます。

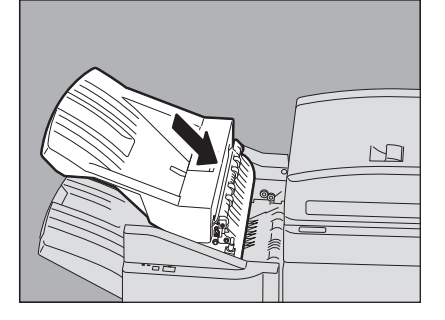

### 2段目排紙トレイの紙づまり

1 取っ手を上げ、フィニッシャの上段排紙トレイを開けます。

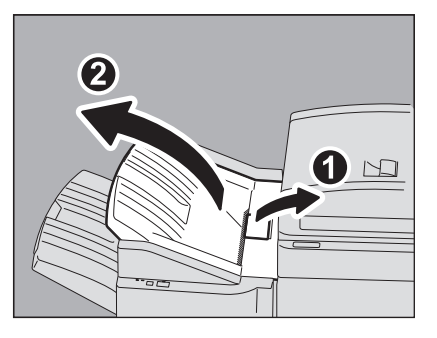

2 つまっている用紙を取り除きます。

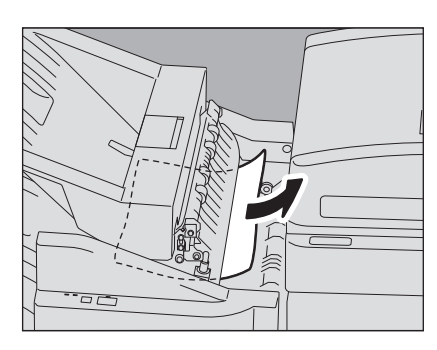

3 つまっている用紙を取り除きます。

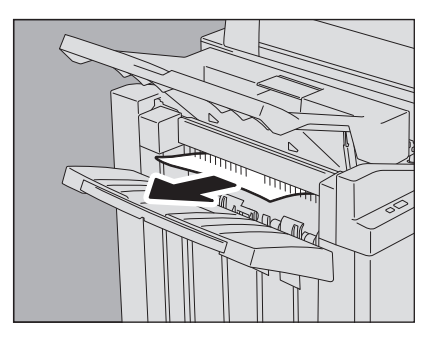

補足

用紙が排紙部のローラーに引っかかっているときは、ローラーを指で持ち上げて、つまっている用紙を 取り除いてください。

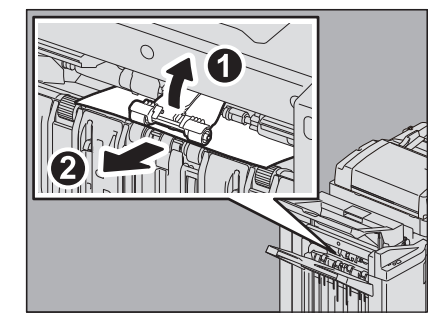

**4** 取っ手をつまみながら、中継ユニットカバーを開けます。 ホールパンチュニットが装着されている場合は、手順6へ進んでください。

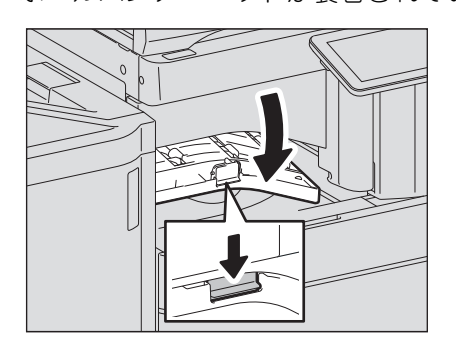

5 つまっている用紙を取り除きます。 手順9へ進んでください。

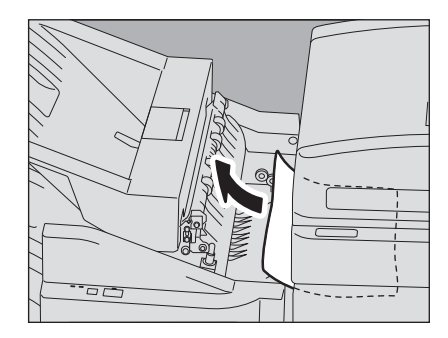

1

ホールパンチユニットが装着されている場合

6 ホールパンチユニットのカバーを開けます。

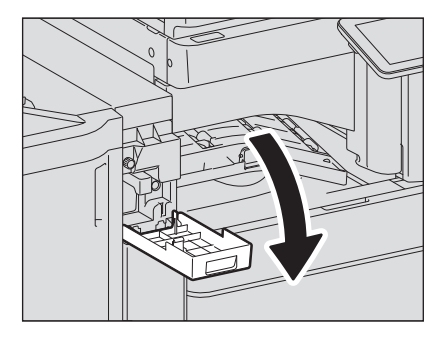

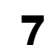

緑色のツマミを回して用紙を送り、取り除きます。

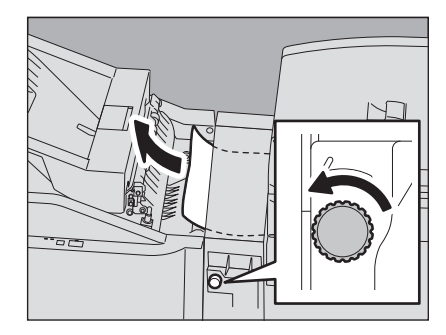

### 注意

必ずツマミを矢印方向に回して用紙を送って取り除いてください。ツマミを回さずに無理に用紙を引っ 張ると、用紙が破れることがあります。

8 ホールパンチユニットのカバーを閉めます。

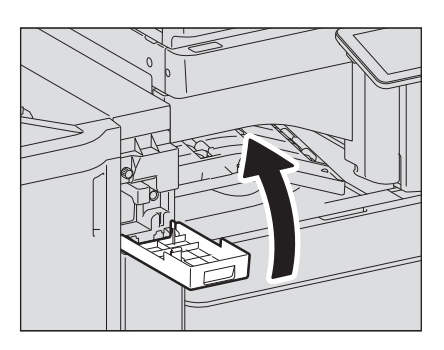

9 中継ユニットカバーを閉めます。

10フィニッシャの上段排紙トレイを閉めます。

取っ手の手前と奥に手を置き、カチッと音がするまで両手でしっかり押し込んでください。

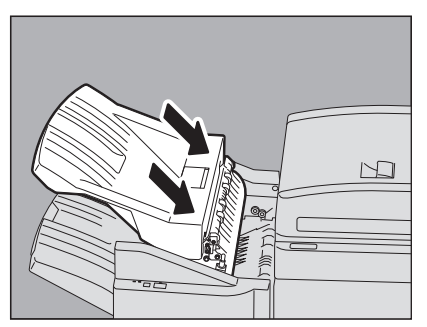

# 機体に関する トラブル

1

# ⚠注意 \_\_\_\_\_

フィニッシャ本体と上段排紙トレイの間に手を挟まないように注意すること けがの原因となります。

補足

取っ手の右側を片手で押して閉めることもできます。

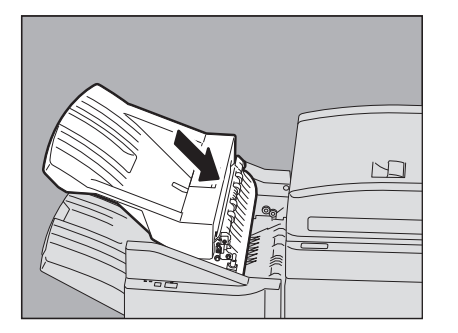

■ サドルステッチフィニッシャとホールパンチユニット

1 取っ手を上げ、フィニッシャの上段排紙トレイを開けます。

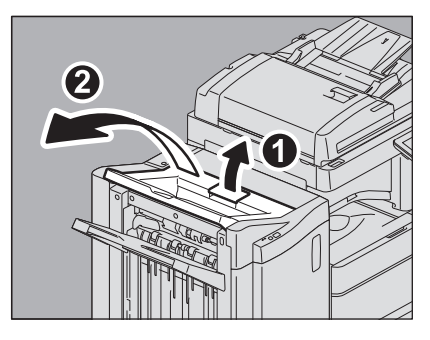

2 ホールパンチユニットを装着している場合は、ホールパンチユニットのカバーを開けます。

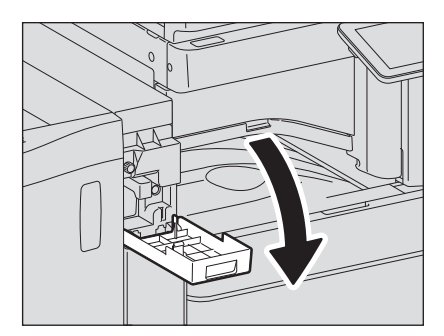

**3** フィニッシャの前面カバーを開けます。

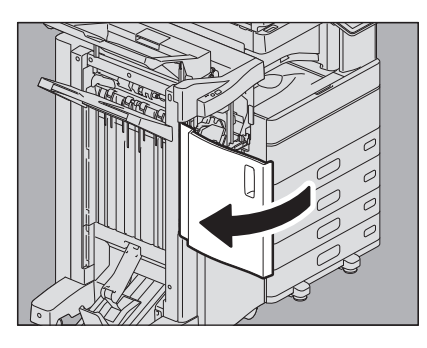

**4** つまっている用紙を、右側または左側から取り除きます。

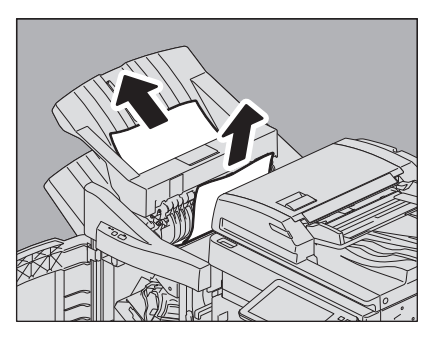

5 取っ手をつまみながら、中継ユニットカバーを開けます。

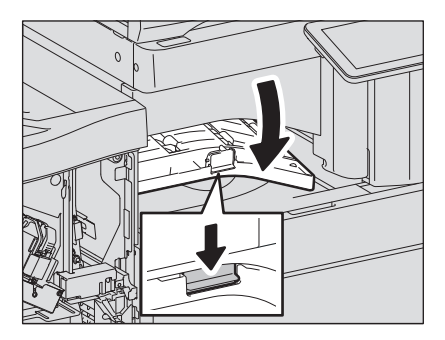

6 中継ユニットから、つまっている用紙を取り除きます。

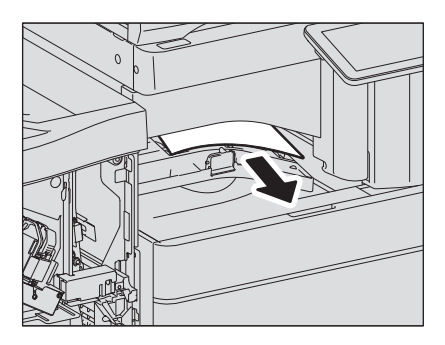

7 用紙サイズが小さいときは、以下の図の位置にあるツマミを回して用紙を送り、用紙を取り除 きます。 ホールパンチユニットを装着している場合は、フィニッシャの前面カバーを開けて、2つのツマミを同時 に回してください。

ホールパンチユニットを装着していない場合

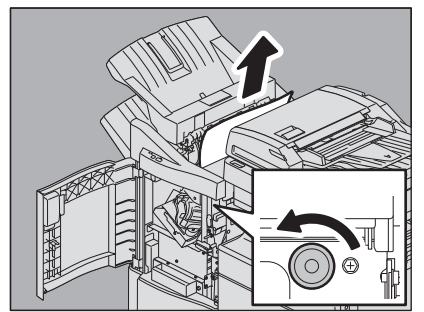

ホールパンチユニットを装着している場合

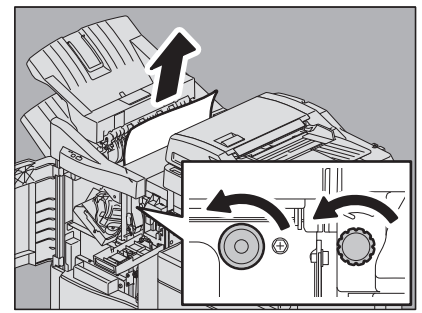

必ずツマミを矢印方向に回して用紙を送って取り除いてください。ツマミを回さずに無理に用紙を引っ 張ると、用紙が破れることがあります。

# 8 つまっている用紙を取り除きます。

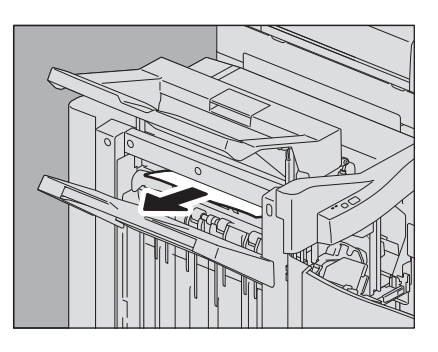

補足

用紙が排紙部のローラーに引っかかっているときは、ローラーを指で持ち上げて、つまっている用紙を 取り除いてください。

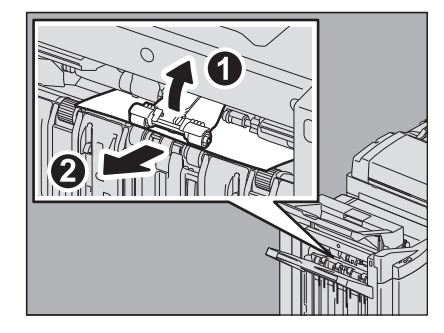

9 中継ユニットカバーを閉めます。

1

### 10フィニッシャの上段排紙トレイを閉めます。

取っ手の手前と奥に手を置き、カチッと音がするまで両手でしっかり押し込んでください。

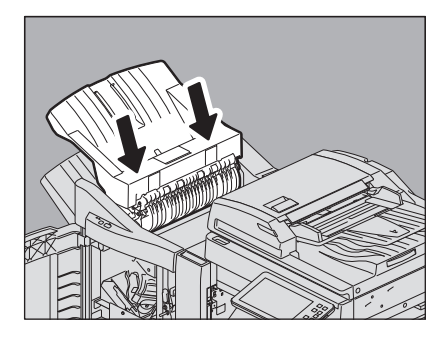

# ▲注意

フィニッシャ本体と上段排紙トレイの間に手を挟まないように注意すること けがの原因となります。

### 補足

取っ手の右側を片手で押して閉めることもできます。

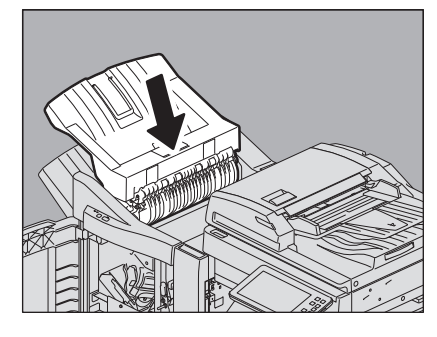

11ホールパンチユニットを装着している場合は、ホールパンチユニットのカバーを閉めます。

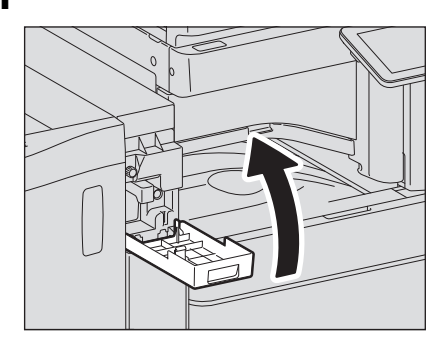

12フィニッシャの前面カバーを閉めます。

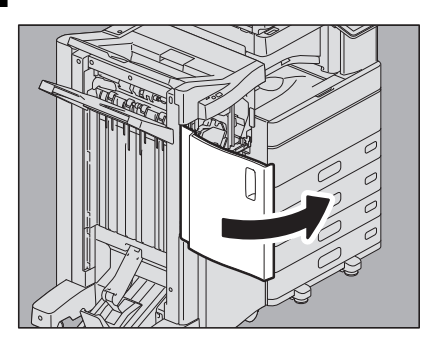

# ■ サドルステッチフィニッシャのサドルステッチユニット

**1** サドルステッチ部の排紙側につまっている用紙を取り除きます。

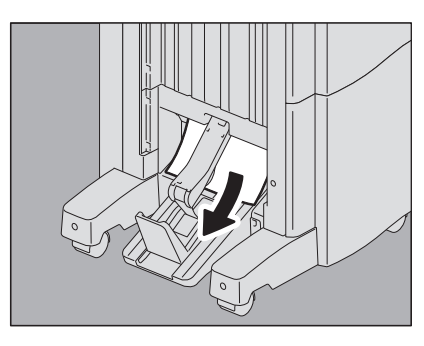

2 フィニッシャの前面カバーを開けます。

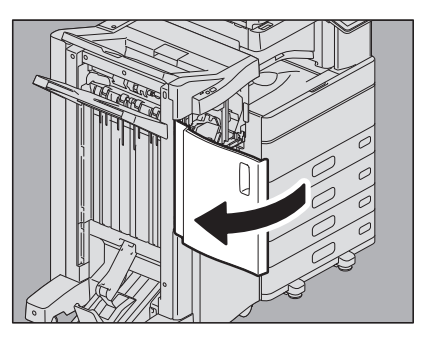

3 緑色の取っ手を持ち、ガイドを右に倒します。

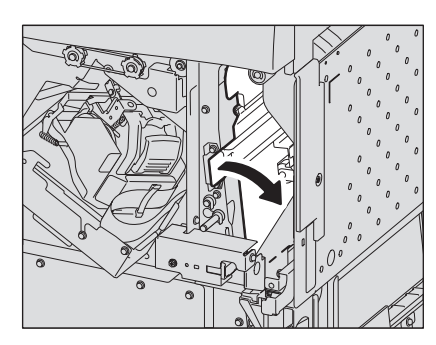

**4** 取っ手を上げ、フィニッシャの上段排紙トレイを開けます。

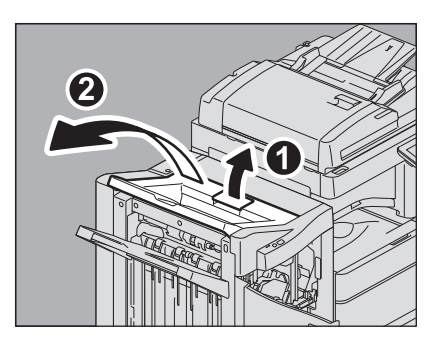

5 ホールパンチユニットを装着している場合は、ホールパンチユニットのカバーを開けます。

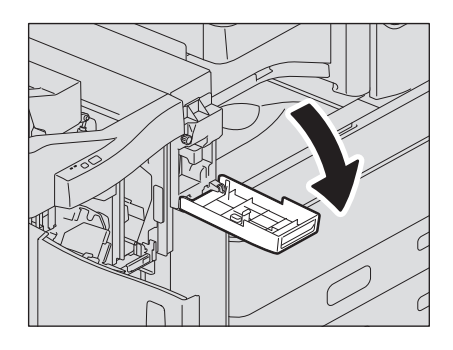

**6** 以下の図の位置にあるツマミを回して用紙を送り、用紙を取り除きます。

### 注意

ホールパンチユニットを装着している場合は、フィニッシャの前面カバーを開けて、2つのツマミを同時 に回してください。

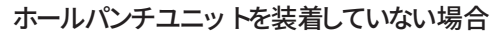

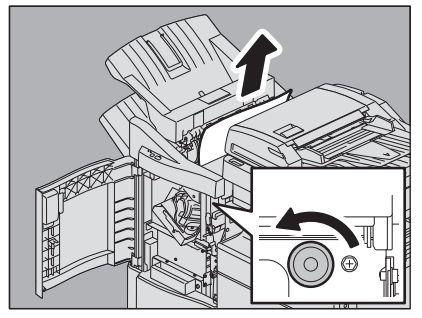

ホールパンチユニットを装着している場合

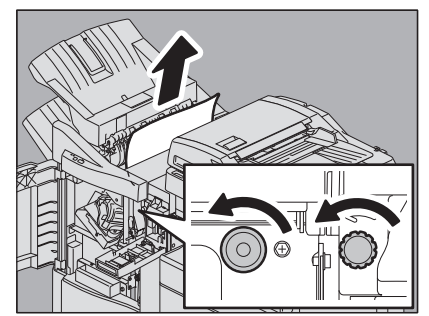

必ずツマミを矢印方向に回して用紙を送って取り除いてください。ツマミを回さずに無理に用紙を引っ 張ると、用紙が破れることがあります。

紙づまりが発生したときの用紙の位置によっては、用紙がサドルステッチ部内部に送られることもあり ます。この場合は、手順**7**を行ってください。

### 7 フィニッシャの上段排紙トレイを閉めます。

取っ手の手前と奥に手を置き、カチッと音がするまで両手でしっかり押し込んでください。

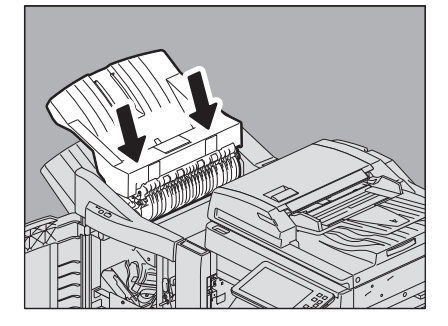

### ⚠注意

フィニッシャ本体と上段排紙トレイの間に手を挟まないように注意すること けがの原因となります。

1

補足

取っ手の右側を片手で押して閉めることもできます。

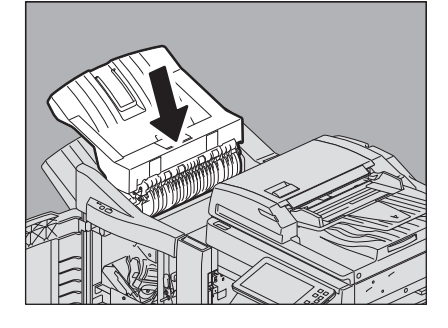

8 緑色のツマミを回して、用紙が見えなくなるまで、下方向に移動させます。

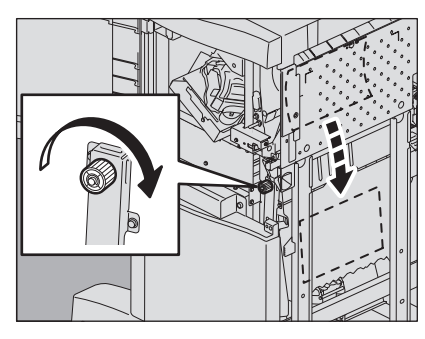

緑色の取っ手を持ち、ガイドを左に戻します。 9

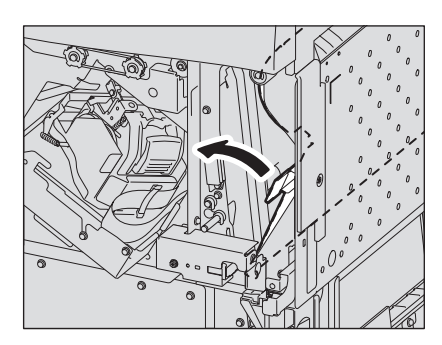

10サドルステッチユニットを止まるまで引き出します。

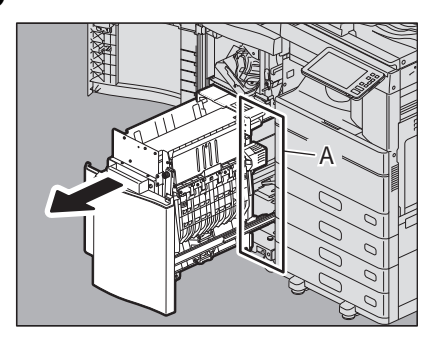

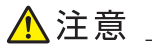

サドルステッチユニットの奥の開口部(A)に手を入れないこと 手を挟み、けがの原因となります。

11右側の搬送ガイドを開けます。

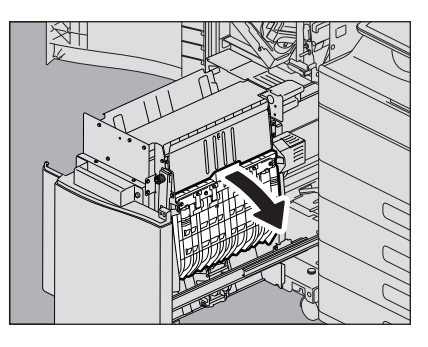

**12<sup>用紙を取り除きます。</sup>** 

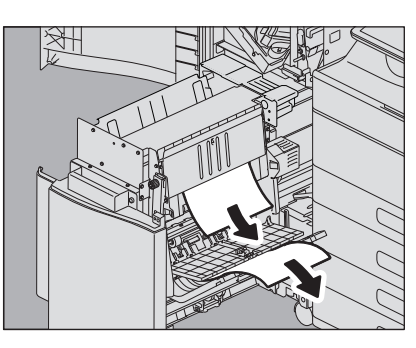

13<sup>サドルステッチユニット内部にある用紙を取り除きます。</sup>

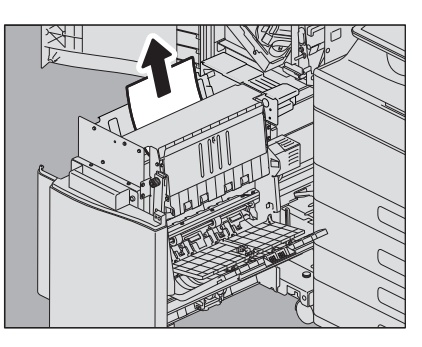

14<sup>搬送ガイドを閉めます。</sup>

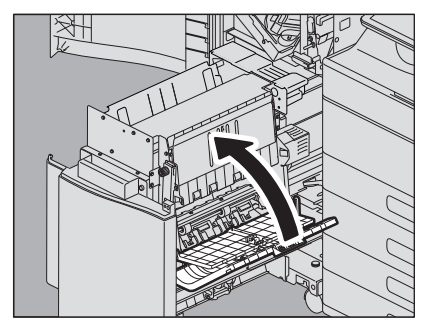

15緑色のツマミを両手でつまみながら、サドルステッチユニットの左側の搬送ガイドを開けます。

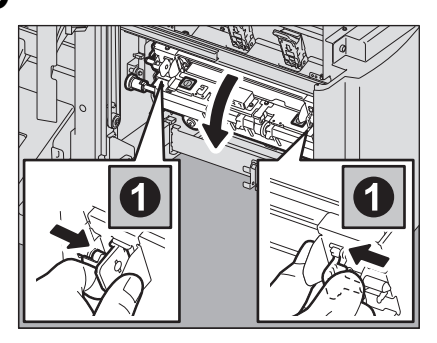

16緑色のレバー(2か所)を押し下げます。

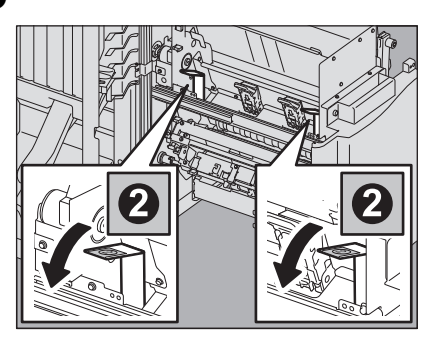

17<sup>用紙を取り除きます。</sup>

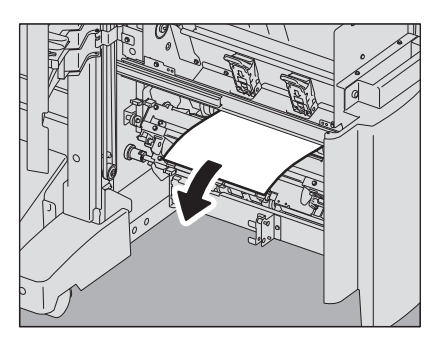

18緑色のレバー(2か所)を押し上げます。

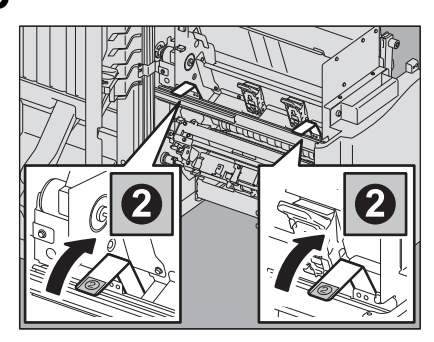

19緑色のツマミを両手でつまみながら、サドルステッチユニットの左側の搬送ガイドを閉めます。

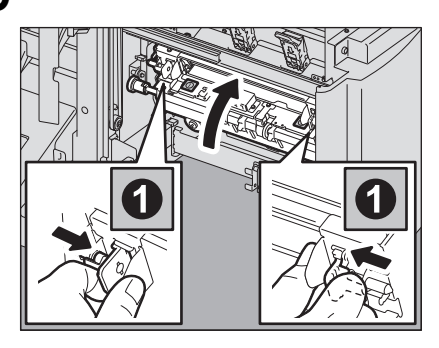

20サドルステッチユニットを元に戻します。

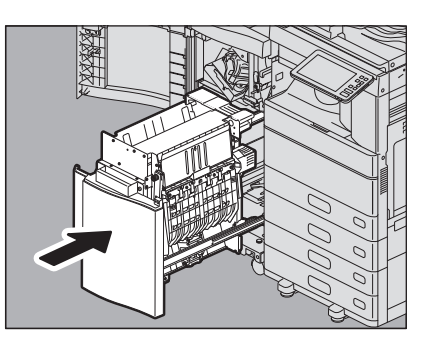

21ホールパンチユニットを装着している場合は、ホールパンチユニットのカバーを閉めます。

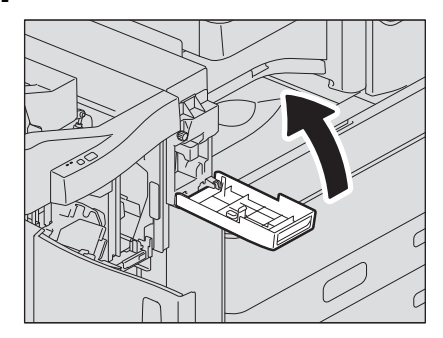

22フィニッシャの前面カバーを閉めます。

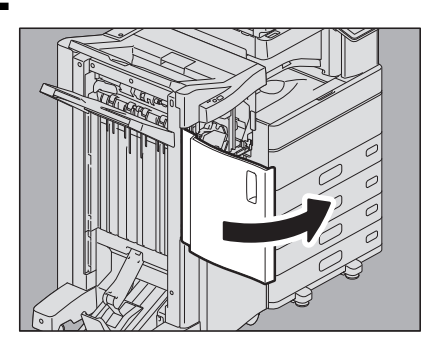

1

# ■ インナーフィニッシャとホールパンチユニット

1 操作パネルを上げ、フィニッシャの前面カバーを開けます。

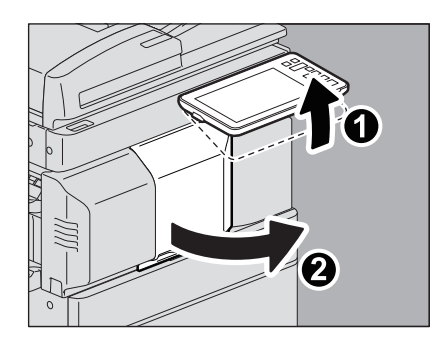

2 緑色のレバーを押しながら、フィニッシャを左に止まるまで動かします。

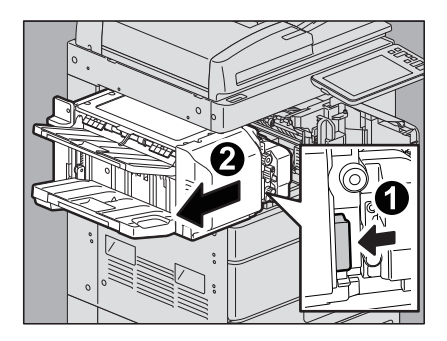

**3** フィニッシャの右側のユニットにある緑色のレバーを倒します。 本体の排紙口が開きます。

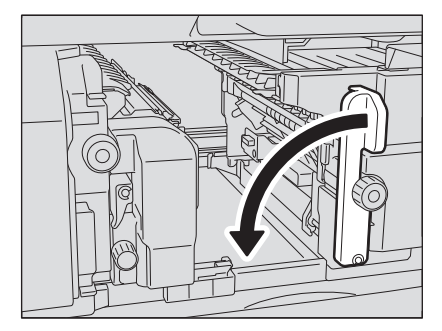

**4** 緑色のダイヤルを時計回りに回して、つまっている用紙を取り除きます。

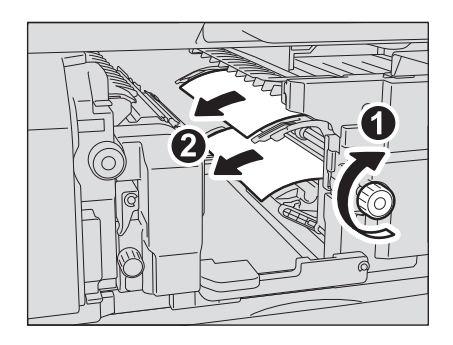

5 緑色のレバーを元に戻します。

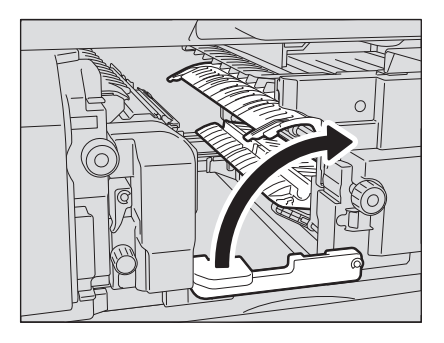

6 ホールパンチユニットを装着していて、ホールパンチ機能を使用していたときは、緑色のダイ ヤルを、引きながら回し、黄色のマークの前後の位置を合わせます。

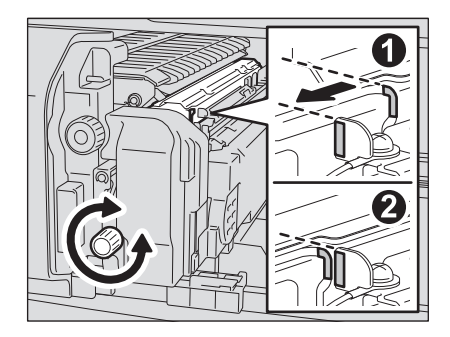

7 上側の緑色のダイヤルを反時計回りに回して、つまっている用紙を取り除きます。

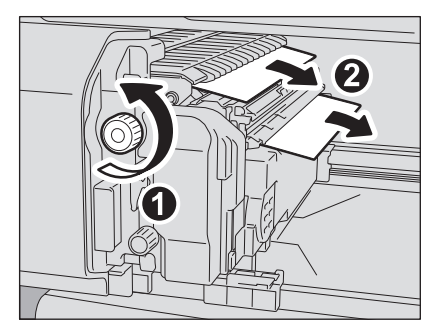

8 上側の緑色のダイヤルを時計回りに回して、つまっている用紙を取り除きます。

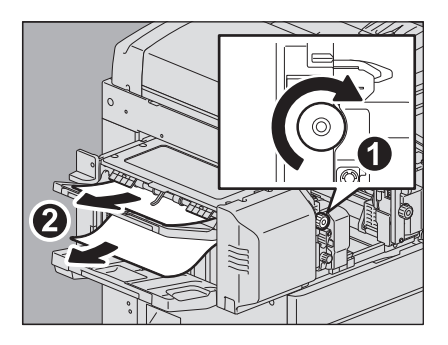

9 緑色の取っ手を持ち上げ、上カバーを開きます。

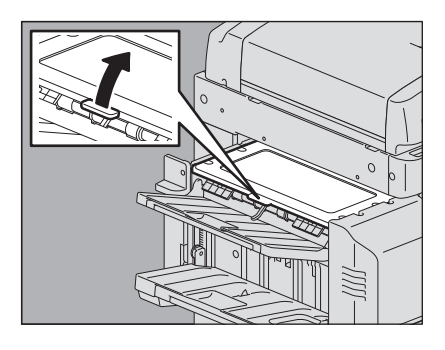

10つまっている用紙を取り除き、上カバーを閉めます。

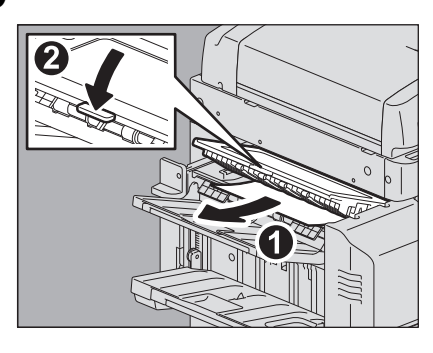

11緑色のレバーを押しながらホールパンチユニットを開け、つまっている用紙を取り除きます。

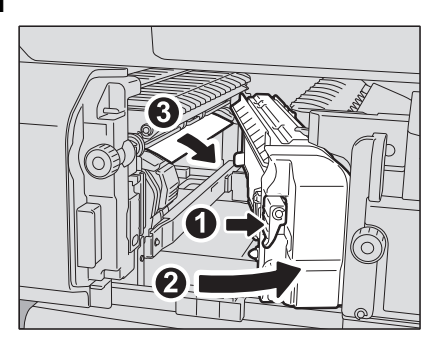

12ホールパンチユニットを元に戻します。

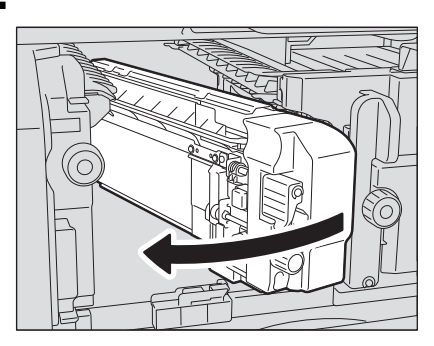

13フィニッシャを静かに元に戻します。

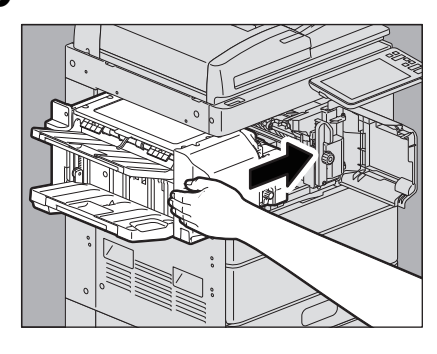

### ▲注意

フィニッシャ上面に手を置いたまま閉めないこと指を挟んでけがをすることがあります。

14フィニッシャの前面カバーを閉めます。

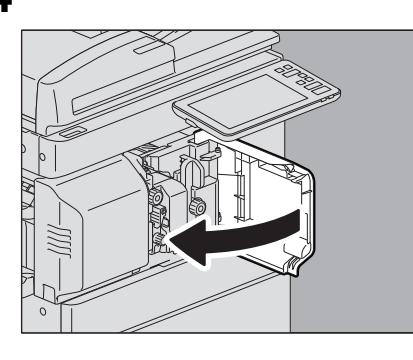

### ■ 用紙サイズの設定間違いによる紙づまりの解除

カセットや手差しトレイに入っている用紙のサイズと機体に登録されている用紙サイズが一致していないと 紙づまりが起こります。画面上には「\*段目カセットの用紙サイズが間違っています 用紙の向きとサイズ をご確認ください。」または「手差しの用紙サイズが間違っています 用紙の向きとサイズをご確認ください。」というメッセージが表示されます。

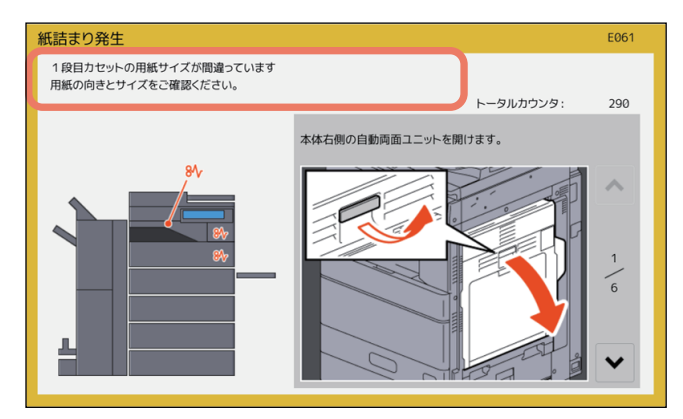

この場合、つまっている用紙を取り除くだけでは再び紙づまりが発生します。必ず下記の手順に従って対処 してください。

紙づまりがコピー中およびプリンタ出力中に発生したか、ファクス出力中に発生したかによって対処方法が 異なります。

□ P.59 「コピー中またはプリンタ出力中に発生した場合(カセット使用時)」

□ P.62 「コピー中またはプリンタ出力中に発生した場合(手差しトレイ使用時)」

□ P.62 「ファクス出力中に発生した場合」

### □ コピー中またはプリンタ出力中に発生した場合(カセット使用時)

- ▲ 画面に表示されるガイダンスに従って紙づまりを解除します。
- **2** 給紙したカセットを開け、用紙を入れ過ぎていないこと、折れ・曲がりが無いこと、ガイド幅 が適切なことを確認します。

### 注意

用紙の量は、カセットの内側にある上限表示を超えないようにしてください。

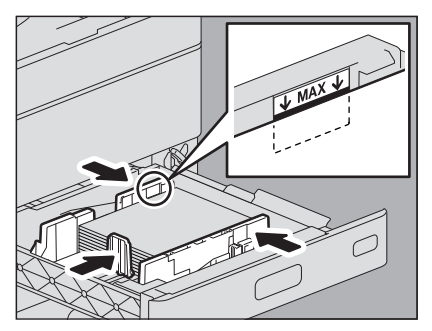

特にe-STUDIO2010ACの1段目のカセットに厚紙をセットするときは、セットできる用紙の量が普通紙 よりも少ないので、厚紙用の上限表示を超えないように注意してください。

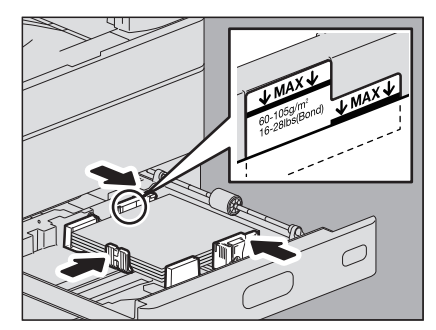

**3** 開いているカセットやカバーをすべて閉めます。

# 4 「印刷を中止しますか?」と表示されたら、[はい]を押します。

印刷ジョブが中止されます。

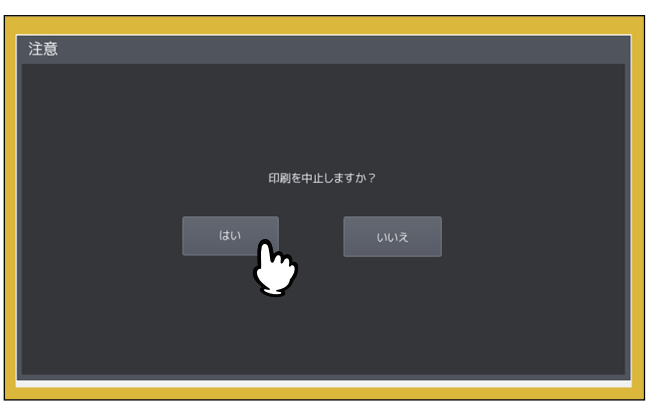

### 印刷ジョブを中止したくない場合は

紙づまりを解除してから、カセット内の用紙を機体に設定されている用紙サイズに合ったものと交換し てください。その後、手順4で[いいえ]を押すと、印刷ジョブを中止せずに再開できます。この場合、 手順5以降は不要です。 1

- 5 タッチパネルの [設定登録-ユーザ-] を押して設定/登録メニューに入ります。
- 6 [ユーザ設定] タブを押してユーザ設定メニューに入り、[カセット] を押します。

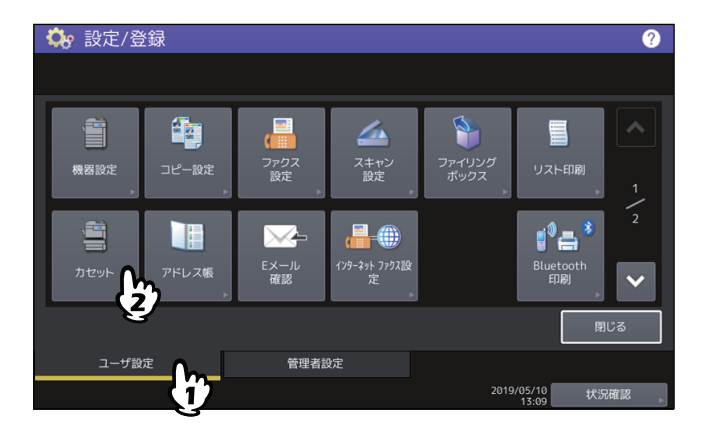

7 メッセージで指定されたカセットボタンを押します。

| 🌼 設定/啓録                       |                               |  |      |       | 2                  |
|-------------------------------|-------------------------------|--|------|-------|--------------------|
| カセット                          |                               |  |      |       | [                  |
|                               |                               |  |      |       |                    |
|                               | サイズ                           |  |      |       |                    |
|                               |                               |  | A4-R |       | 自動(mm)<br>自動(inch) |
|                               |                               |  |      |       |                    |
|                               |                               |  |      | FOLIO |                    |
|                               |                               |  |      |       |                    |
| A4-R                          |                               |  |      |       |                    |
| B4 🔳                          | B4 ■<br>320x450 305x457 ユーザ設定 |  |      |       |                    |
| 用紙種類 <sub>&gt;</sub> キャンセル OK |                               |  |      |       |                    |
| 15:52                         |                               |  |      |       | 52 状况催怒            |

8 用紙サイズを設定し直し、[OK]を押します。

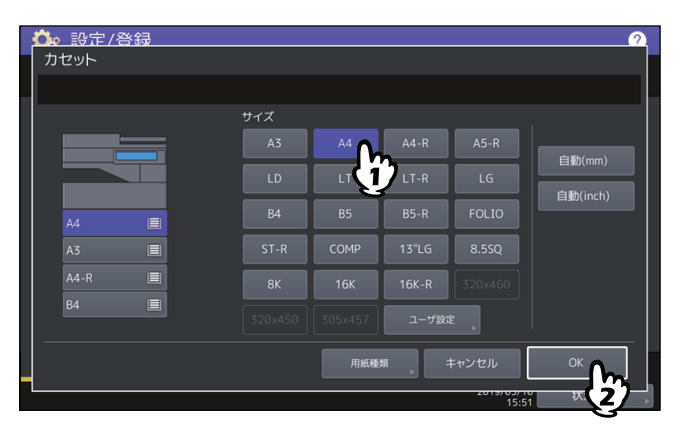

補足

用紙サイズの設定方法については、**用紙準備ガイド**第1章「セットした用紙を設定する」を参照してくだ さい。

**9** [ホーム] ボタンを押して基本画面に戻り、[コピー] ボタンを押してコピー画面に入ります。

1

10手順8で[自動(mm)]または[自動(inch)]を選んだ場合は、セットした用紙のサイズが正 しく検知されていることを確認します。

本機が検知した用紙サイズは、画面左側に表示される機体表示部のカセットボタン上で確認できます。

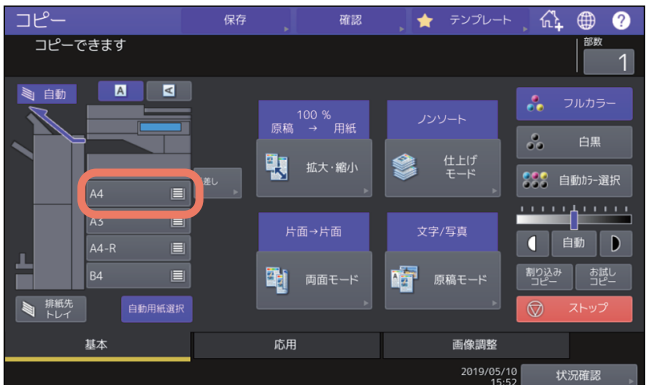

セットした用紙のサイズとは異なるサイズが表示されている場合や「 1--- 」と表示されている場合は、 用紙サイズが正しく検知されていません。この場合は以下のページを参照してください。 □ P.9 「こんな画面が表示されたら」

11コピーやプリントをやり直します。

# 🔶 テンプレート

### □ コピー中またはプリンタ出力中に発生した場合(手差しトレイ使用時)

- 1 画面に表示されるガイダンスに従って紙づまりを解除してから、開いているカバーをすべて閉めます。
- ? 「印刷を中止しますか?」と表示されたら、[はい]を押します。

印刷ジョブが中止されます。

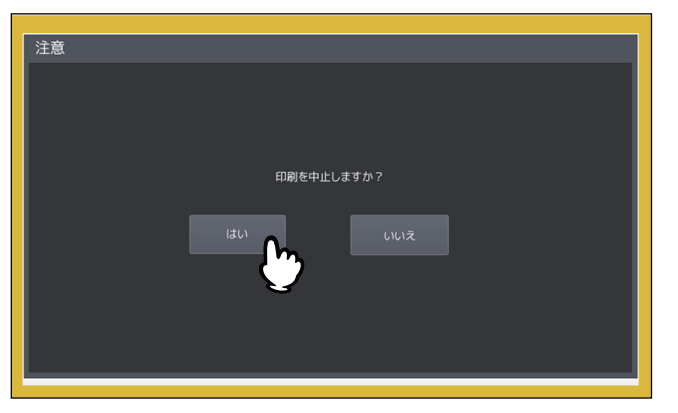

### 印刷ジョブを中止したくない場合は

紙づまりを解除してから、手差しトレイ上の用紙を機体に設定されている用紙サイズに合ったものと交換してください。その後、手順2で[いいえ]を押すと、印刷ジョブを中止せずに再開できます。この場合、手順3以降は不要です。

- 3 手差しトレイに用紙をセットし、用紙サイズを設定し直します。
- ▲ コピーやプリントをやり直します。

### □ ファクス出力中に発生した場合

**1** 紙づまりが発生したカセットを引き出し、用紙をすべて取り出します。

用紙サイズを[自動(mm)]または[自動(inch)]に設定していてこの紙づまりが発生する場合は、カ セットに入っている用紙のサイズが正しく検知されていないことが原因です。その場合は用紙を取り出 さずに、手順3に進んでください。

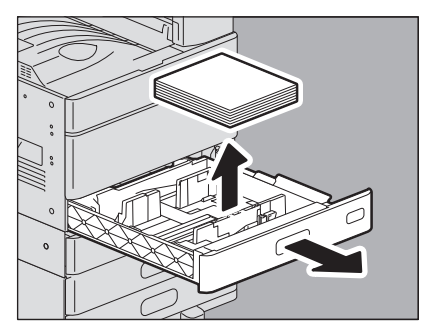

2 設定されている用紙サイズに合った用紙をカセットに入れます。

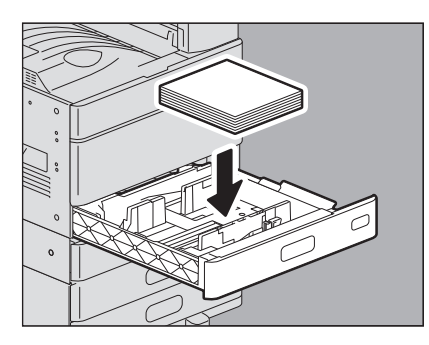

**3** 用紙を入れ過ぎていないこと、折れ・曲がりが無いこと、ガイド幅が適切なことを確認します。

### 注意

用紙の量は、カセットの内側にある上限表示を超えないようにしてください。

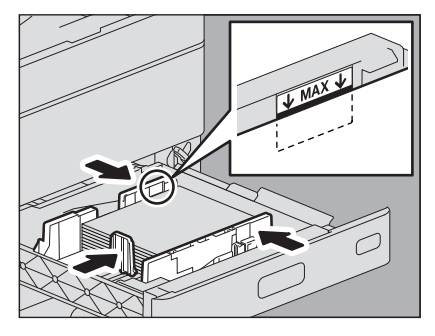

特にe-STUDIO2010ACの1段目のカセットに厚紙をセットするときは、セットできる用紙の量が普通紙 よりも少ないので、厚紙用の上限表示を超えないように注意してください。

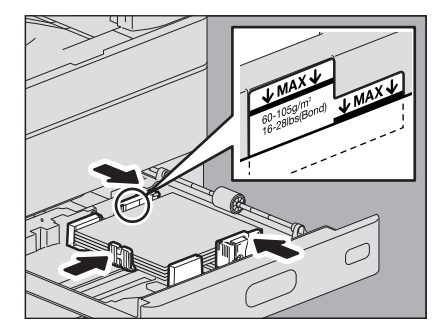

**4** 画面に表示されるガイダンスに従って紙づまりを解除してから、開いているカセットやカバーをすべて閉めます。

印刷が再開されます。

1

# ステイプラの針づまりの解除

フィニッシャおよびサドルステッチユニットのステイプラの針がつまったときは、以下の手順に従って針づまりを解除してください。 □ P.64 「フィニッシャのステイプラ」 □ P.69 「サドルステッチユニットのステイプラ」

# ■ フィニッシャのステイプラ

### □ フィニッシャ/サドルステッチフィニッシャ

# 1 フィニッシャの前面カバーを開けます。

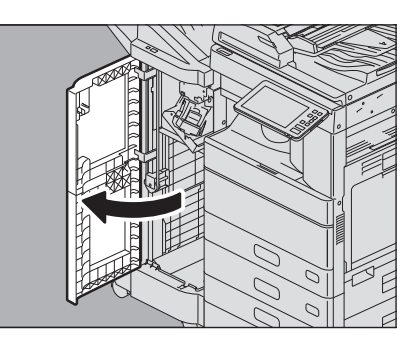

**2** ステイプルカートリッジを取り外します。

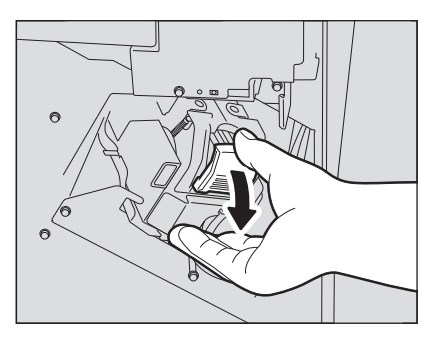

**3** ツマミを持って、ガイドを下げます。

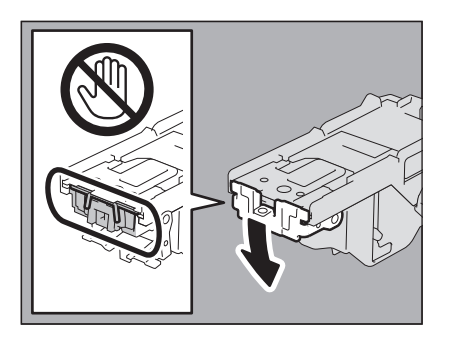

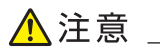

**針打ち部には触れないこと** 針先による、けがの原因となります。

1

**4** 一番上の針シートを1枚、取り除きます。

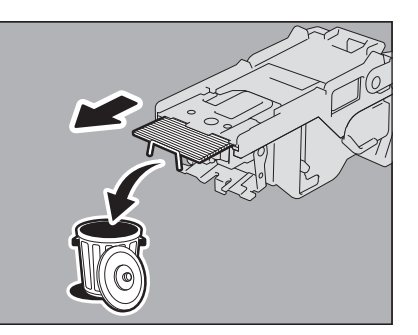

5 ツマミを持ってガイドを上げ、元に戻します。

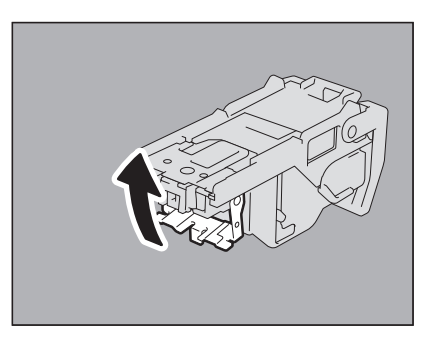

6 ステイプルカートリッジと針ケースの間や、針受け部に針が落ちている場合は、針を取り除き ます。

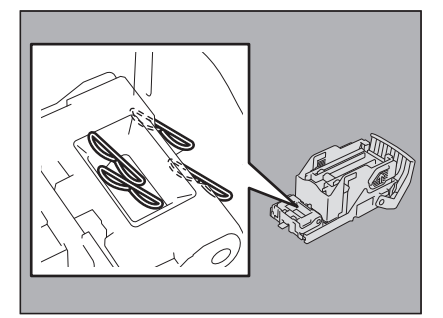

7 ステイプルカートリッジをステイプラに取り付けます。

カートリッジを取り付けるときは、ブラケットの緑色のラベル部分を片手でしっかりつかんでブラケットを固定してください。 ステイプルカートリッジにツメが掛かり、カチッと音がして固定されるまで入れてください。

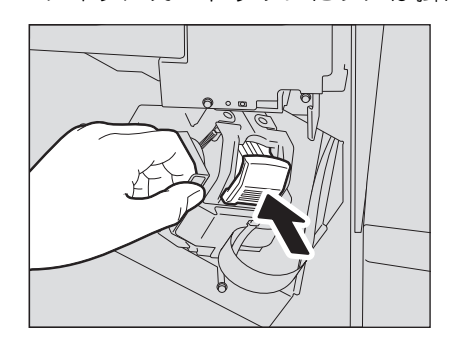

8 フィニッシャの前面カバーを閉めます。

### □ インナーフィニッシャ

1 操作パネルを上げ、フィニッシャの前面カバーを開けます。

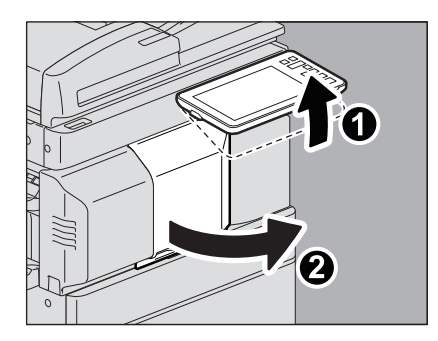

2 緑色のレバーを押しながら、フィニッシャを左に止まるまで動かします。

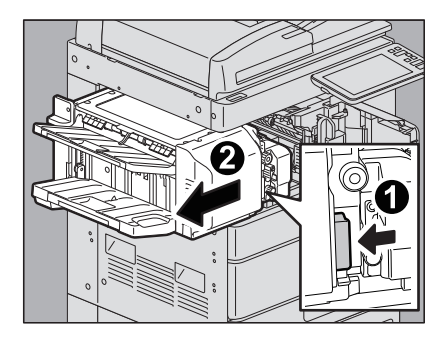

3 緑色のレバーを押しながら、ホールパンチユニットを開けます。

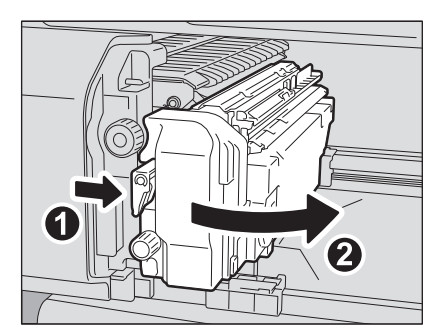

**4** ステイプルカートリッジを取り外します。

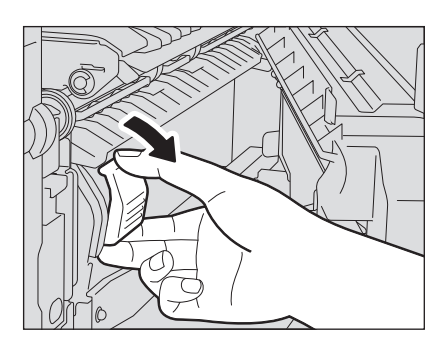

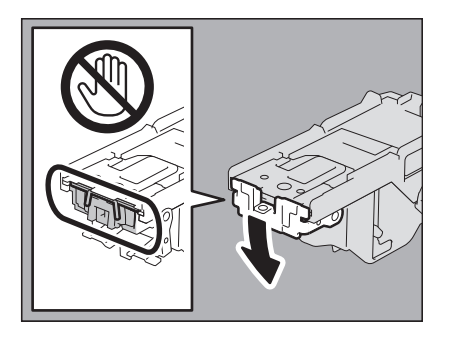

# ⚠注意 \_\_\_\_

**針打ち部には触れないこと** 針先による、けがの原因となります。

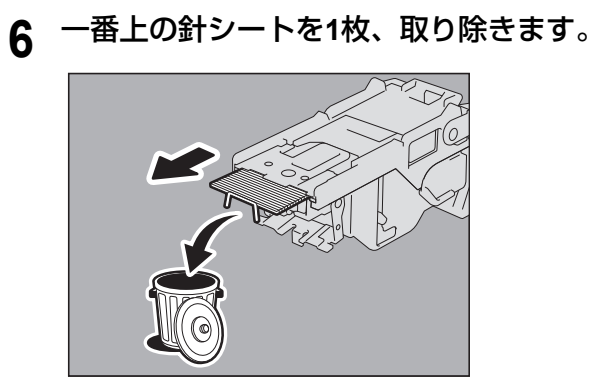

7 ツマミを持ってガイドを上げ、元に戻します。

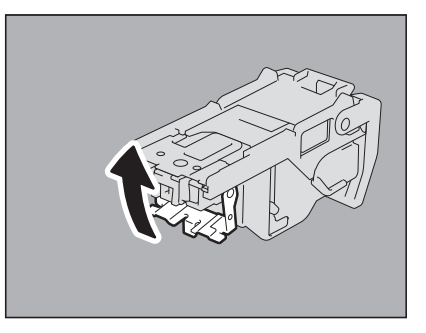

8 ステイプルカートリッジと針ケースの間や、針受け部に針が落ちている場合は、針を取り除き ます。

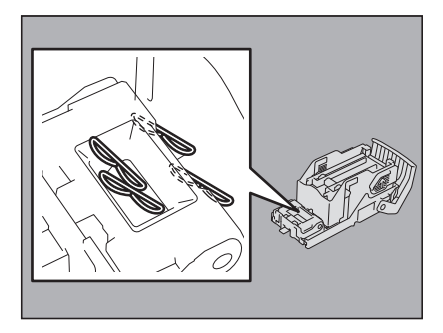

**9** ステイプルカートリッジをステイプラに取り付けます。

ステイプルカートリッジにツメが掛かり、カチッと音がして固定されるまで入れてください。

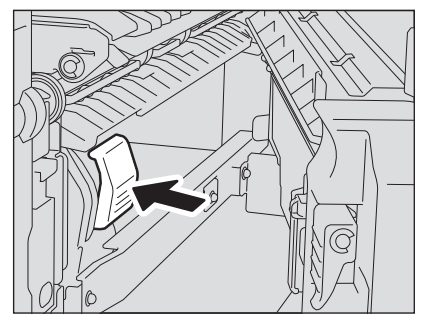

10ホールパンチユニットを元に戻します。

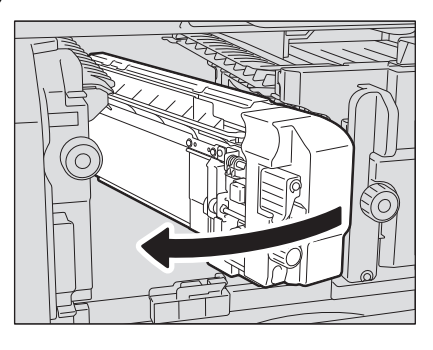

11フィニッシャを静かに元に戻します。

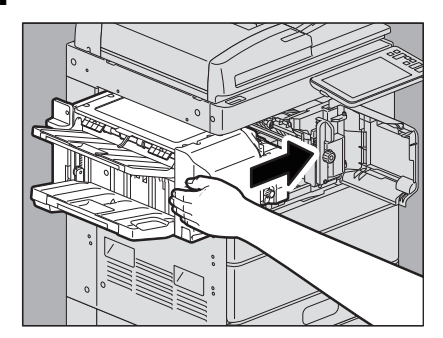

### ▲注意 \_

フィニッシャ上面に手を置いたまま閉めないこと指を挟んでけがをすることがあります。

12フィニッシャの前面カバーを閉めます。

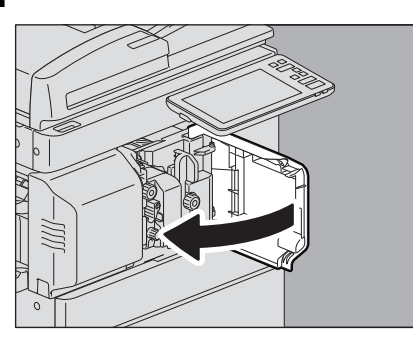

1

# ■ サドルステッチユニットのステイプラ

**1** フィニッシャの前面カバーを開け、サドルステッチユニットを止まるまで引き出します。

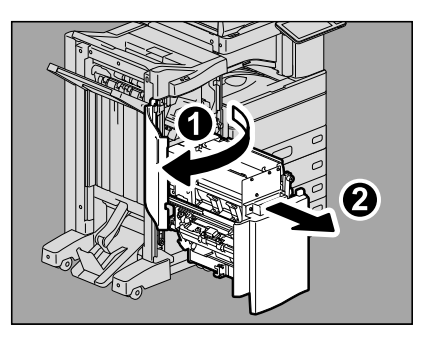

**2** ステイプルカートリッジを取り外します。

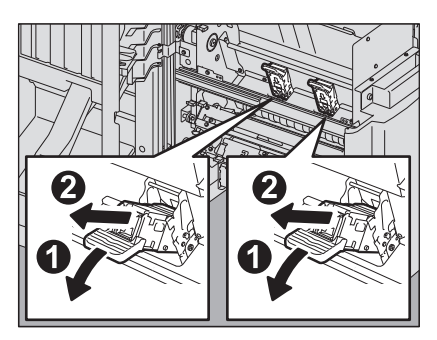

**3** ツマミを持って、ガイドを上げます。

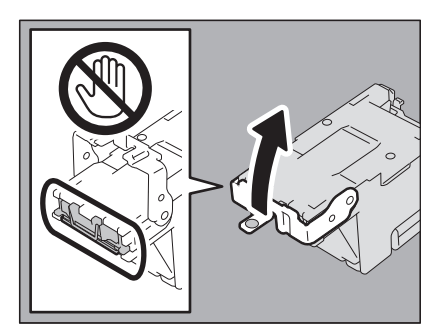

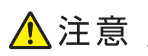

**針打ち部には触れないこと** 針先による、けがの原因となります。

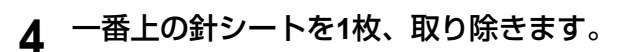

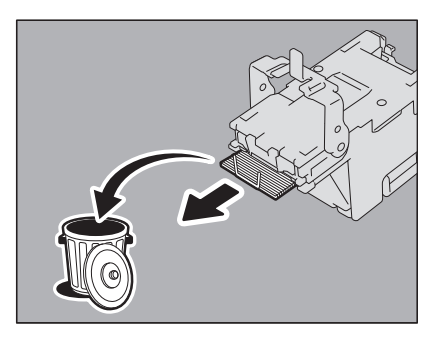

5 ツマミを持ってガイドを下げ、元に戻します。

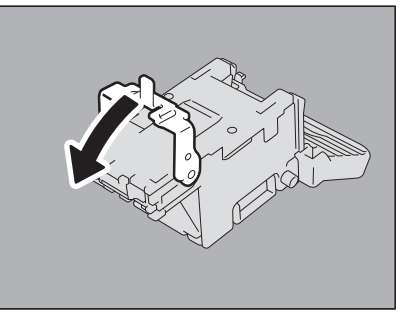

**6** ステイプルカートリッジを取り付けます。

ステイプルカートリッジにツメが掛かり、カチッと音がして固定されるまで入れてください。

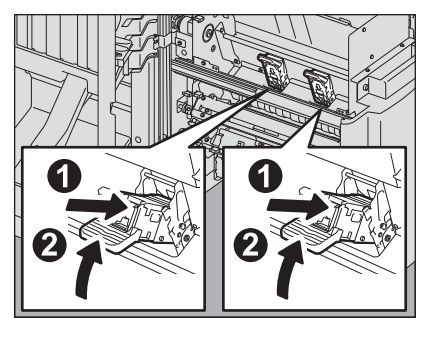

7 サドルステッチユニットを元に戻し、フィニッシャの前面カバーを閉めます。

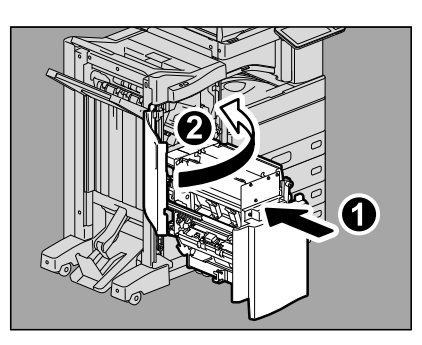

# トナーカートリッジの交換

トナーカートリッジ内のトナーがなくなると、画面に「\*\*\*トナーがなくなりました 新しいカートリッジと交換してください」というメッセージが表示されます。(カラー機の場合、「\*\*\*」に対象の色が表示されます。)このメッセージが表示されたときは、以下の手順に従ってトナーカートリッジを交換してください。

タッチパネルにガイダンスが表示されます。<<br />
「または」を押してガイダンスを前後にたどることができます。

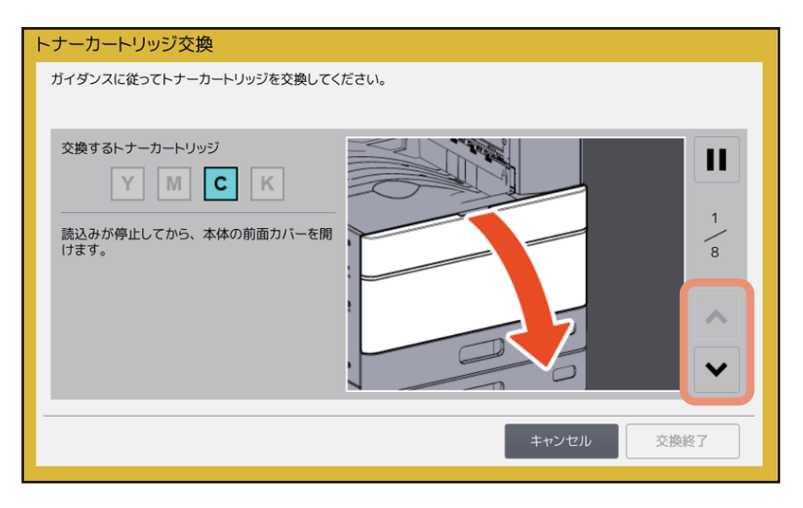

▲警告

#### トナーカートリッジを火の中に入れないこと

火の中に入れると爆発・破裂の原因となります。また、使用済みのトナーカートリッジは廃棄しないでくだ さい。弊社販売店のサービスエンジニアが回収します。

### トナーカートリッジの接点に触れないでください。

本機がトナーカートリッジを認識しなかったり、接点が破損したり する恐れがあります。

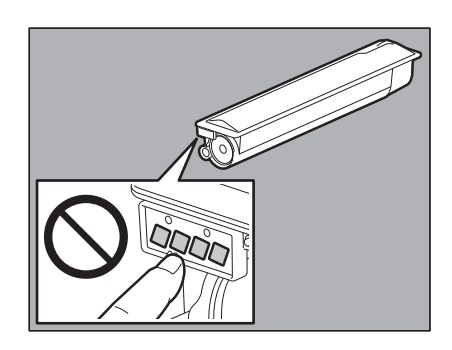

### 補足

「トナーが少なくなっています」というメッセージが表示されている間は、まだトナーカートリッジ内にト ナーが残っています。この状態でトナーカートリッジを交換する必要はありませんが、もし交換したい場合 は「トナーが完全になくなる前にトナーカートリッジを交換するときの対処」(□□ P.76)の手順に沿って交 換してください。

# ■ カラー機

1 本体の前面カバーを開けます。

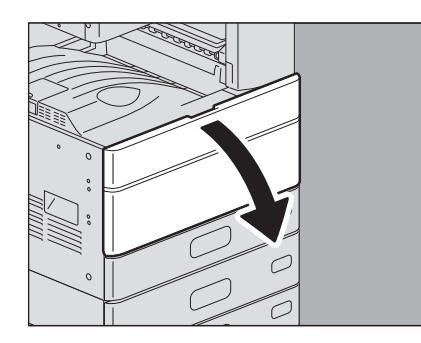

2 交換する色のトナーカートリッジの右側に指を掛けて、下から手で支えながら、手前に引き抜きます。

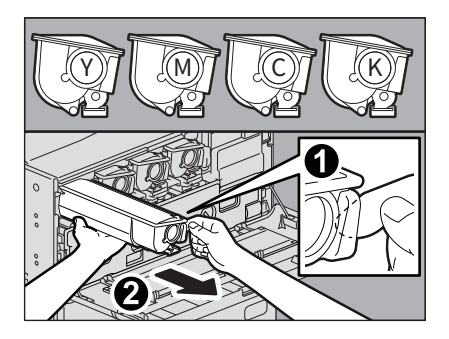

### ▲警告

トナーカートリッジを火の中に入れないこと

火の中に入れると爆発・破裂の原因となります。また、使用済みのトナーカートリッジは、廃棄しない でください。弊社販売店のサービスエンジニアが回収します。

3 新しいトナーカートリッジを、シールを上にして持ちます。

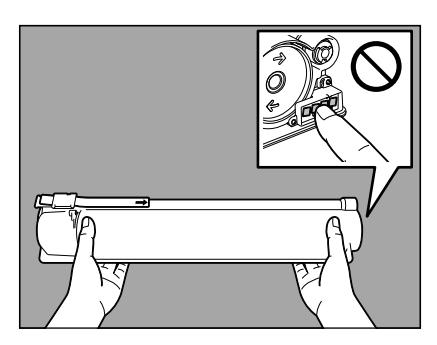

注意

基板上の金属接点に触れないでください。
**4** 新しいトナーカートリッジを、シールを上にして強く振って、中のトナーをほぐします。

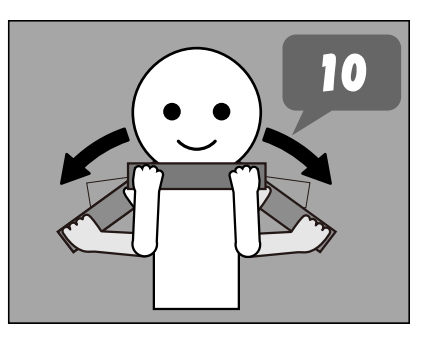

5 シールを、矢印の方向にまっすぐ引き抜きます。

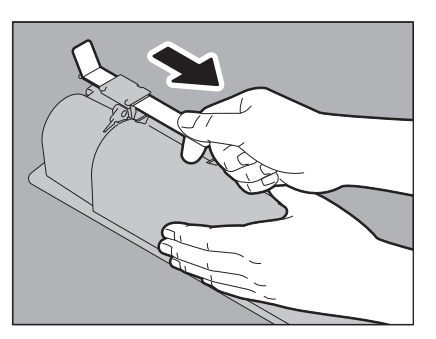

**6**<sup>‡</sup>

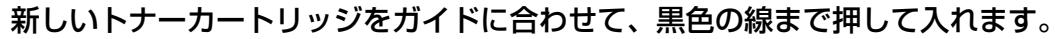

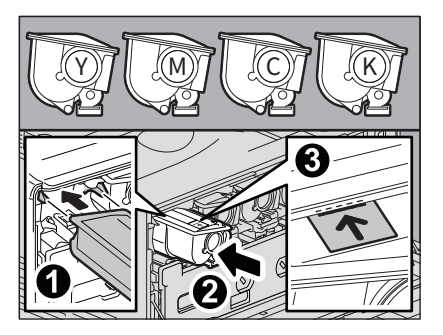

7 緑色のクリーニング棒を印の位置まで引いてから戻します。これを3回ずつ、4か所とも行います。

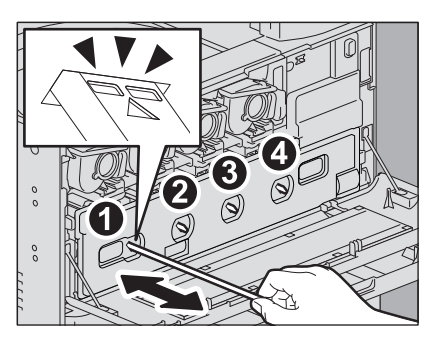

注 意

クリーニング棒は抜けない構造になっています。無理に引き抜こうとすると、故障の原因となります。

1

8 前面カバーの両端を押して閉めます。

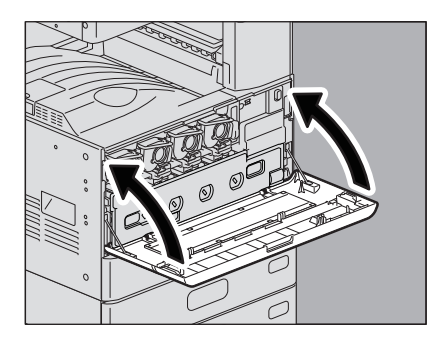

# ■ モノクロ機

1 本体の前面カバーを開けます。

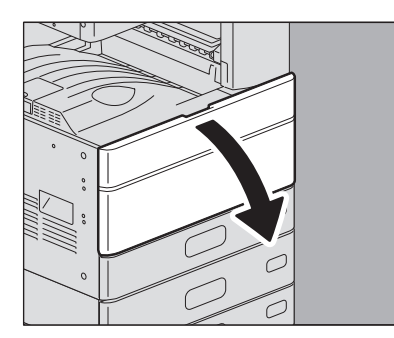

**2** 緑色のレバーを押し下げます。 トナーカートリッジが少し押し出されます。

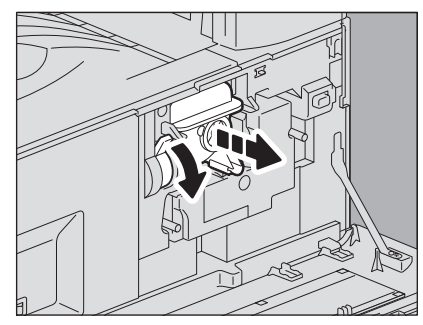

**3** トナーカートリッジを引き抜きます。

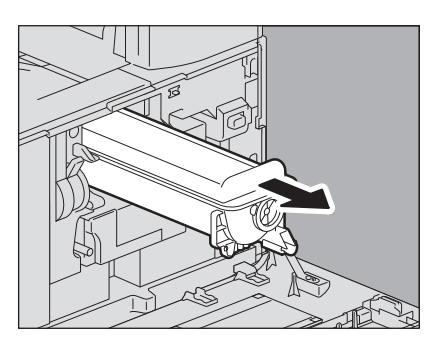

#### ▲警告

トナーカートリッジを火の中に入れないこと 火の中に入れると爆発・破裂の原因となります。また、使用済みのトナーカートリッジは、廃棄しない でください。弊社販売店のサービスエンジニアが回収します。

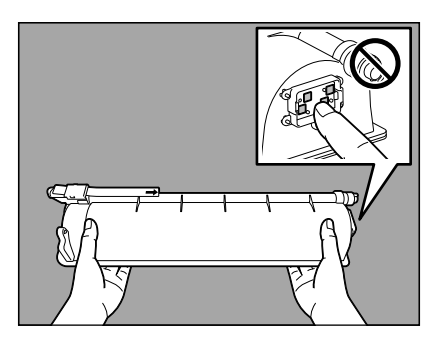

#### 注意

基板上の金属接点に触れないでください。

- 5 新しいトナーカートリッジを、シールを上にして強く振って、中のトナーをほぐします。
- 6 シールを、矢印の方向にまっすぐ引き抜きます。

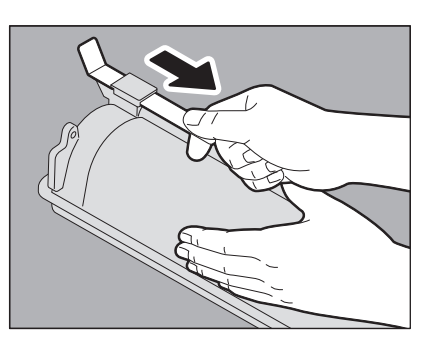

**7** 新しいトナーカートリッジを、レールに沿って差し込みます。 カチッと音がするまで差し込んでください。

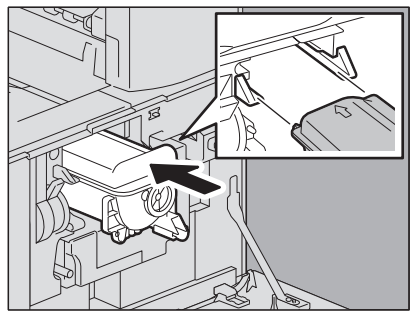

1

8 クリーニング棒を、止まるまでゆっくり引き出してから、元の位置までまっすぐゆっくりと押し込みます。この動作を2、3回繰り返します。

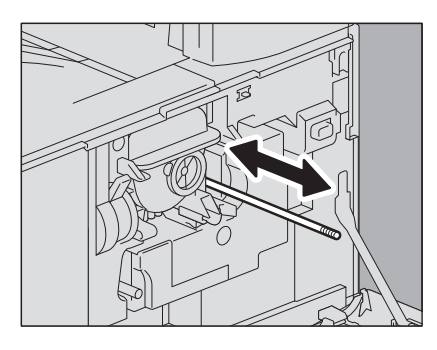

#### 注 意

クリーニング終了後、クリーニング棒のツマミが奥まで押し込まれていることを確認してください。

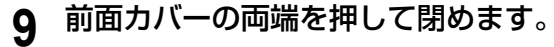

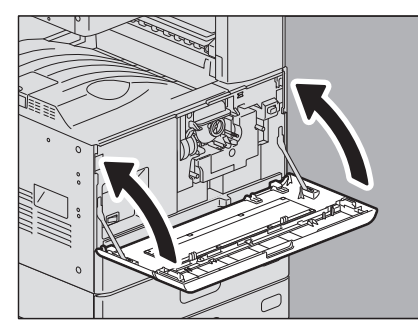

#### ■ トナーが完全になくなる前にトナーカートリッジを交換するときの対処

トナーカートリッジ内のトナーが残り少なくなると、画面上には「トナーが少なくなっています」という メッセージが表示されます。

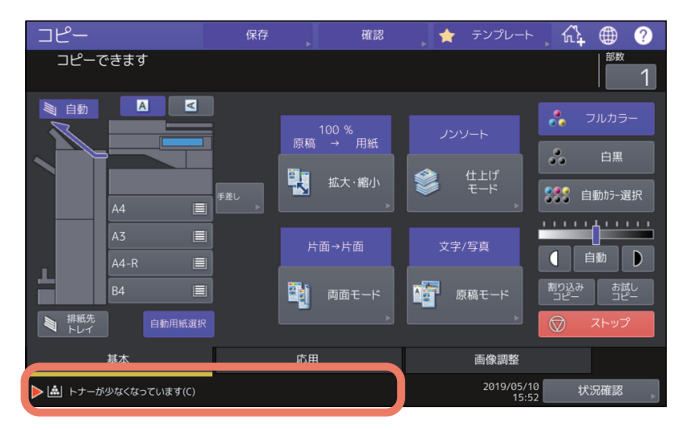

このメッセージが表示されている間は、トナーカートリッジ内にトナーが残っています。この状態でトナーカートリッジを交換する必要はありませんが、もし交換したい場合は以下の手順に沿って交換してください。

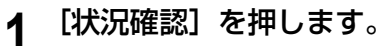

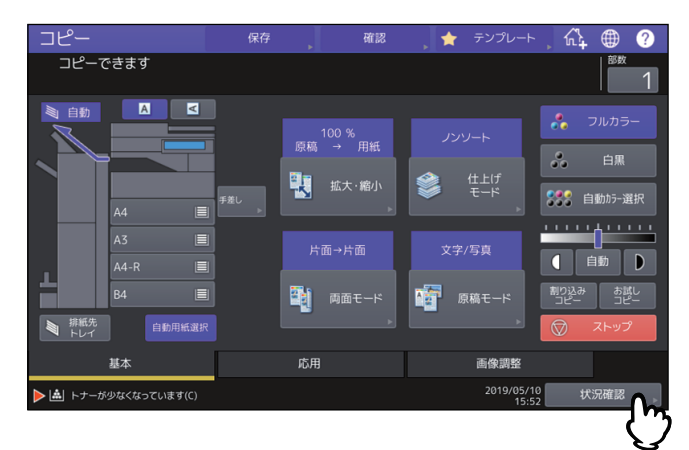

# **2** [トナー] タブを押します。

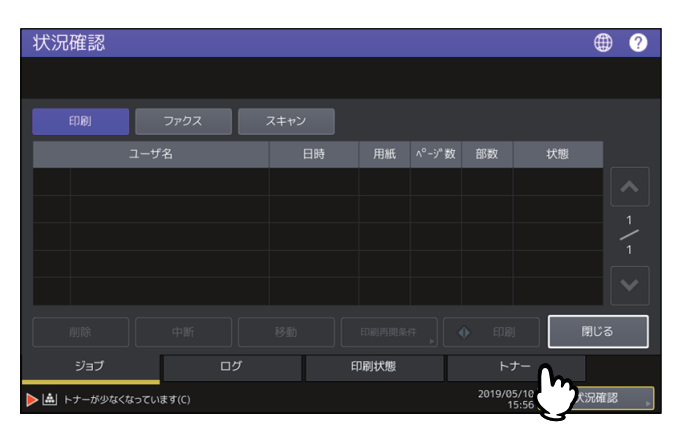

3 [トナーカートリッジ交換]を押します。

| 状況確認                 |                 |      |                     | ۲    | ? |
|----------------------|-----------------|------|---------------------|------|---|
|                      |                 |      |                     |      |   |
|                      |                 |      |                     |      |   |
|                      | <b>≁⊤⊓–(</b> Υ) |      | 77%                 |      |   |
|                      | マゼンタ(M)         |      | 78%                 |      |   |
|                      | シアン(C)          |      |                     |      |   |
|                      | ブラック(K)         | _    | 90%                 |      |   |
|                      |                 |      |                     |      |   |
| トナーカートリッジ<br>交換      |                 |      |                     | 閉じる  |   |
| <u>5</u> 1           | ログ              | 印刷状態 | トナー                 |      |   |
| ▶ 🚵 トナーが少なくなっています(C) |                 |      | 2019/05/10<br>15:58 | 状況確認 | • |

**4** トナーカートリッジを交換してよければ [はい] を、交換しない場合は [いいえ] を押します。

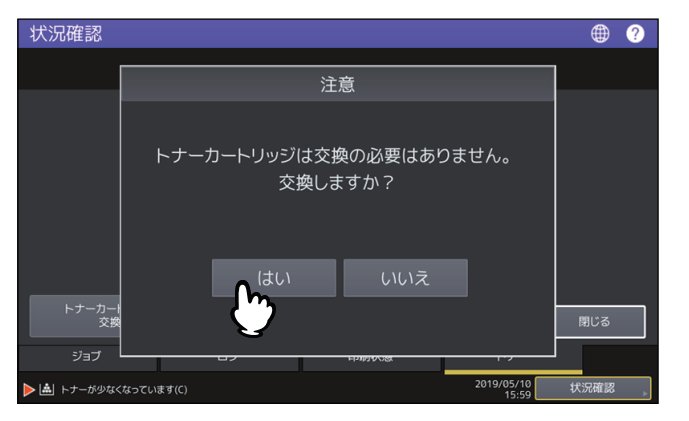

[はい]を押すと次の手順に進みます。[いいえ]を押すと前の手順に戻ります。

5 (カラー機の場合のみ)交換するトナーカートリッジの色のボタンを押します。

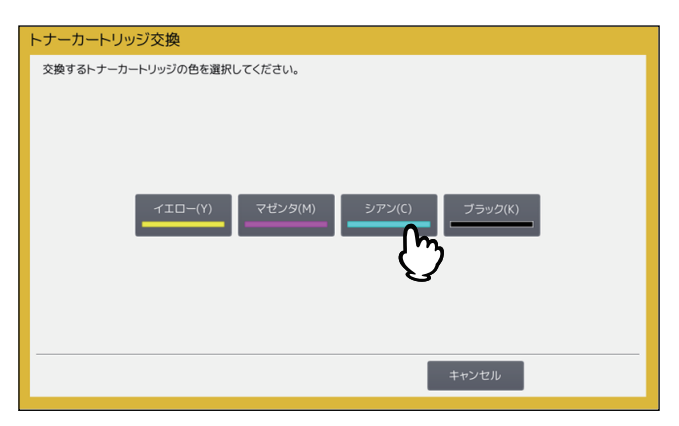

6 (カラー機の場合のみ)トナーカートリッジを交換してよければ [はい] を、交換しない場合は [いいえ] を押します。

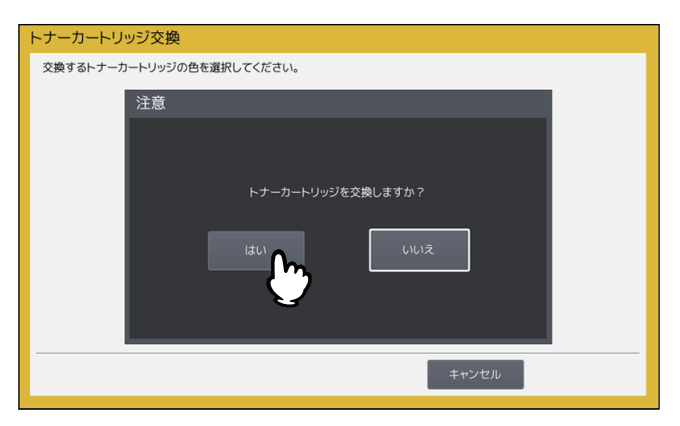

[はい]を押すと次の手順に進みます。[いいえ]を押すと前の手順に戻ります。

#### 7 トナーカートリッジを交換します。

「トナーカートリッジの交換」(🕮 P.71)の手順に従って交換してください。

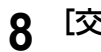

[交換終了]を押します。

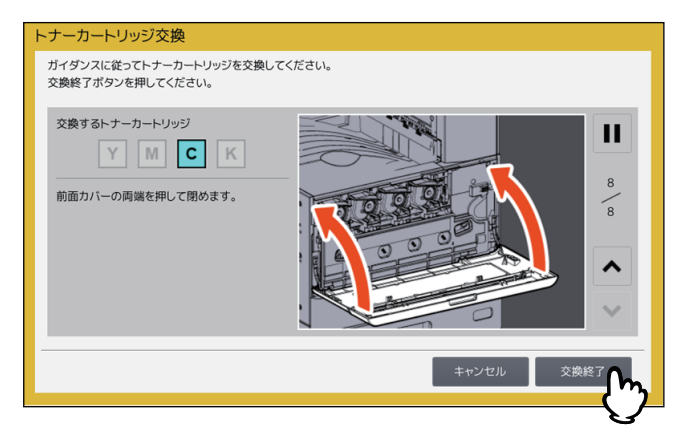

# 廃トナーボックスの交換(カラー機)

廃トナーボックスが使用済みのトナーでいっぱいになると、廃トナーボックス交換マークが点滅し、「廃ト ナーボックスを交換してください」というメッセージが表示されます。その場合は以下の手順に従って、廃 トナーボックスを交換してください。

タッチパネルにガイダンスが表示されます。
または
を押してガイダンスを前後にたどることができます。

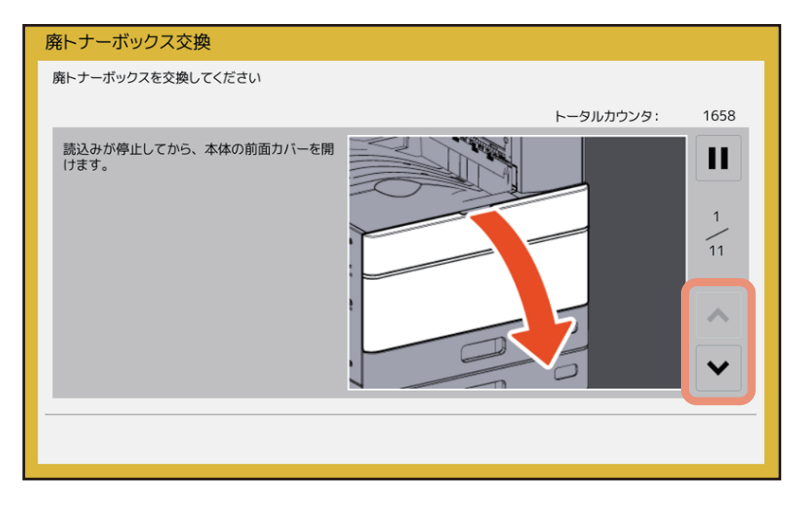

# ▲警告

使用済みの廃トナーボックスを火の中に入れないこと

火の中に入れると爆発・破裂の原因となります。また、使用済みの廃トナーボックスは、廃棄しないでくだ さい。弊社販売店のサービスエンジニアが回収します。

1 本体の前面カバーを開けます。

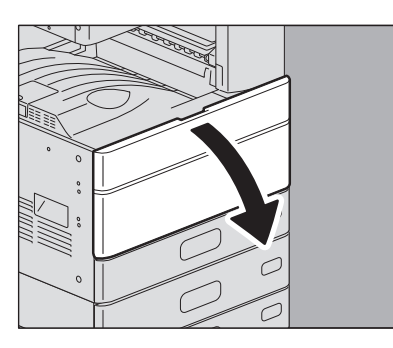

**2** 廃トナーボックス前面のくぼみに指を掛けて、上部のツメを押し下げたまま、手前にまっすぐ 取り外します。

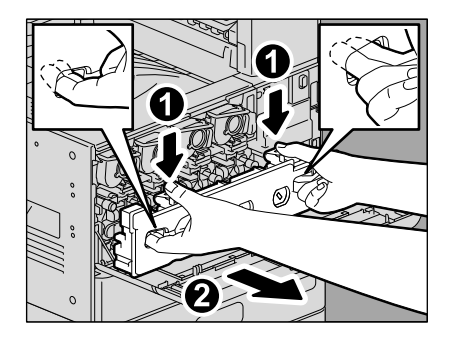

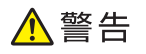

**使用済みの廃トナーボックスを火の中に入れないこと** 火の中に入れると爆発・破裂の原因となります。また、使用済みの廃トナーボックスは、廃棄しないで ください。弊社販売店のサービスエンジニアが回収します。 **3** 床面を汚さないように、大きめの紙の上に廃トナーボックスを置きます。

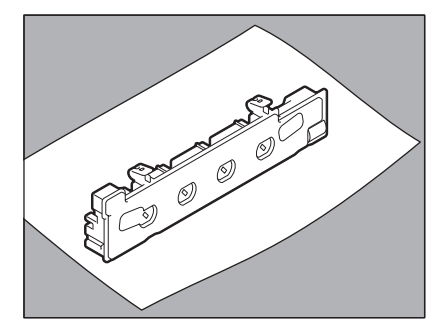

#### 注意

**廃トナーボックスを、廃トナー回収口のある面を下に向けないこと** 廃トナー回収口から使用済みのトナーがこぼれる恐れがあります。

**4** 新しい廃トナーボックスを箱から取り出します。

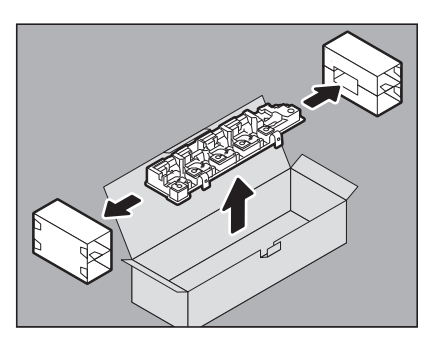

5 使用済みの廃トナーボックスをビニール袋に入れ、テープでふさいでください。

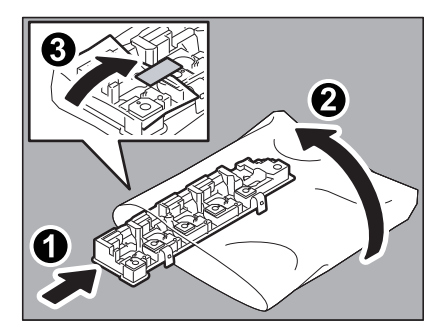

**6** LEDプリントヘッド(e-STUDIO2010AC)/スリットガラス(e-STUDIO2010AC以外)をクリーニングします。

**e-STUDIO2010AC**: □ P.90「帯電チャージャとLEDプリントヘッド(e-STUDIO2010AC)」の手順5~11を行ってください。

e-STUDIO2010AC以外:□□ P.93 「帯電チャージャとスリットガラス(e-STUDIO2515AC/3515AC/ 4515AC/5015AC)」の手順5~9を行ってください。 1

7 新しい廃トナーボックスを、上部のツメがカチッと音がするまで確実に押し込みます。

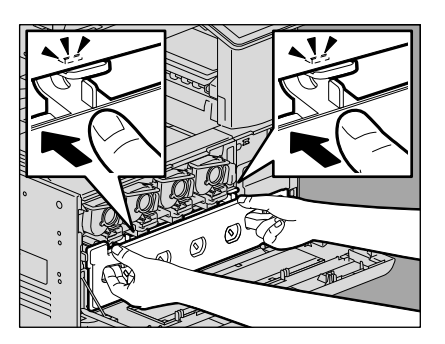

8 前面カバーの両端を押して閉めます。

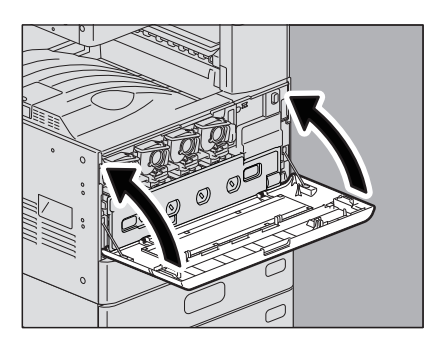

# ステイプラの針の補充

フィニッシャおよびサドルステッチユニットのステイプラの針がなくなったときは、以下の手順に従って針 を補充してください。 □ P.83 「フィニッシャのステイプラ」 □ P.87 「サドルステッチユニットのステイプラ」

# ■ フィニッシャのステイプラ

# □ フィニッシャ/サドルステッチフィニッシャ

# 1 フィニッシャの前面カバーを開けます。

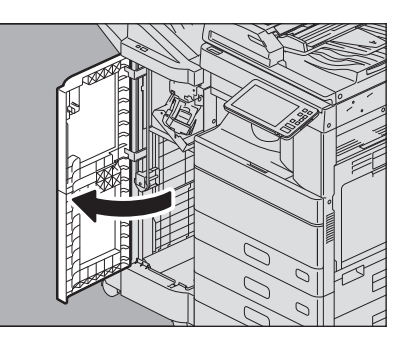

**2** ステイプルカートリッジを取り外します。

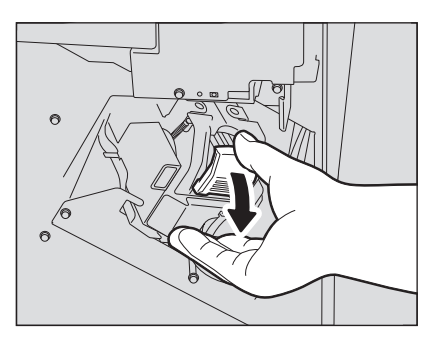

**3** カートリッジから、空の針ケースを取り外します。 空の針ケースを、図のように両側から押しながら上へ引き上げます。

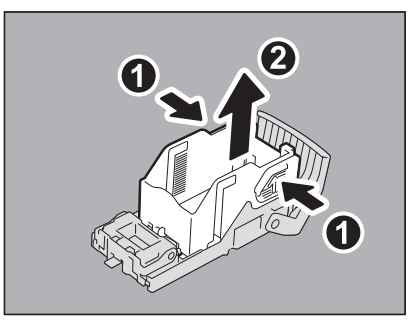

# **4** ステイプルカートリッジに、新しい針ケースを取り付けます。

針ケースのフックをステイプルカートリッジの受け部に合わせ、カチッと音がするまで押し込んでくだ さい。

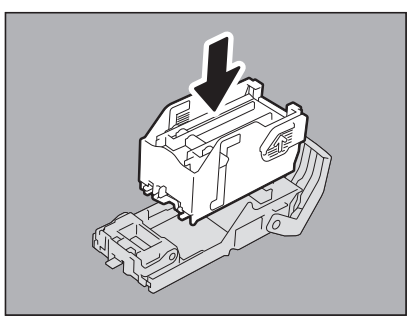

5 ステイプルカートリッジをステイプラに取り付けます。

カートリッジを取り付けるときは、ブラケットの緑色のラベル部分を片手でしっかりつかんでブラケットを固定してください。

ステイプルカートリッジにツメが掛かり、カチッと音がして固定されるまで入れてください。

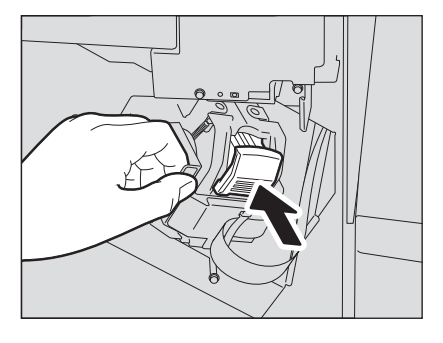

6 フィニッシャの前面カバーを閉めます。

補足

「ステイプラーの針を補給してください」というメッセージが消えない場合は、再度、手順1~6の操作を 行ってください。

#### □ インナーフィニッシャ

▲ 操作パネルを上げ、フィニッシャの前面カバーを開けます。

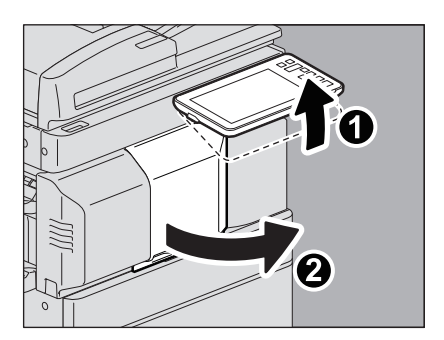

2 緑色のレバーを押しながら、フィニッシャを左に止まるまで動かします。

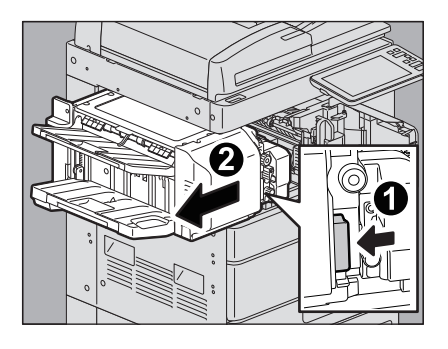

3 緑色のレバーを押しながら、ホールパンチユニットを開けます。

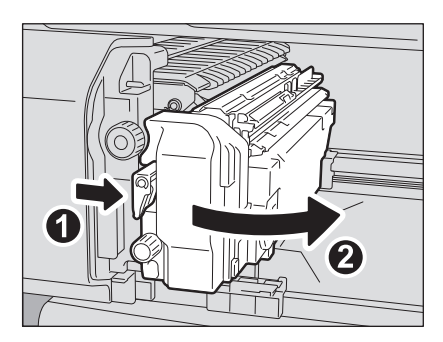

**4** ステイプルカートリッジを取り外します。

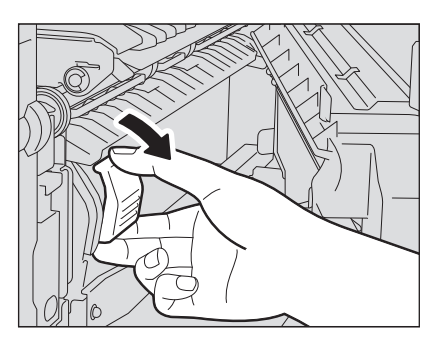

5 カートリッジから、空の針ケースを取り外します。 空の針ケースを、図のように両側から押しながら上へ引き上げます。

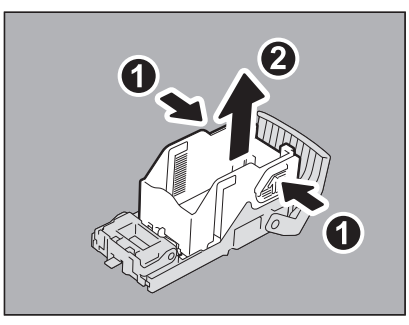

# 6 ステイプルカートリッジに、新しい針ケースを取り付けます。

針ケースのフックをステイプルカートリッジの受け部に合わせ、カチッと音がするまで押し込んでくだ さい。

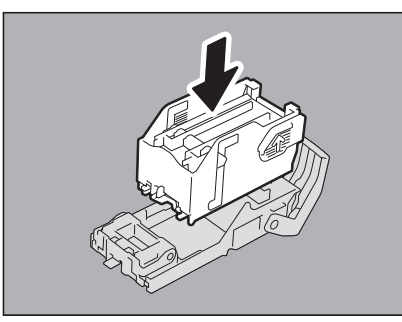

7 ステイプルカートリッジをステイプラに取り付けます。

ステイプルカートリッジにツメが掛かり、カチッと音がして固定されるまで入れてください。

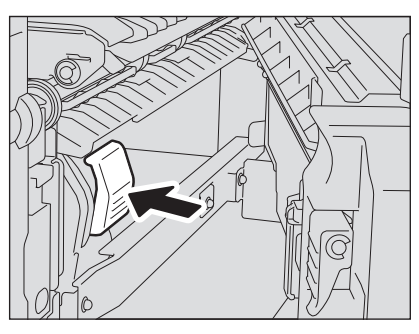

8 ホールパンチユニットを元に戻します。

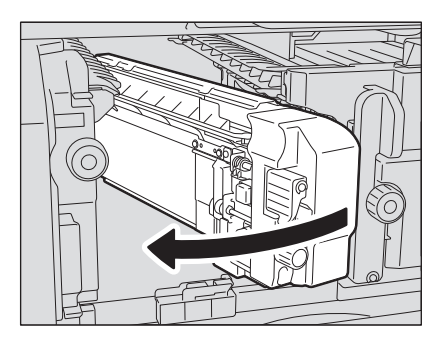

9 フィニッシャを静かに元に戻します。

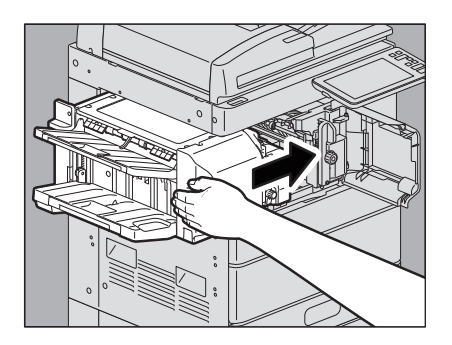

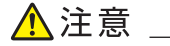

フィニッシャ上面に手を置いたまま閉めないこと指を挟んでけがをすることがあります。

1

10フィニッシャの前面カバーを閉めます。

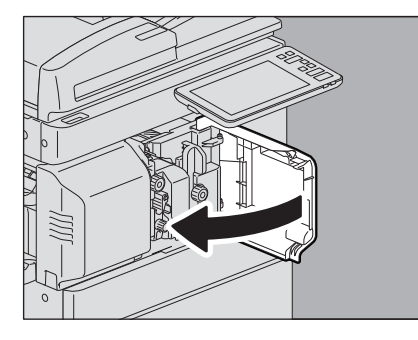

# ■ サドルステッチユニットのステイプラ

#### 注意

ステイプルカートリッジを取り外したまま、サドルステッチフィニッシャを使用しないでください。

**1** フィニッシャの前面カバーを開け、サドルステッチユニットを止まるまで引き出します。

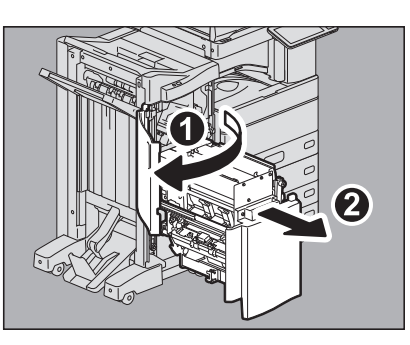

2 ステイプルカートリッジを取り外します。 カートリッジは2つとも同時に交換してください。

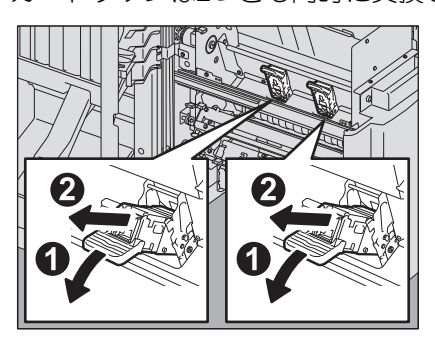

3 カートリッジの両側のボタンを押します。

カートリッジのクリアケースが上に引き上げられます。

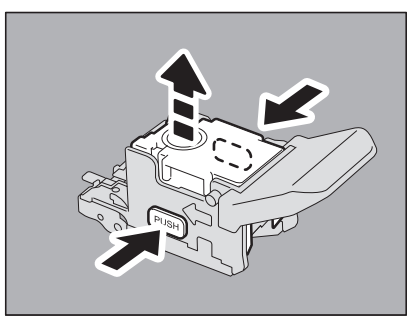

**4** クリアケースを引き上げてから、空の針ケースを取り出します。

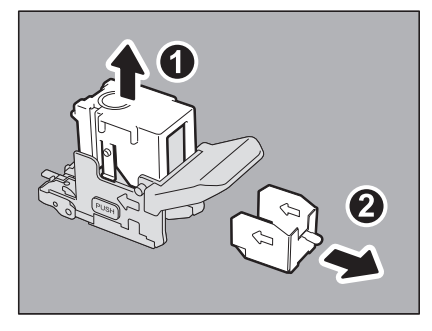

5 ステイプルカートリッジに、新しい針ケースを取り付けます。

カチッと音がするまで押し込んでください。

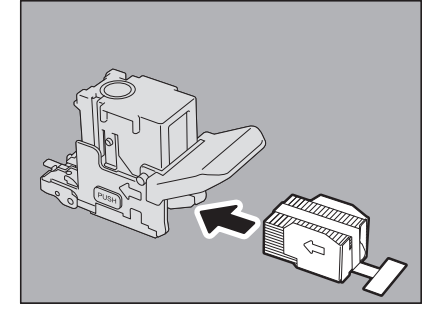

注意

針を留めているシールはまだはがさないでください。

**6** カートリッジのクリアケースを押し下げます。

カチッと音がするまで押し下げてください。

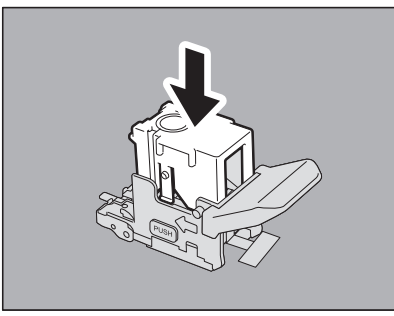

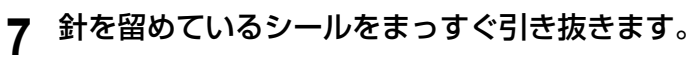

8 ステイプルカートリッジを取り付けます。

ステイプルカートリッジにツメが掛かり、カチッと音がして固定されるまで入れてください。

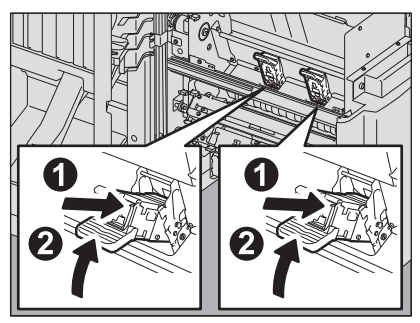

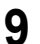

9 サドルステッチユニットを元に戻し、フィニッシャの前面カバーを閉めます。

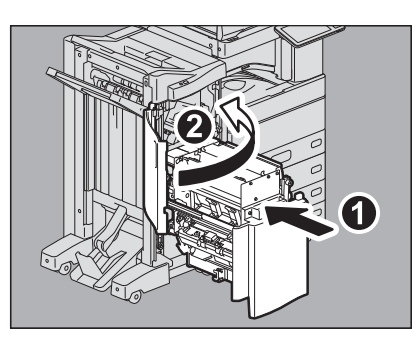

# 機器内部のクリーニング

カラー機の場合、機体内部のクリーニングが必要な時期が来ると、「クリーニングの時期です。前面カバーを 開けて、ガイダンスに従い操作してください。」とメッセージが表示されます。この場合は、画面に表示され るガイダンスに従って、機器内部をクリーニングしてください。(モノクロ機ではメッセージは表示されません。) また、メッセージが表示されていなくても、画像の横方向にムラが出たり、横方向に白スジや色スジが出た

また、メッセージが表示されていなくても、画像の横方向にムラが出たり、横方向に日スジや色スジが出たりしたときにも、クリーニングを行ってください。

# ■帯電チャージャとLEDプリントヘッド(e-STUDIO2010AC)

#### 1 本体の前面カバーを開けます。

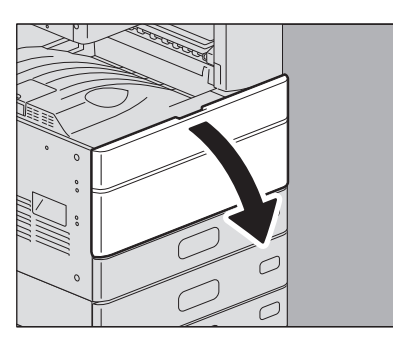

2 緑色のクリーニング棒を印の位置まで引いてから戻します。これを3回ずつ、4か所とも行います。

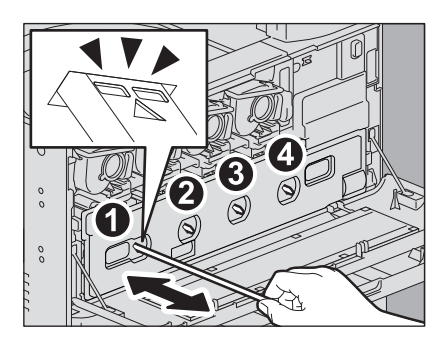

#### 注意

クリーニング棒は抜けない構造になっています。無理に引き抜こうとすると、故障の原因となります。 帯電チャージャのクリーニングだけが必要なときは、手順3~12は不要です。手順13に進んでください。

**3** 廃トナーボックス前面のくぼみに指を掛けて、上部のツメを押し下げたまま、手前にまっすぐ 取り外します。

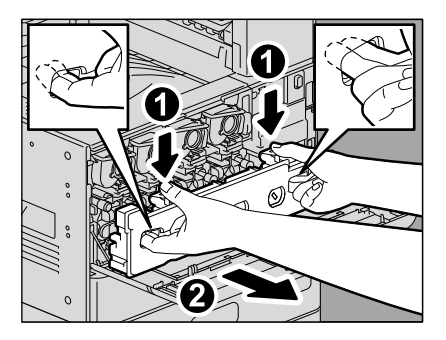

**4** 床面を汚さないように、大きめの紙の上に廃トナーボックスを置きます。

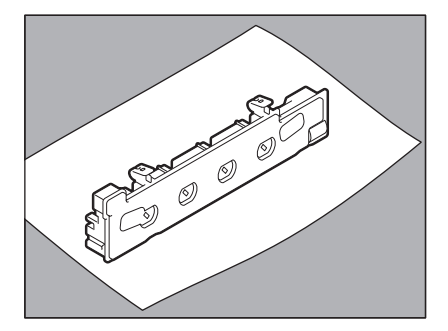

#### 注意

**廃トナーボックスを、廃トナー回収口のある面を下に向けないこと** 廃トナー回収口から使用済みのトナーがこぼれる恐れがあります。

5 トナーカートリッジの下にある緑色のレバーを手前に倒し、4か所とも②の状態になるまで押 し下げてください。

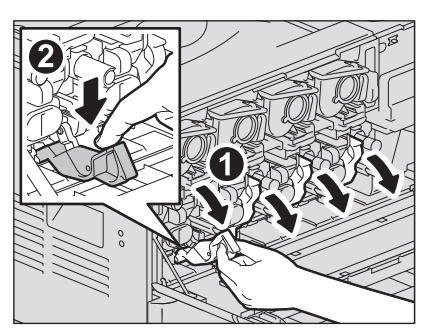

6 カバー内側にある、緑色のクリーニング棒を取り出します。

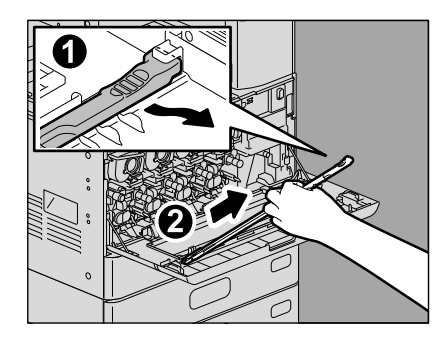

7 クリーニング棒の矢印が上に来るように持ちます。

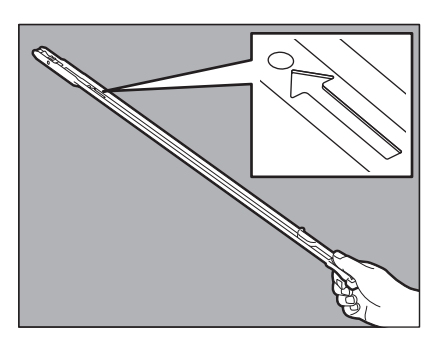

注意

クリーニング棒の先端にあるパッドに触らないでください。パッドに付着したトナーで手などが汚れた り、パッドに手の汚れが付いたりすることがあります。 1

8 矢印の下の窓から、クリーニング棒を突き当たるまで差し込みます。

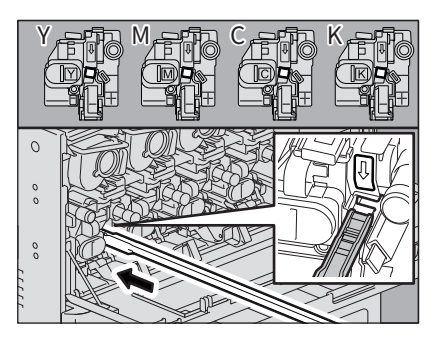

9 クリーニング棒を、丸い穴が見えるまで引き出します。これを3回ずつ、4か所とも行います。

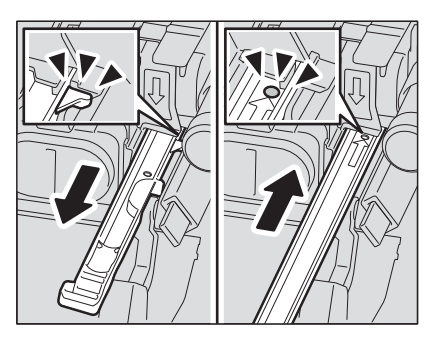

10クリーニング棒を、先端が左側に、持ち手が右側になるように取り付けます。

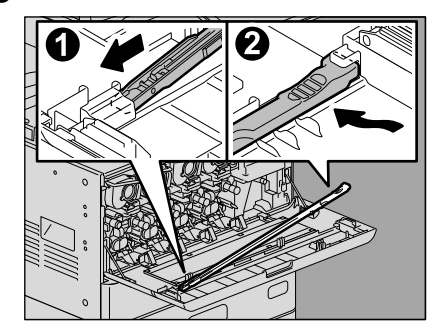

注意

クリーニング棒がカバーに固定されたことを確認してください。

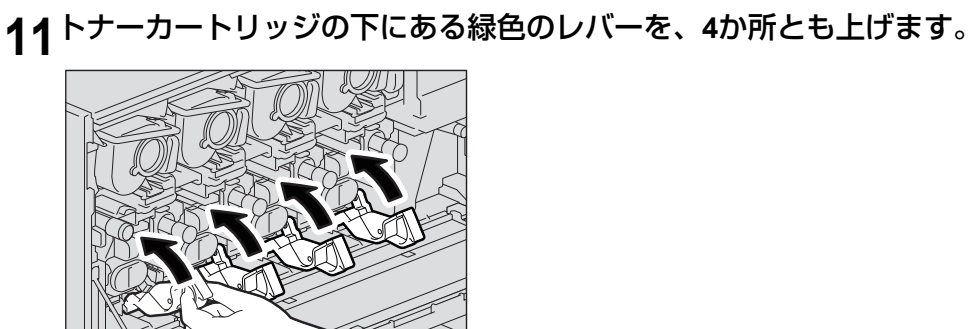

12 廃トナーボックスを、上部のツメがカチッと音がするまで確実に押し込みます。傾けないように注意してください。

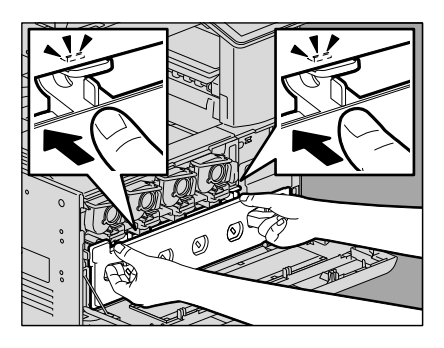

13前面カバーの両端を押して閉めます。

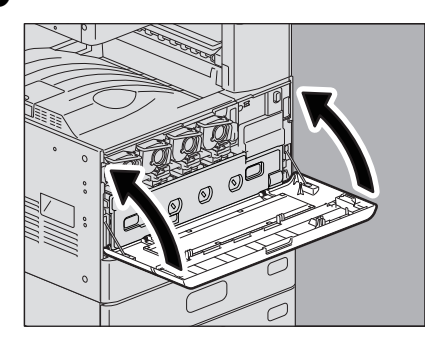

14<sup>[終了] を押します。</sup>

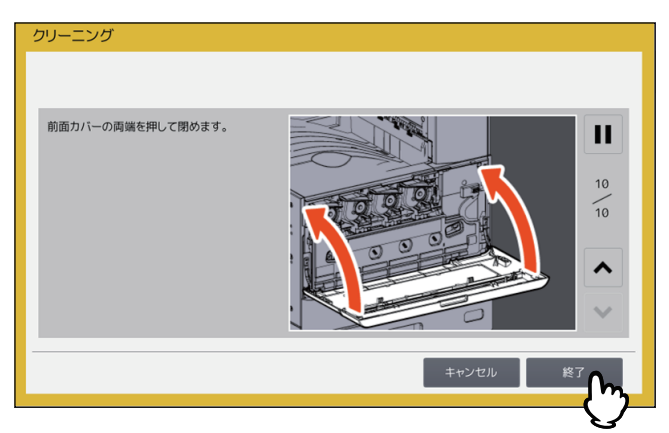

■ 帯電チャージャとスリットガラス(e-STUDIO2515AC/3515AC/4515AC/5015AC)

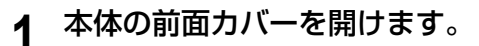

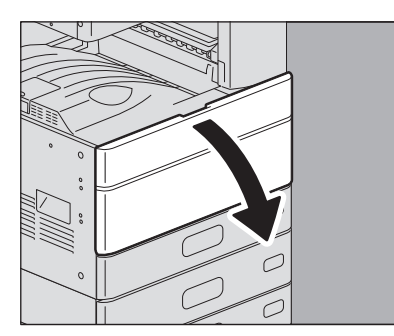

**2** 緑色のクリーニング棒を印の位置まで引いてから戻します。これを3回ずつ、各ユニットとも 行います。

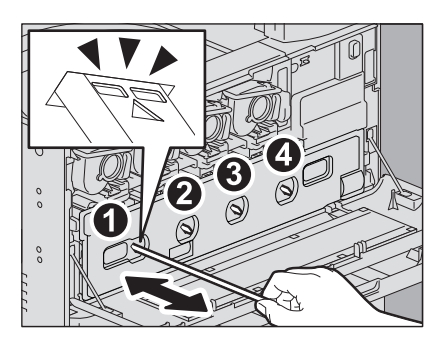

注意

クリーニング棒は抜けない構造になっています。無理に引き抜こうとすると、故障の原因となります。

帯電チャージャのクリーニングだけが必要なときは、手順3~10は不要です。手順11に進んでください。

**3** 廃トナーボックス前面のくぼみに指を掛けて、上部のツメを押し下げたまま、手前にまっすぐ 取り外します。

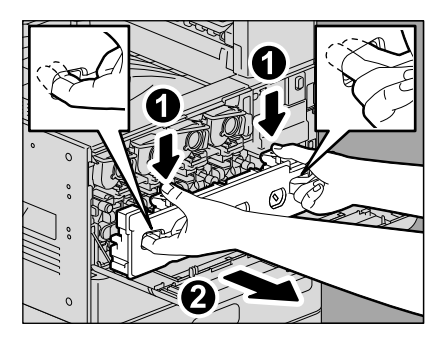

**4** 床面を汚さないように、大きめの紙の上に廃トナーボックスを置きます。

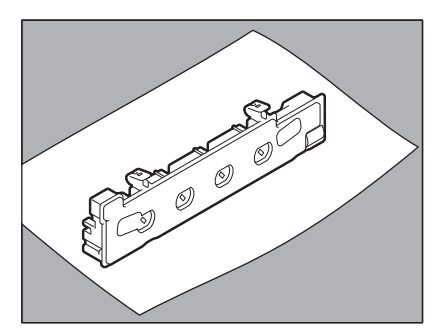

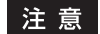

**廃トナーボックスを、廃トナー回収口のある面を下に向けないこと** 廃トナー回収口から使用済みのトナーがこぼれる恐れがあります。 5 カバー内側にある緑色のクリーニング棒を取り出します。

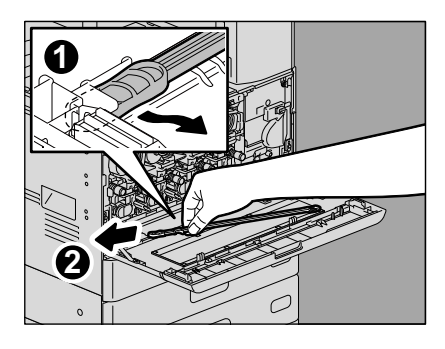

- 6
- クリーニング棒先端の黒色部が上に来るように持ちます。

各現像ユニットのクリーニング窓にクリーニング棒を差し込みます。

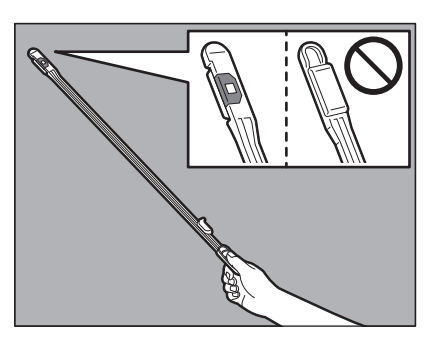

#### 注 意

クリーニング棒の先端にあるパッドに触らないでください。パッドに付着したトナーで手などが汚れた り、パッドに手の汚れが付いたりすることがあります。

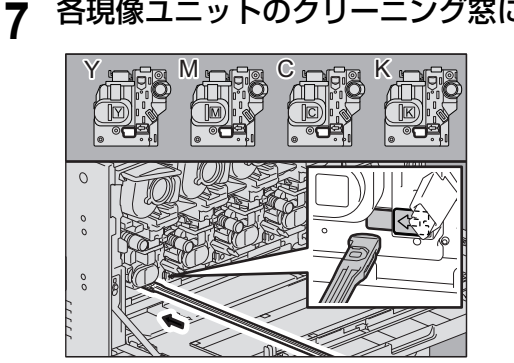

8 クリーニング棒を突き当たるまで差し込み、引き抜きます。各色とも3回ずつ抜き差しします。

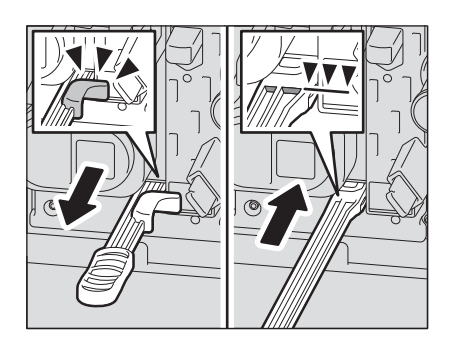

1

**9** クリーニング棒を、先端が右側に、持ち手が左側になるように取り付けます。

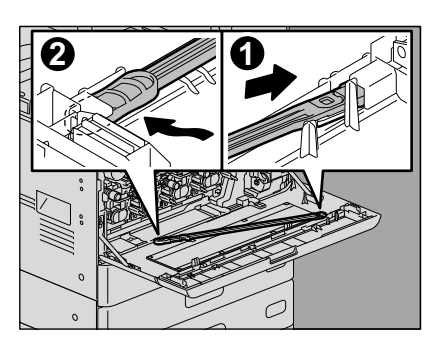

#### 注 意

クリーニング棒がカバーに固定されたことを確認してください。

10廃トナーボックスを、上部のツメがカチッと音がするまで確実に押し込みます。傾けないように注意してください。

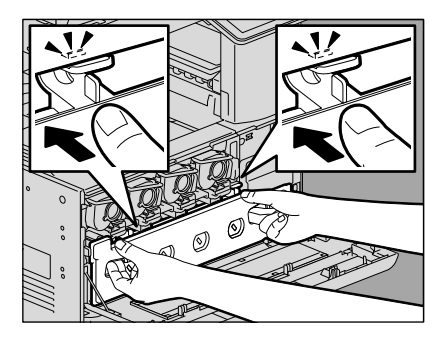

11前面カバーの両端を押して閉めます。

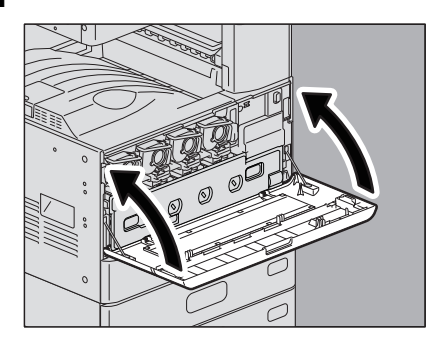

12<sup>[終了] を押します。</sup>

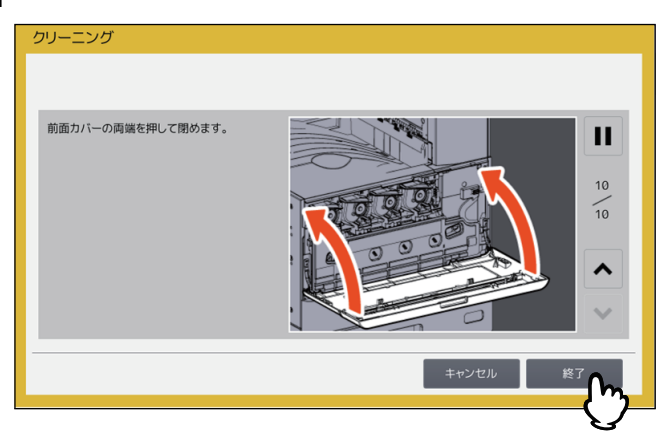

# ■ 帯電チャージャ(e-STUDIO5018A Series)

1 本体の前面カバーを開けます。

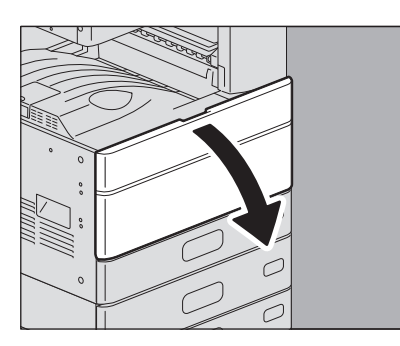

**2** クリーニング棒を、止まるまでゆっくり引き出してから、元の位置までまっすぐゆっくりと押し込みます。この動作を2、3回繰り返します。

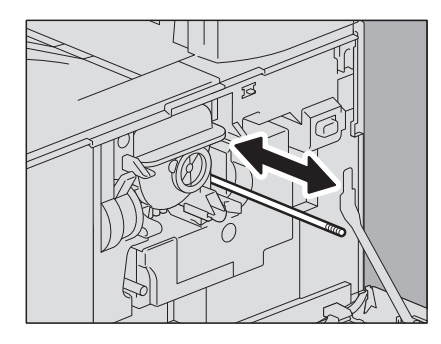

注意

クリーニング終了後、クリーニング棒のツマミが奥まで押し込まれていることを確認してください。

3 前面カバーの両端を押して閉めます。

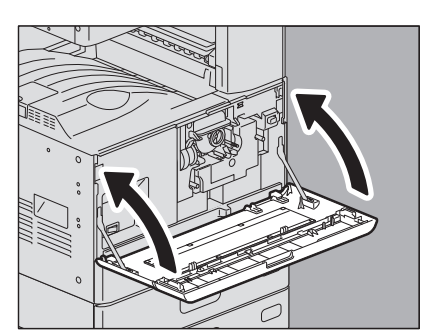

1

# パンチ屑ケースの清掃

ホールパンチユニットのパンチ屑がいっぱいになったときは、以下の手順に従ってパンチ屑を捨ててください。

■ フィニッシャ/サドルステッチフィニッシャのホールパンチユニット

1 ホールパンチユニットのカバーを開けます。

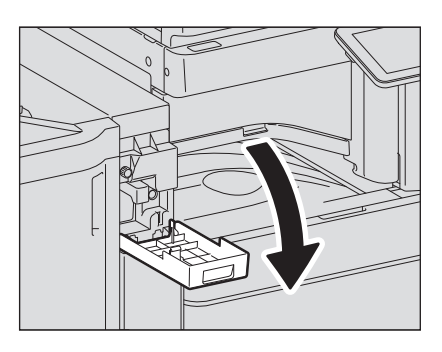

2 パンチ屑ケースを引き出します。

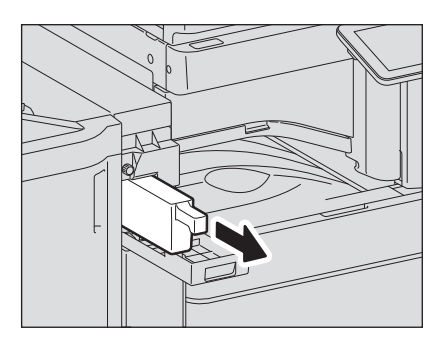

- 3 パンチ屑を捨てます。
- ▲ パンチ屑ケースを取り付けます。
- 5 ホールパンチユニットのカバーを閉めます。
- インナーフィニッシャのホールパンチユニット
  - **1** 操作パネルを上げ、フィニッシャの前面カバーを開けます。

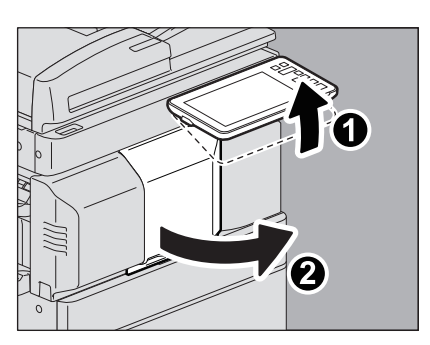

2 緑色のレバーを押しながら、フィニッシャを左に止まるまで動かします。

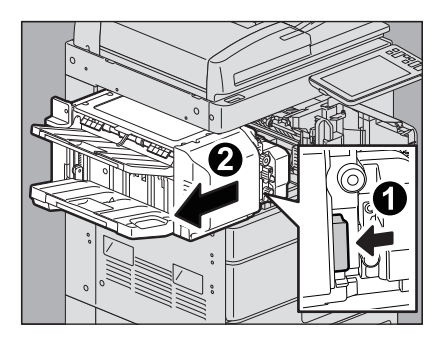

3 緑色のレバーを押しながら、ホールパンチユニットを開けます。

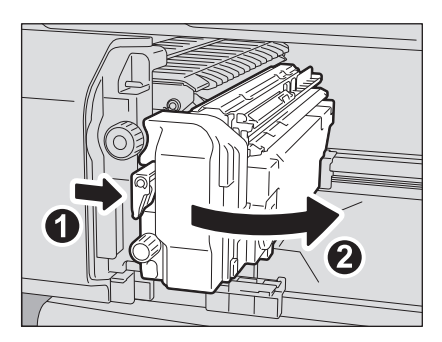

4 パンチ屑ケースを左側に寄せてから、手前に引き出します。

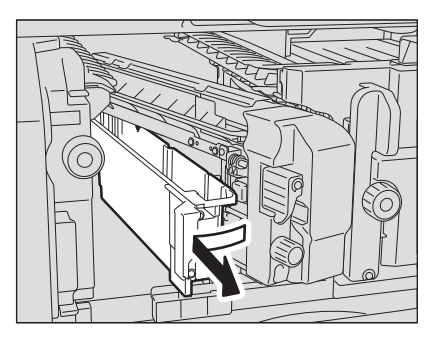

- 5 パンチ屑を捨てます。
- 6 パンチ屑ケースを取り付けます。

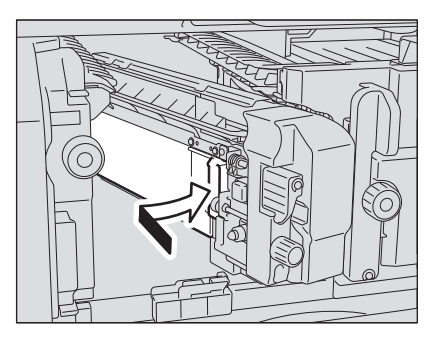

7 ホールパンチユニットを元に戻します。

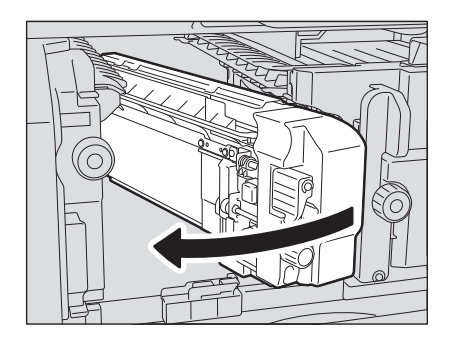

8 フィニッシャを静かに元に戻します。

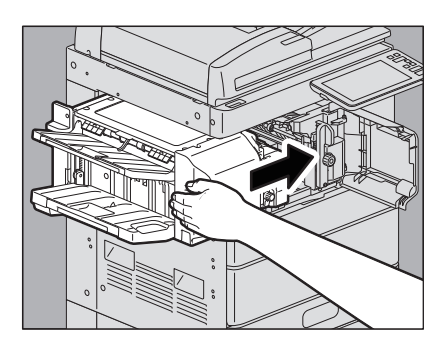

# ⚠注意 \_\_

フィニッシャ上面に手を置いたまま閉めないこと 指を挟んでけがをすることがあります。

**9** フィニッシャの前面カバーを閉めます。

# 本体排紙トレイから用紙があふれるときは

腰の弱い、小さいサイズの用紙(A4-R以下)を使用した場合、まれに本体排紙トレイの壁面に用紙の後端が 引っかかることがあります。この状態で300枚を超えるような大量の印刷を行うと、排紙トレイから用紙が押 し出されることがあります。

上記のような場合には、排紙ストッパを排紙トレイの所定位置に取り付けることにより、普通紙の場合で約 500枚の用紙を排紙できるようになります。

#### 注意

- A3やA4など大きいサイズの用紙に大量の印刷を行う場合は、排紙ストッパを元の位置に戻してください。
- 本機にフィニッシャを装着している場合は、排紙ストッパを元の位置に取り付けたままでお使いください。
- インナートレイを装着している場合は、排紙ストッパを排紙トレイの所定位置に装着してください。
- 本機にフィニッシャを装着している場合で、A3などの大きいサイズの用紙に大量に印刷して本体排紙トレイに排紙するときは、排紙を分割して取り出してください。

#### 元の位置にある排紙ストッパを取り外す

**1** 排紙トレイの左端にある排紙ストッパを開き、支点部を内側に押しながら、溝から取り外します。

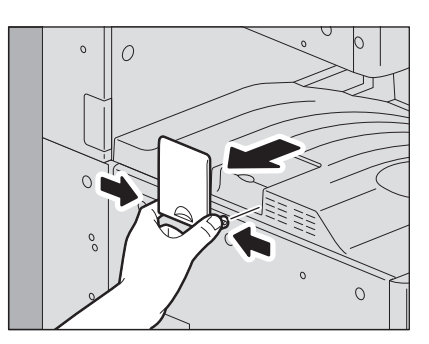

排紙ストッパを排紙改善の所定位置に取り付ける

▲ 排紙ストッパの先端を左側に向け、排紙トレイ上の溝に排紙ストッパの支点部を挿入します。

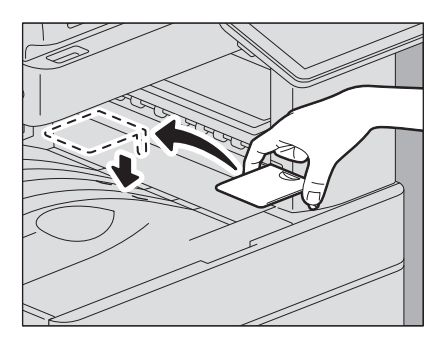

排紙ストッパを元の位置に戻す

**1** 排紙ストッパの支点部を内側に押しながら、排紙トレイ上の溝から取り外します。

2 排紙トレイの左端の溝に、排紙ストッパを装着します。

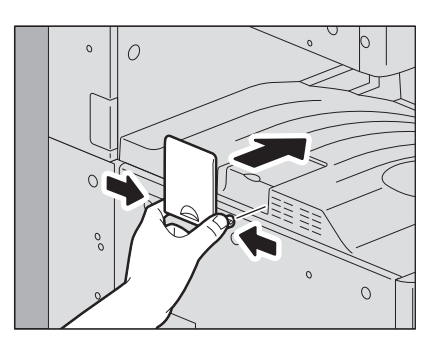

# 2

# 故障かな?と思ったときは

故障と思われる場合、本章で説明する対処方法をお試しください。また、本章には日常のお手入れ方法と、 保守サービスの連絡先についても記載されています。

| 故障かな? と思ったときは |     |
|---------------|-----|
| 操作全般について      |     |
| 原稿・用紙について     | 105 |
| 日常のお手入れ       |     |
| 保守サービスについて    |     |

# 故障かな? と思ったときは

本機をお使いになっていてトラブルと思われることが生じた場合は、以下の項目についてもう一度お確かめください。

#### 補足

- コピーや印刷といった本機の各機能の操作方法を確認したいときは、それぞれコピーガイド、印刷ガイド などの各取扱説明書に記載されています。
- 操作方法や操作手順を再度確認することによって問題が解決する場合があります。ご使用中に分からないことがあるときやトラブルと思われるときは、それぞれの取扱説明書をあわせて参照されることをお勧めします。

## ■ 操作全般について

| 症状                                                                                    | 原因                        | 対処のしかた                                                                         |
|---------------------------------------------------------------------------------------|---------------------------|--------------------------------------------------------------------------------|
| 本機がまったく動かない。                                                                          | 電源プラグがしっかり差し込<br>まれていない。  | 電源プラグを奥まで確実に差し込んでくださ<br>い。                                                     |
|                                                                                       | 主電源スイッチがオフになっ<br>ている。     | 主電源スイッチをオンにしてください。                                                             |
| 画面に何も表示されない。<br>(主電源ランプと[節電]ボ<br>タンが点灯している。)                                          | スリープモードになってい<br>る。        | [節電] ボタンを押すとスリープモードが解<br>除されます。<br>詳しくは <b>かんたん操作ガイド第1章</b> を参照し<br>てください。     |
|                                                                                       | スーパースリープモードに<br>なっている。    | [節電] ボタンを押すとスーパースリープ<br>モードが解除されます。<br>詳しくは <b>かんたん操作ガイド第1章</b> を参照し<br>てください。 |
| 画面に何も表示されない。<br>(主電源ランプのみ点灯して<br>いる。)                                                 | 本機の電源が入っていない。             | [電源] ボタンを押してください。                                                              |
| 画面が暗い。                                                                                | 画面のコントラストが低めに<br>調整されている。 | コントラストを高めに調整してください。<br>詳しくは <b>設定管理ガイド第1章</b> を参照してく<br>ださい。                   |
| 操作パネル上のボタンが効<br>かない。<br>(タッチパネルに「節電して<br>います 復帰するには〔節<br>電〕ボタンを押してくださ<br>い」と表示されている。) | 低電力モードになっている。             | [節電] ボタンを押すと低電力モードが解除<br>されます。<br>詳しくは <b>かんたん操作ガイド第1章</b> を参照し<br>てください。      |
| 操作パネル上のボタンが効<br>かない。<br>(主電源ランプと[節電]ボ<br>タンが点灯している。)                                  | スリープモードになってい<br>る。        | [節電] ボタンを押すとスリープモードが解<br>除されます。<br>詳しくは <b>かんたん操作ガイド第1章</b> を参照し<br>てください。     |
|                                                                                       | スーパースリープモードに<br>なっている。    | [節電] ボタンを押すとスーパースリープ<br>モードが解除されます。<br>詳しくは <b>かんたん操作ガイド第1章</b> を参照し<br>てください。 |
| 操作パネル上のボタンが効<br>かない。<br>(主電源ランプのみ点灯して<br>いる。)                                         | 本機の電源が入っていない。             | [電源] ボタンを押してください。                                                              |
| 操作パネル上のボタンや、<br>タッチパネル上のボタンが<br>効かない。                                                 | システム上のトラブルが発生<br>した。      | [電源]ボタンを5秒以上押したままにすると<br>シャットダウンされます。                                          |

| 症状                    | 原因                                                     | 対処のしかた                                                   |
|-----------------------|--------------------------------------------------------|----------------------------------------------------------|
| 部門コードの入力画面が表<br>示される。 | 本機が部門管理機能によって<br>管理されている。                              | 部門コードを入力してください。部門コード<br>が分からない場合は、本機の管理者にお問い<br>合わせください。 |
| ユーザ情報の入力画面が表<br>示される。 | 本機がユーザ管理機能によっ<br>て管理されている。                             | ユーザ情報を入力してください。ユーザ情報<br>が分からない場合は、本機の管理者にお問い<br>合わせください。 |
| 画面にメッセージが表示さ<br>れる。   | 何らかのトラブルが発生し<br>た。(または通常動作時に表<br>示されるメッセージが表示さ<br>れた。) | メッセージの意味を確認して対処してください。<br>□ P.12 「タッチパネルのメッセージ一覧」        |
| 本機が自動的に再起動した。         | メモリや動作の異常を検知し<br>たため、本機の自動復旧機能<br>が働き、再起動を行った。         | 再起動により、正常な状態に復旧していま<br>す。通常どおり、使用してください。                 |

# ■ 原稿・用紙について

| 症状          | 原因                                                   | 対処のしかた                                                                                                    |
|-------------|------------------------------------------------------|----------------------------------------------------------------------------------------------------|
| 原稿がつまる。     | 本機で使用できない原稿を使<br>用している。                              | 使用できる原稿かどうか確認してください。<br>詳しくは <b>用紙準備ガイド第2章</b> を参照してく<br>ださい。                                                                                     |
| 用紙がつまる。     | 本機で使用できない用紙を使<br>用している。                              | 使用できる用紙かどうか確認してください。<br>詳しくは <b>用紙準備ガイド第1章</b> を参照してく<br>ださい。                                                                                     |
|             | カセットや手差しトレイに<br>セットした用紙のサイズが、<br>本機に正しく登録されていな<br>い。 | セットした用紙のサイズを正しく登録してく<br>ださい。<br>詳しくは <b>用紙準備ガイド第1章</b> を参照してく<br>ださい。                                                                             |
|             | カセット内のサイドガイドの<br>内側にある上限表示より多く<br>用紙をセットしている。        | 上限表示を超えないように用紙の量を調節し<br>てください。                                                                                                    |
|             | カセット内の用紙とサイドガ<br>イドや後端ガイドとの間が空<br>き過ぎている。            | 用紙と、サイドガイドや後端ガイドとの間を<br>空けないように調整してください。ただし、<br>厚紙をセットしている場合で、その用紙がつ<br>まるときは、用紙とサイドガイドの間を少し<br>空けてください。<br>詳しくは <b>用紙準備ガイド第1章</b> を参照してく<br>ださい。 |
|             | 見づらいところにつまってい<br>る紙が取り除かれていない。                       | 画面表示を確認して、紙づまりが起きている<br>場所をもう一度確認してください。<br>♀ P.18 「紙づまりの解除」                                                                                      |
| 用紙が二重送りされる。 | 用紙どうしがくっついてい<br>る。                                   | 用紙をよくさばいてからセットし直してくだ<br>さい。                                                                                                    |

| 症状                           | 原因                                          | 対処のしかた                                                                                                    |
|------------------------------|---------------------------------------------|----------------------------------------------------------------------------------------------------|
| 用紙がきれいに排紙されない。               | カセットにセットされている<br>用紙の裏表が、本機にとって<br>適当でない。    | 用紙の印字面を確認して、用紙を正しい向き<br>にセットしてください。用紙の印字面は用紙<br>の包装紙などに記載されている場合がありま<br>す。<br>用紙の印字面が分からないときは、カセット<br>内の用紙を裏返して印刷し、きれいに排紙さ<br>れるか試してください。 |
|                              | 用紙種類の設定が、使用して<br>いる用紙に合っていない。               | 用紙種類の設定を、使用している用紙に合わ<br>せて正しく設定しているか確認してくださ<br>い。<br>詳しくは <b>用紙準備ガイド第1章</b> を参照してく<br>ださい。                                                |
| カセットに用紙をセットし<br>たが、用紙がないことを示 | セットした用紙がそろってい<br>ない。                        | カセットから用紙を取り出し、用紙をよくそ<br>ろえてからセットし直してください。                                                                                                 |
| すメッセージが消えない。<br> <br>        | カセット内のサイドガイドや<br>後端ガイドの幅が用紙のサイ<br>ズに合っていない。 | サイドガイドや後端ガイドを用紙のサイズに<br>合わせて調整してください。                                                                                                    |
|                              | 大容量給紙装置にセットした<br>用紙の量が少な過ぎる。                | 用紙を大容量給紙装置にセットするときは、<br>10枚以上セットしてください。                                                                                                   |
|                              | カセットの奥に用紙がつまっ<br>ている。                       | カセットを引き出して、カセットの奥に用紙<br>がつまっていないか確認し、取り除いてくだ<br>さい。                                                                                       |
|                              | カセットの中に用紙以外のも<br>のが入っている。                   | カセットの中には用紙以外のものを入れない<br>でください。                                                                                                    |

# 日常のお手入れ

常にゴミや汚れのない状態で原稿を読み取るために、1週間に1回程度、以下の部分をクリーニングするよう お勧めします。

#### 注意

- クリーニングする場所を傷つけないようご注意ください。
- 機械を拭くときは、シンナー、ベンジンなどの有機溶剤を使わないでください。変形や変色の原因となります。
- 化学ぞうきんを使う場合は、その注意書きに従ってください。

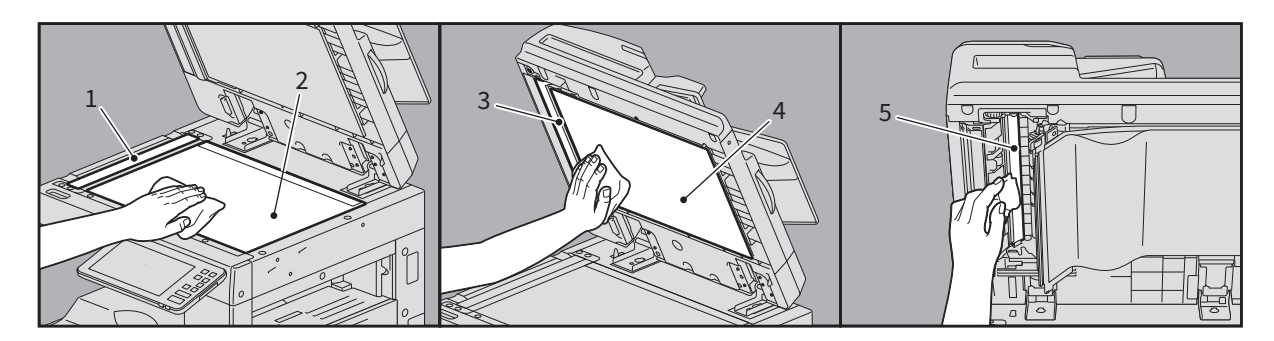

#### 1. 原稿読み取り部(細長いガラスの表面)/2. 原稿ガラス

乾いた柔らかい布で拭いてください。汚れが落ちない場合は、水でぬらして固く絞った柔らかい布で拭いて ください。水以外のもの(アルコール、有機溶剤、中性洗剤)は使用しないでください。

#### 3. ガイド部/4. 原稿押さえ

汚れの程度により、以下の方法でクリーニングしてください。

- 乾いた柔らかい布で拭く。
- 水でぬらして固く絞った柔らかい布で拭く。
- アルコールを含ませて固く絞った柔らかい布で拭いた後、から拭きする。
- 薄めた中性洗剤を含ませて固く絞った柔らかい布で拭いた後、水拭きしてから、から拭きする。

#### 5. 両面同時原稿送り装置の原稿読み取り部(細長いガラスの表面)

乾いた柔らかい布で拭いてください。汚れが落ちない場合は、水でぬらして固く絞った柔らかい布で拭いて ください。水以外のもの(有機溶剤、アルコール、中性洗剤)は使用しないでください。

#### 前面カバーのクリーニング

前面カバーが汚れた場合は、柔らかい布で汚れを軽く拭き取ってください。

#### 注 意

- クリーニングする場所を傷つけないようご注意ください。
- 硬い布、汚れた布、ティッシュペーパーは使用しないでください。

# 保守サービスについて

本機を安定した状態でご使用いただくための点検・保守・修理サービスの連絡先、およびサービスを依頼される場合にお客様よりお知らせいただく事柄について、以下に記載します。

次のような場合は、下記へご連絡ください。

- サービスエンジニアによる点検・保守・修理に関するお問い合わせ・ご依頼をされる場合
- 取扱説明書に記載が見当たらない事柄についてのお問い合わせ

#### 修理を依頼されるときは

修理を依頼される前に、 □ P.104 「故障かな? と思ったときは」に記載の各項目をご確認ください。簡単な 対処で問題が解決されることがあります。対処を行っても問題が解消されない場合は直ちに使用を中止して、 必ず電源プラグを抜き、サポートコールセンター(**かんたん操作ガイド**の裏表紙に記載)までご連絡くださ い。その際、次の内容をお知らせください。

| 商品名      | e-STUDIO2010AC/2515AC/3515AC/4515AC/5015AC/2518A/3518A/4518A/5018A                                                                        |
|----------|----------------------------------------------------------------------------------------------------|
| お客様のご連絡先 | お名前、おところ、お電話番号、事業所名、部署名                                                                                                    |
| ご依頼事項    | <ul> <li>お困りの内容</li> <li>問題が生じる前に行っていた操作内容や状況</li> <li>エラーメッセージやエラーコード(表示された場合はお知らせください)<br/>これらについて、あらかじめメモを取っておかれると後で役に立ちます。</li> </ul> |

#### 補修用部品について

補修用部品の供給年限は、製造中止後7年間です。

#### お問い合わせ先

かんたん操作ガイドの裏表紙に記載しています。

#### 個人情報の取り扱いについて

- お客様にご提供いただいた住所などの情報は、サービス活動およびその後の安全点検活動のために利用させていただく場合がございますので、ご了承ください。
- 修理のために、弊社から修理委託している保守会社などに必要な情報を委託する場合がございますが、個人情報保護法および弊社と同様の個人情報保護プログラムが遵守されるよう、適切な措置を取ります。
## え

| エラーメッセージ   |    |
|------------|----|
| タッチパネル     | 12 |
| <b>+</b> 1 |    |

#### か

| 紙づまり                   |    |
|------------------------|----|
| 紙を取り除くときのご注意           | 19 |
| 場所を画面で確認する             | 18 |
| ひんぱんに起こるときは            | 20 |
| 用紙サイズの設定間違いによる         | 58 |
| 紙づまりの解除                |    |
| インナートレイ                |    |
| インナーフィニッシャと            |    |
| ホールパンチユニット             | 55 |
| カセット(e-STUDIO2010AC)   | 28 |
| カセット(e-STUDIO2010AC以外) | 30 |
| カセット給紙部                | 27 |
| サドルステッチフィニッシャと         |    |
| ホールパンチユニット             | 45 |
| サドルステッチフィニッシャの         |    |
| サドルステッチユニット            | 49 |
| 自動両面原稿送り装置下部           | 21 |
| 自動両面原稿送り装置上部           | 21 |
| 自動両面ユニット               |    |
| 大容量力セット                | 31 |
| 大容量給紙装置                | 27 |
| 多段給紙装置                 | 28 |
| 中継ユニット                 | 39 |
| 定着器                    | 35 |
| 手差しトレイ                 | 32 |
| フィニッシャとホールパンチユニット      | 39 |
| 封筒力セット                 | 30 |
| 用紙搬送路                  | 34 |
| 両面同時原稿送り装置下部           | 23 |
| 両面同時原稿送り装置上部           | 25 |

# <

| クリーニング<br>帯電チャージャ(e-STUDIO5018A Series)<br>帯電チャージャとLEDプリントヘッド<br>(e-STUDIO2010AC)<br>帯電チャージャとスリットガラス | .97<br>.90 |
|----------------------------------------------------------------------------------------------------|------------|
| (e-STUDIO2515AC/3515AC/4515AC/5015AC)<br>ホールパンチユニットのパンチ屑ケース                                          | .93<br>.98 |
| <b>こ</b><br>故障かな?と思ったときは1                                                                            | 04         |
| <b>さ</b><br>サポートコールセンター1                                                                             | 08         |

## し

| ー<br>自動原稿送り装置           | 21  |
|-------------------------|-----|
| <u>उ</u>                |     |
| スーパースリープモード             | 104 |
| スティブル町の桶元<br>インナーフィニッシャ | 84  |
| サドルステッチユニット             | 87  |
| フィニッシャ/サドルステッチフィニッシャ    | 83  |
| スリーノモート                 | 104 |

### た

| 帯電チャージャとLEDプリントヘッドの<br>クリーニング(e-STUDIO2010AC)   |
|-------------------------------------------------|
| 93<br>帯電チャージャの クリーニング<br>(e-STUDIO5018A Series) |
| <b>て</b><br>低電力モード 104                          |
| <b>と</b><br>トナーカートリッジの交換                        |
| <b>に</b><br>日常のお手入れ107                          |
| <b>は</b><br>廃トナーボックスの交換(カラー機)80<br>針づまりの解除      |
| インナーフィニッシャ                                      |
| <b>ふ</b><br>部門コード105                            |
| <b>ほ</b><br>保守サービス108                           |
| <b>ゆ</b><br>ユーザ情報                               |

FC-2010AC FC-2515AC/3515AC/4515AC/5015AC DP-2518A/3518A/4518A/5018A OMJ170047A0 東芝デジタル複合機 <u>トラブルシューティングガイド [ハードウェア編]</u>

C-studio2010ac C-studio2515ac/3515ac/4515ac/5015ac C-studio2518a/3518a/4518a/5018a

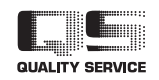

R171020T5200-TTEC Ver01 F 発行 2018年8月

東芝テック株式会社